### Declaração de conformidade

# **C**€0168

Sharp Telecommunications of Europe Limited declara que este 770SH está conforme com os requisitos essenciais e outras disposições da Directiva 1999/5/CE. Pode obter-se uma cópia da declaração de conformidade original na Internet, em: http://www.sharp-mobile.com

### <u>Introdução</u>

Parabéns por ter adquirido o seu novo telemóvel 3G/UMTS 770SH.

### Sobre este Guia do Utilizador

Este Guia do Utilizador foi elaborado com todo o cuidado para ajudá-lo a conhecer as características e o funcionamento do seu telefone de forma rápida e eficiente.

### AVISO

 Recomendamos vivamente que guarde sempre registos escritos separados de todos os dados importantes.
 Praticamente todos os produtos com memória electrónica podem, em determinadas circunstâncias, registar perdas ou alterações de dados.

Por este motivo, não assumimos qualquer responsabilidade pela perda de dados ou pela inutilização dos mesmos, independentemente da forma, como resultado de utilização indevida, reparações, anomalias, substituição de bateria, utilização desta depois da data de validade ter expirado ou de qualquer outro factor.

- Não assumimos qualquer responsabilidade, directa ou indirecta, por prejuízos financeiros ou queixas levantadas por terceiros que resultem da utilização deste produto e respectivas funções, como por exemplo roubo de números de cartões de crédito, perda ou alteração de dados guardados, etc..
- Todos os nomes de empresas e/ou produtos são marcas e/ ou marcas registadas dos respectivos detentores.

- Os ecrãs reais podem ser diferentes dos mostrados nas ilustrações utilizadas neste Guia do Utilizador. As informações descritas neste Guia do Utilizador estão sujeitas a alterações sem aviso prévio.
- As funções descritas neste Guia do Utilizador podem não ser suportadas por todas as redes.
- Não assumimos qualquer responsabilidade pelos conteúdos, informações ou outros itens transferidos da rede.
- Ocasionalmente, podem surgir no ecrã alguns pixels pretos ou claros. Este facto não terá qualquer impacto nas funções ou no desempenho do equipamento.

### Copyright

De acordo com as leis de Copyright, a reprodução, alteração e utilização de material protegido por Copyright (música, imagens, etc.) são autorizadas apenas se destinadas a utilização pessoal ou privada. Se o utilizador não possuir direitos de autor mais alargados ou não tiver recebido autorização explícita do detentor de Copyright para reproduzir, alterar ou utilizar uma cópia efectuada ou alterada desta forma, tal é entendido como violação das leis de Copyright, dando ao detentor de Copyright o direito de exigir indemnizações. Por esta razão, evite a utilização ilegal de material protegido por Copyright.

Windows é uma marca registada de Microsoft Corporation nos Estados Unidos e/ou noutros países. Powered by JBlend<sup>™</sup> Copyright 1997-2005 Aplix Corporation. All rights reserved.

JBlend and all JBlend-based trademarks and logos are trademarks or registered trademarks of Aplix Corporation in Japan and other countries.

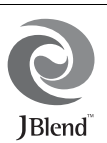

Powered by Mascot Capsule<sup>®</sup>/Micro3D Edition™ Mascot Capsule<sup>®</sup> is a registered trademark of HI Corporation ©2002-2006 HI Corporation. All Rights Reserved.

Licensed by Inter Digital Technology Corporation under one or more of the following United States Patents and/or their domestic or foreign counterparts and other patents pending, including U.S. Patents: 4,675,863: 4,779,262: 4,785,450: 4,811,420: 5,228,056: 5,420,896: 5,799,010: 5,166,951: 5,179,571 & 5,345,467

T9 Text Input is licensed under one or more of the following: U.S. Pat. Nos. 5,818,437, 5,953,541, 5,187,480, 5,945,928, and 6,011,554; Australian Pat. No. 727539; Canadian Pat. No. 1,331,057; United Kingdom Pat. No. 2238414B; Hong Kong Standard Pat. No. HK0940329; Republic of Singapore Pat. No. 51383; Euro. Pat. No. 0 842 463 (96927260.8) DE/DK, FI, FR, IT, NL,PT.ES,SE,GB; Republic of Korea Pat. Nos. KR201211B1 and KR226206B1; and additional patents are pending worldwide.

**CP8 PATENT** 

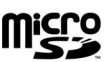

microSD<sup>™</sup> is a trademark of the SD Card Association.

Bluetooth is a trademark of the Bluetooth SIG, Inc.

## 🚯 Bluetooth<sup>®</sup>

The Bluetooth word mark and logos are owned by the Bluetooth SIG, Inc. and any use of such marks by Sharp is under license. Other trademarks and trade names are those of their respective owners.

Licensed by QUALCOMM Incorporated under one or more of the following United States Patents and/or their counterparts in other nations ; 4,901,307 5,490,165 5,056,109 5,504,773 5,101,501 5,506,865 5,109,390 5,511,073 5,228,054 5,535,239 5,267,261 5,544,196 5,267,262 5,568,483 5,337,338 5,600,754 5,414,796 5,657,420 5,416,797 5,659,569 5,710,784 5,778,338

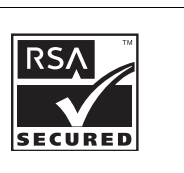

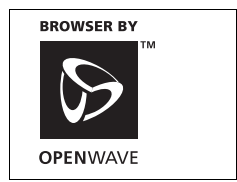

Este produto está licenciado ao abrigo da MPEG-4 Visual Patent Portfolio License para utilização pessoal e não -comercial por um consumidor para (i) codificação de vídeo compatível com a MPEG-4 Video Standard ("MPEG-4 Video") e/ou (ii) descodificação de MPEG-4 Video codificado por um consumidor numa actividade pessoal e não comercial e/ou obtido através de um formecedor de vídeo licenciado. Não há nenhuma licença concedida ou implícita para qualquer outra utilização. Pode obter informações adicionais na MPEG LA. Consulte http://www.mpegla.com.

Este produto está licenciado ao abrigo da MPEG-4 Systems Patent Portfolio License para codificação compatível com a MPEG-4 Systems Standard, salvaguardando-se a necessidade de uma licença adicional e pagamento de royalties para a codificação no que se refere a (i) dados armazenados ou copiados em suportes físicos pagos título a título e/ou (ii) dados pagos título a título e transmitidos a um utilizador final para armazenamento e/ou utilização permanente. Tal licença adicional pode ser obtida na MPEG LA, LLC. Consulte http://www.mpegla.com para obter mais informações.

Tecnologia de codificação de áudio MPEG Layer-3 licenciada de Fraunhofer IIS e Thomson.

### Funções e serviços úteis

O seu telefone oferece-lhe as seguintes funções:

- Videochamadas. Pode falar enquanto ambos os interlocutores se vêm nos respectivos ecrãs.
- Jogos 3D e a cores Java<sup>TM</sup>. Pode também transferir diversos jogos e aplicações em Vodafone live!.
- Visor LCD principal a cores TFT (Thin Film Transistor) com imagens mais nítidas e mais fáceis de ver.
- · Uma câmara digital incorporada para tirar fotografías e clipes de vídeo.
- · Uma função de mensagens para ler e criar mensagens SMS.
- MMS (serviço de mensagens multimédia) para enviar mensagens com imagens, som e vídeo para alegrar o dia de alguém.
- E-mail para enviar mensagens com um máximo de 300 KB e receber mensagens com anexos.
- · Um browser WAP a cores para aceder a informação em Vodafone live!.
- Os seus próprios toques e clipes de vídeo de toque. Pode usar ficheiros de som ou clipes de vídeo como toque ou clipe de vídeo de toque.
- Um leitor de música que pode reproduzir ficheiros de som de formato MP3, MPEG-4 e 3GPP (o suporte de codec de MPEG-4 ou 3GPP é AMR, AAC, AAC+ e AAC+e).
- · Reprodução dos ficheiros de som e clipes de vídeo transferidos.
- Uma função de gravador de voz para gravar e reproduzir clipes de voz.
- Uma interface de tecnologia sem fios Bluetooth<sup>®</sup> para estabelecer contacto com determinados dispositivos e transmitir dados. Pode transmitir fotografias, sons e clipes de vídeo para telefones que funcionem por OBEX.
- Função de sincronização de dados para actualização de registos da Lista de Contactos na Internet.
- Um alarme de compromissos, para criar e enviar itens agendados com definições de alarme.
- Uma ranhura para cartões de memória microSD™, que expande a conectividade com um computador pessoal (PC) que utilize cartões de memória.

## <u>Índice</u>

| Introdução                             | 1  |
|----------------------------------------|----|
| O seu telefone                         | 7  |
| Acessórios opcionais                   | 7  |
| Apresentação                           | 8  |
| Introduzir o cartão SIM e a bateria    | 12 |
| Retirar o cartão SIM e a bateria       | 13 |
| Carregar a bateria                     | 14 |
| Introduzir/retirar o cartão de memória | 15 |
| Ligar o kit mãos-livres                | 17 |
| Ligar e desligar o telefone            | 17 |
| Bloqueio do teclado                    | 18 |
| Indicadores do visor (Visor principal) | 19 |
| Indicadores do visor (Visor exterior)  | 21 |
| Funções de navegação                   | 22 |
| Funções de Chamada de voz/Chamada      |    |
| de vídeo                               | 23 |
| Efectuar uma chamada de voz            | 23 |
| Marcação rápida                        | 24 |
| Remarcação                             | 24 |
| Atender uma chamada de voz             | 24 |
| Menu durante a chamada                 |    |
| (chamada de voz)                       | 25 |
| Efectuar uma chamada de vídeo          | 28 |
| Atender uma chamada de vídeo           | 29 |

| Menu durante a chamada                   |    |
|------------------------------------------|----|
| (chamada de vídeo)                       | 30 |
| Introduzir caracteres                    | 33 |
| Alterar o idioma de escrita              | 34 |
| Alterar o modo de introdução             | 34 |
| Meu dicionário                           | 35 |
| Utilizar Modelos                         | 35 |
| Utilizar o menu                          | 36 |
| Menu principal                           | 36 |
| Teclas de atalho                         | 36 |
| Lista de contactos                       | 37 |
| Alterar a ordem de apresentação dos      |    |
| nomes                                    | 37 |
| Alterar a lista apresentada              | 37 |
| Seleccionar a memória de                 |    |
| armazenamento                            | 38 |
| Ordenar os registos da Lista de          |    |
| contactos                                | 38 |
| Guardar um Número não registado          | 38 |
| Adicionar um contacto novo               | 38 |
| Ver os detalhes do meu contacto          | 39 |
| Copiar registos da lista de contactos do |    |
| cartão SIM para o telefone e vice-versa  | 39 |
| Encontrar um nome                        | 39 |
|                                          |    |

| Chamadas a partir da lista de contactos . | 39  |
|-------------------------------------------|-----|
| Editar registos da lista de contactos     | 40  |
| Atribuir um toque ou clipe de vídeo de    |     |
| toque a cada registo                      | 40  |
| Registar um item de Aniversário no        |     |
| Calendário                                | 41  |
| Apagar registos da lista de contactos     | 41  |
| Gerir categoria                           | 41  |
| Grupos de Contactos                       | 42  |
| Estado da memória                         | 43  |
| Lista de marcação rápida                  | 43  |
| Enviar um registo da lista de contactos . | 44  |
| Receber um registo para a lista de        |     |
| contactos                                 | 44  |
| Enviar uma mensagem de clipe de voz o     | u   |
| uma mensagem de clipe de vídeo utilizar   | ıdo |
| os enderecos da Lista de Contactos        | 44  |
| Sincronizar registos da Lista de Contacto | os  |
| com os da Internet                        | 45  |
| Marcar um Número de telefone de           |     |
| assistência                               | 46  |
| Câmara                                    | 47  |
| Tirar fotografias                         | 47  |
| Gravar clipes de vídeo                    | 48  |
| Funções comuns aos modos Fotografia e     |     |
| Câmara de vídeo                           | 48  |
| Camara de video                           | 48  |

| Funções do modo de câmara       | 51 |
|---------------------------------|----|
| Funções do modo Câmara de vídeo | 53 |
| Mensagens                       | 54 |
| SMS                             | 54 |
| MMS                             | 54 |
| E-mail                          | 54 |
| Criar uma mensagem nova         | 55 |
| Definições mensagens            | 63 |
| Vodafone live!                  | 67 |
| Navegar numa página WAP         | 68 |
| Música                          | 71 |
| Leitor de música                | 71 |
| Os meus itens                   | 74 |
| Imagens                         | 74 |
| Toques & Sons                   | 75 |
| Vídeos                          | 76 |
| Temas                           | 77 |
| Outros documentos               | 77 |
| Menus de opções comuns          | 78 |
| Jogos e Aplicações              | 82 |
| Meus Modelos                    | 82 |
| Estado da Memória               | 82 |
| Lazer                           | 83 |
| Jogos e Aplicações              | 83 |
| Configurações                   | 86 |
| TV Móvel                        | 88 |

| Streaming              | 88  |
|------------------------|-----|
| Vídeos                 | 89  |
| Calendário             | 92  |
| Agenda e ferramentas   |     |
| Alarmes                |     |
| Calculadora            | 99  |
| Gravador de voz        | 100 |
| Cronómetro             | 101 |
| Tarefas                | 101 |
| Relógio mundial        | 103 |
| Contador decrescente   | 104 |
| E-Book                 | 104 |
| Memorando de despesas  | 105 |
| Ajuda                  | 106 |
| Aplicação SIM          | 107 |
| Configurações          | 108 |
| Definições do telefone | 108 |
| Conectividade          | 122 |
| Definições de chamadas | 127 |
| Definições de rede     | 133 |
| Registo das chamadas   | 139 |
| Duração das chamadas   | 140 |
| Contador de dados      | 140 |
| Custo das chamadas     | 140 |
| Ligar o 770SH ao PC    | 142 |
| Requisitos de sistema  |     |

| Modem 3G/GSM                       | 142 |
|------------------------------------|-----|
| Handset Manager                    | 143 |
| Sync Manager                       | 143 |
| Instalação do software             | 144 |
| Assistência de Software            | 144 |
| Resolução de problemas             | 145 |
| Precauções de segurança e condiçõe | S   |
| de utilização                      | 147 |
| CONDIÇÕES DE UTILIZAÇÃO            | 147 |
| AMBIENTE                           | 151 |
| CUIDADOS RELATIVAMENTE À           |     |
| UTILIZAÇÃO EM VEÍCULOS             | 151 |
| SAR                                | 152 |
| INFORMAÇÃO SOBRE ELIMINAÇ          | ÃO  |
| DE PRODUTOS                        | 153 |
| AVISO DA FCC                       | 154 |
| Índice remissivo                   | 156 |
| Lista das funções dos menus        | 159 |

### O seu telefone

Verifique cuidadosamente os pontos que se seguem. A embalagem do seu telefone deve conter:

- Telefone 3G (UMTS)/GSM 900/1800/1900 GPRS
- · Bateria de iões de lítio recarregável
- · Carregador de CA
- · Kit mãos-livres estéreo
- CD-ROM
- Cartão de memória microSD™\*
- · Guia do Utilizador
- · Guia Rápido
- \* Este item não é fornecido em algumas regiões.

### Acessórios opcionais

- Bateria sobresselente de iões de lítio (XN-1BT77)
- Carregador de isqueiro (XN-1CL30)
- Cabo de dados USB (XN-1DC30)
- Carregador CA (XN-1QC31)
- Unidade do Microfone mãos-livres (XN-1HU90)
- Auscultador estéreo (XN-1HS90)

Os acessórios anteriores não estão disponíveis em algumas regiões.

Para mais informações, queira contactar o seu representante.

### Apresentação

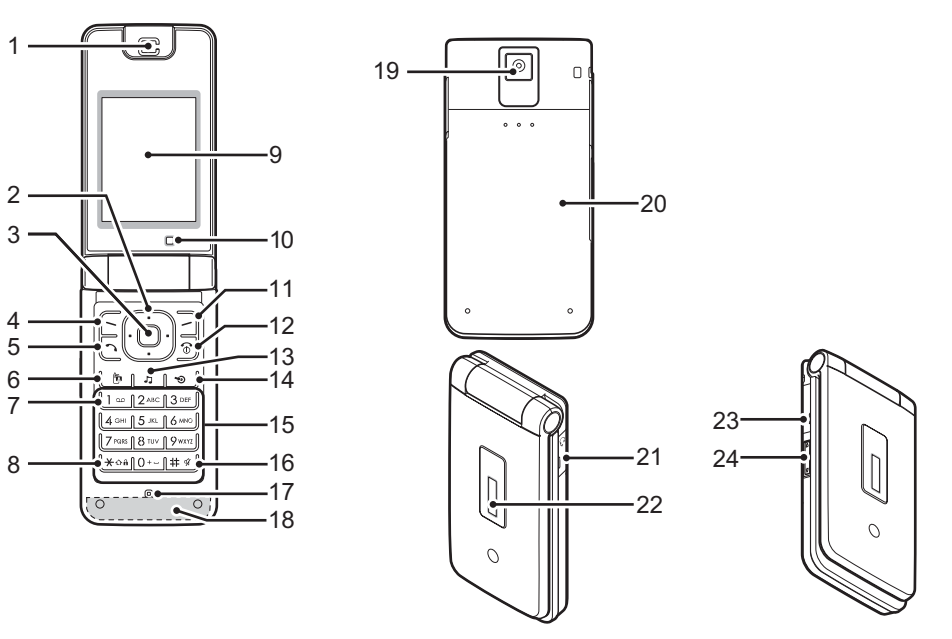

#### 1. Auscultador/Altifalante

### 2. Teclas de navegação (teclas de setas):

|    |                                 | movem o cursor para<br>seleccionar um item do menu,<br>etc.*                                                |
|----|---------------------------------|----------------------------------------------------------------------------------------------------|
|    | Setas para cima/<br>para baixo: | apresentam registos da Lista<br>de Contactos em modo de<br>espera.                                          |
|    | Seta para a esquerda:           | Apresenta o ecrã "Nova<br>mensagem" em modo de<br>espera.<br>③ neste manual indica esta<br>tecla.           |
|    | Seta para a direita:            | apresenta o calendário mensal<br>ou semanal em modo de<br>espera.<br>(*) neste manual indica esta<br>tecla. |
| 3. | Tecla central:<br>O             | apresenta o Menu principal em<br>modo de espera e executa<br>funções.                                       |

### 4. Botão de toque esquerdo:

2

executa a função indicada na parte inferior esquerda do visor.

Apresenta o Menu principal em modo de espera.\*

#### 5. Tecla enviar/remarcar:

 $\Box$ 

Efectua chamadas de voz ou aceita chamadas e mostra os registos de chamadas em modo de espera.

### 6. Tecla Telefone de vídeo:

6

Efectua videochamadas ou aceita chamadas e mostra o ecrã de videochamadas em modo de espera.

### 7. Teclas do Voicemail:

1 -

Prima insistentemente para ligar ao centro de Voicemail. (Depende do cartão SIM.) 8. Tecla \*/Shift:

**X**0â

alterna os caracteres entre quatro modos: Abc, ABC, 123 e abc no ecrã de introdução de texto. Prima para introduzir P, ?, – ou \* em modo de espera. Prima e mantenha premida em modo de espera para iniciar o bloqueio do teclado.

#### 9. Visor principal 10.Câmara secundária (câmara interna) 11.Botão de toque direito:

0

executa a função indicada na parte inferior direita do visor. Utilizada para aceder a "Vodafone live!" abrindo o browser em modo de espera.\*

### 12.Tecla Terminar e Ligar/Desligar:

6

IJ

termina uma chamada e liga ou desliga o telemóvel.

### 13. Tecla Música:

Apresenta o menu Música em modo de espera.\*

### 14.Tecla de atalho:

۳

Abre o menu Atalhos em modo de espera.\* O menu Atalhos (p. 119) permite-lhe mudar a atribuição predefinida do modo de espera das teclas de navegação, botões de toque esquerdo e direito e das teclas de atalho (2, 4, 11 e 14).

#### 15.Teclado 16.#/Tecla Silêncio:

# %

apresenta o ecrã de símbolos no ecrã de introdução de texto. Prima esta tecla e mantenha-a premida para mudar os idiomas no ecrã de introdução de texto. Prima esta tecla e mantenha-a premida no modo de espera para alternar as configurações de Perfis entre o último modo activado e o modo de Silêncio.

#### 17.Microfone 18.antena interna:

Atenção: Não tape a parte de baixo do telefone com a mão quando o utilizar, pois pode prejudicar o funcionamento da antena incorporada.

19.Câmara (câmara externa) 20.Tampa da bateria

#### 21.Tomada para microfone/kit mãos-livres

#### 22.Visor exterior

23. Tomada para ligação externa:

utilizada para ligar o carregador ou o cabo de dados USB.

24.Teclas laterais (▲/,): movem a selecção para cima e para baixo. Prima-as em modo de espera ou durante uma chamada, para aumentar ou diminuir o volume do auscultador. Prima durante uma chamada para silenciar o toque ou desactivar o modo de vibração (se estiver activo).

\* Pode mudar a atribuição predefinida do modo de espera através do menu Atalhos. Consulte "Atalhos" na página 119.

### Introduzir o cartão SIM e a bateria

**1.** Retire a tampa da bateria, fazendo-a deslizar (1) (2).

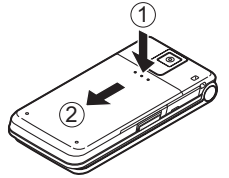

2. Deslize o cartão SIM para o suporte SIM.

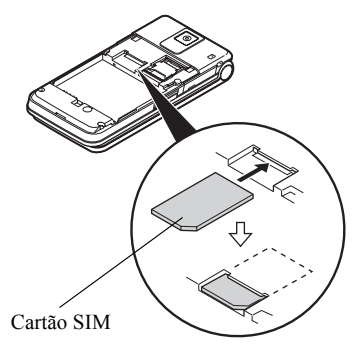

 Segure a bateria de forma a que os contactos metálicos fiquem virados para baixo; faça deslizar as guias da parte superior da bateria para dentro das respectivas ranhuras (3) e, finalmente, encaixe-a (4).

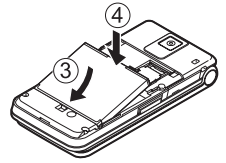

4. Volte a colocar a tampa da bateria.

#### Nota

- Certifique-se de que utiliza apenas cartões SIM de 3V.
- Certifique-se de que utiliza a bateria de substituição normal.

### Retirar o cartão SIM e a bateria

 Certifique-se de que o telefone está desligado e de que o carregador e demais acessórios não estão encaixados.

Retire a tampa da bateria, fazendo-a deslizar.

- **2.** Pegue na bateria pela extremidade saliente e retire a bateria do telefone.
- **3.** Faça deslizar o cartão SIM para fora do suporte SIM.

### Eliminação da bateria

Este dispositivo é alimentado por uma bateria. Para proteger o ambiente, queira ler as seguintes informações, relativas à eliminação da bateria:

- Entregue a bateria usada no centro de recolha de resíduos mais próximo, no seu fornecedor ou no centro de atendimento ao cliente, para que possa ser reciclada.
- Não queime a bateria usada, não a coloque dentro de água nem a deite fora com o lixo doméstico.

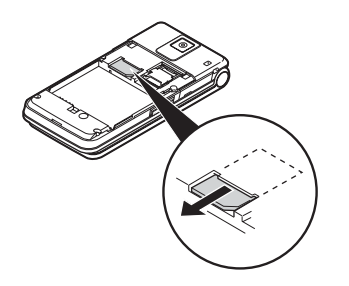

 Segure na bateria de maneira a que os contactos metálicos fiquem virados para baixo e faça-os deslizar para dentro das ranhuras. Feche a tampa.

### Carregar a bateria

Deve carregar a bateria durante pelo menos 150 minutos antes de utilizar o seu telefone pela primeira vez.

### Utilizar o carregador

 Abra e rode a tampa da tomada para ligação externa, até meio; ligue o carregador, premindo de ambos os lados, como indicam as setas. De seguida, ligue o carregador CA à tomada de corrente.

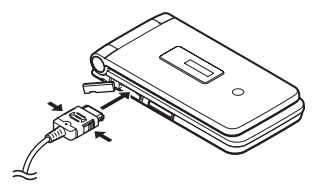

Quando o telefone está a carregar, o ícone de estado da bateria ( •••• ) indica o estado actual. Tempo normal de carga: aproximadamente 150 minutos

#### Nota

 O tempo necessário para carregar a bateria pode variar consoante o estado da bateria, além de outros factores. (Consulte "Bateria" na página 148.)

### Para desligar o carregador

Concluído o carregamento, o ícone de indicação da bateria indica o estado de bateria completa.

- 1. Desligue o carregador da tomada de corrente e desligue do telefone a ficha do carregador.
- 2. Feche a tampa.

#### Nota

 Não utilize carregadores que não tenham sido certificados, pois podem danificar o telefone e invalidar a garantia. Consulte "Bateria" na página 148, para mais detalhes.

#### Para carregar com o Carregador do isqueiro O Carregador do isqueiro opcional fornece corrente para carregar a bateria, a partir da fícha do isqueiro de um veículo.

#### Indicador de carga da bateria

O nível actual da bateria aparece no canto superior direito do visor principal e no meio do visor exterior.

### Bateria fraca durante a utilização

Se estiver a utilizar o telefone e ouvir o alarme de bateria fraca, ligue o carregador ao telefone o mais rapidamente possível. Se continuar a utilizar o telefone, este pode deixar de funcionar normalmente.

| Indicadores da bateria | Nível de carga          |
|------------------------|-------------------------|
| 4111                   | Bateria carregada       |
|                        | Deve carregar a bateria |
|                        | Carregue a bateria      |
| -                      | Bateria descarregada    |

### Introduzir/retirar o cartão de memória

#### Nota

- Não empurre nem puxe o suporte do cartão demasiado, já que pode parti-lo. O suporte é fino e bastante frágil.
- Não toque nos terminais de metal com as mãos ou com objectos metálicos.
- Certifique-se de que o telefone está desligado antes de introduzir/retirar o cartão de memória.
- Certifique-se de que insere o cartão na direcção e orientação correctas.
- Mantenha todos os cartões de memória fora do alcance de crianças pequenas.

### Para introduzir o cartão de memória

- 1. Desligue o telefone.
- 2. Retire a tampa da bateria, fazendo-a deslizar.

 Deslize o suporte do cartão, conforme indicado abaixo em ① (OPEN►), e introduza o cartão de memória conforme indicado em ② a ⑤.

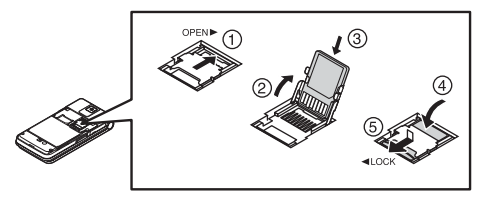

4. Feche a tampa.

#### Sugestão

- Quando o cartão de memória está a ser utilizado, vê os seguintes indicadores:
  - aparece quando o cartão está introduzido.
  - está danificado o cartão está danificado ou inutilizado.
    - Verifique se o cartão está bem introduzido.
  - 🖆 : Aparece durante a leitura ou escrita no cartão.
  - In aparece durante a formatação do cartão.

### Para retirar o cartão de memória

- 1. Desligue o telefone.
- 2. Retire a tampa da bateria, fazendo-a deslizar.
- Premindo ligeiramente a tampa, faça deslizar o suporte do cartão como indicado abaixo em ① (OPEN►) e retire o cartão de memória como se mostra em ② - ⑤.

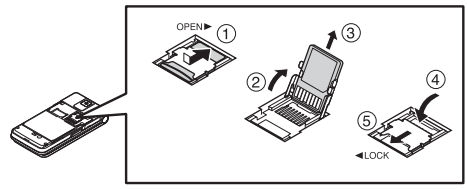

4. Feche a tampa.

### Ligar o kit mãos-livres

- 1. Abra e rode a tampa da tomada até meio.
- 2. Ligue o kit mãos-livres.

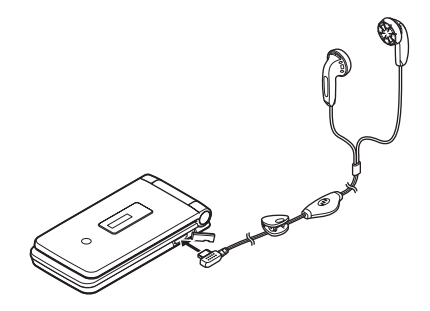

### Ligar e desligar o telefone

Para ligar e desligar o telefone, mantenha premida redurante cerca de 2 segundos.

### Para introduzir o código PIN

No caso de o código PIN (Personal Identification Number) estar activado, ser-lhe-á pedido para introduzir o código PIN sempre que o telefone for ligado. Para obter informações sobre como configurar o código PIN, consulte "Activar ou desactivar o código PIN" na página 119.

1. Introduza o seu código PIN.

O código PIN pode ter de 4 a 8 algarismos.

2. Prima O.

### Nota

- Se introduzir o código PIN errado três vezes seguidas, o cartão SIM é bloqueado. Consulte "Activar ou desactivar o código PIN" na página 119.
- Se não tiver acertado o relógio, aparece o ecrã de introdução da data e da hora (p. 117).

## Para copiar do cartão SIM todos os registos da lista de Contactos

Quando introduz o cartão SIM no telefone pela primeira vez e começa a utilizar a lista de contactos, élhe perguntado se deseja copiar os registos da lista de contactos que se encontra no cartão SIM. Siga as instruções apresentadas no visor; em alternativa, poderá proceder a essa operação posteriormente utilizando o menu Lista de contactos, como se indica de seguida:

## "Contactos" $\rightarrow$ "Gerir Contactos" $\rightarrow$ "Copiar todos registos"

1. Seleccione "Do SIM p/a o Telefone".

### Bloqueio do teclado

Pode bloquear o teclado para evitar carregar em teclas inadvertidamente.

### Bloquear o teclado

1. Prima e mantenha premida 💌 em modo de espera.

### Desbloquear o teclado

1. Prima e mantenha premida 💌 em modo de espera.

### Sugestão

 É possível introduzir e ligar para números de emergência (112, etc.) mesmo que o teclado esteja bloqueado.

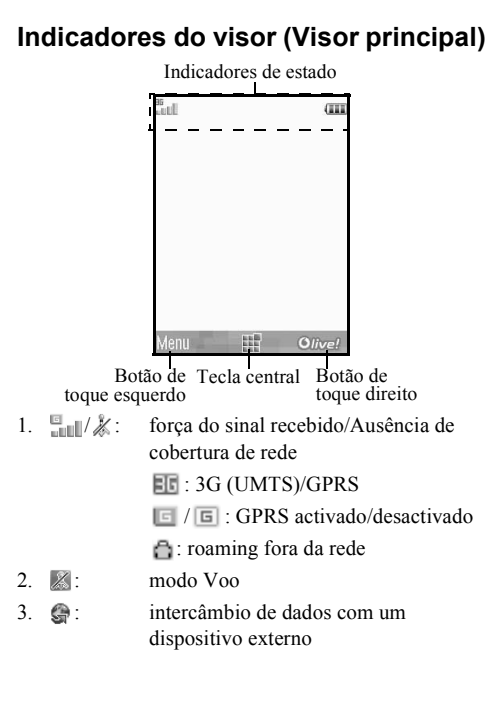

- ()/(): ligação ao servidor [estabelecida/em comunicação]
- 5. 🖛 / 🔤 : chamada de voz [a receber/em curso]
- 6. I / / S. Modo de comunicação Videochamada activado [voz/vídeo/voz e vídeo]
- 7. ⊠/ﷺ: alertas [Mensagem de texto e Mensagem multimédia/E-mail]
- E / E / F : caixa de correio cheia [apenas cartão SIM/apenas telefone/cartão SIM e telefone]
- 9. 🞼 : desvio de "Chamadas de voz" definido para "Sempre"
- 10. 🜵 / 🚱 / 🛛 / 🚱 :

estado da ligação [Cabo USB/Definição de *Bluetooth* [activado (no modo de espera)/em intercâmbio de informações/falar com o auricular Bluetooth/Ocultar o telefone]]

11. 🛓 / 🛓 / 🞵 :

aplicação Java<sup>TM</sup> [executada (colorido)/ suspensa (cinzento)]/Leitor de Música 12. 😜 : a visualizar página WAP segura

13. 🎜 / 🕼 / 📳 / 💕 :

silêncio/configurações de vibração [silêncio/a aumentar volume/vibração activada/silêncio e vibração activada]

- 14. 🍕 / 🎭 / 🐝 : modo alta-voz [telemóvel alta-voz/altavoz activado/microfone sem som]
- 15. 🔤 : cartão de memória introduzido
- 16. (IIII): nível da bateria
- 17. 🌲 : alarme diário activo
- 18. 🕤 / 🖬 : registo da agenda activo [com/sem alarme]

19. ➡: Guardadas contém mensagens por enviar [SMS/MMS/E-mail]

- 20. ⟨𝔅/𝔅/𝔅) : alertas de aprovisionamento WAP/ OTA [Alerta WAP/Alerta de aprovisionamento OTA/Alertas de aprovisionamento WAP e OTA]
- 21. : aviso de mensagem no Voice mail
- 22. 🖹 : "Mostrar dados secretos" definido para "Ligar".
- 23. 💼 : bloqueio de funções activado
- 24. 📫 : bloqueio do teclado activado

25. (Sem visor)/⇔/) 2/⊕/3/47 : perfil actual [Normal/Reunião/Exterior/ Carro/Auricular/Silêncio]

### Indicadores do visor (Visor exterior)

## **....** 12:00

#### indicadores de estado

| 1. | <b>!</b> / 🔏 : | Força do sinal recebido/Fora de cobertura |
|----|----------------|-------------------------------------------|
| 2. | <b></b> :      | Nível da bateria                          |
| 3. | - <b>1</b> 2   | Chamadas perdidas                         |
| 4. | - <b>@</b> :   | A receber uma chamada de voz              |
| 5. | 評:             | A receber uma videochamada                |
| 6. | <b>B</b> N:    | Chamada em curso                          |
| 7. | ⊠⁄⊆¦:          | Alertas [mensagens/Provisio. OTA]         |
| 8. | SC:            | Serviço WAP Push                          |
| 9. | <b>£</b> :     | Alarme ou adiamento do alarme activado    |

### Funções de navegação

Todas as aplicações são acedidas a partir do Menu principal. Para abrir o menu principal, prima a tecla central O no modo de espera.

Para iniciar aplicações, necessita de realçar itens no menu e escolhê-los. Para escolher um item do menu (aqui indicado entre aspas), mova o cursor com as teclas (♠, ♥, (♥) e (♠), premindo depois □ para efectuar a escolha final.

Em determinados procedimentos, deve premir uma das teclas de acção (indicadas entre parêntesis), que são apresentadas na parte inferior esquerda e direita do ecrã. Prima a tecla de acção correspondente ( $\square$  ou  $\square$ ).

Para voltar para o ecrã anterior, prima a tecla de acção da direita, quando a acção é *Para trás*. Para fechar o menu principal, prima a tecla de acção da direita, quando a acção é *Sair*.

Cada uma das secções deste Guia do Utilizador começa com uma lista de itens (indicados em itálico) que tem de escolher por ordem, antes de realizar os procedimentos apresentados. Seleccione cada item para ver o próximo conjunto de itens a escolher. Abra os itens de subsecção depois de abrir os itens listados na secção principal.

Exemplo:

"Contactos" → "Lista de Contactos" → "Adic. contacto"

### Funções de Chamada de voz/ Chamada de vídeo

### Efectuar uma chamada de voz

 Introduza o indicativo e o número de telefone para onde pretende ligar e prima para ligar.
 Se introduzir um número errado, prima [Apagar]

para apagar o número à esquerda do cursor.

### Chamadas de emergência

 Marque 112 (número de emergência internacional) no teclado; prima para ligar.

#### Nota

- As chamadas de emergência podem não estar disponíveis em todas as redes de telemóveis quando se estão a utilizar determinados serviços da rede e/ou determinadas funções dos telefones. Contacte o seu fornecedor de serviços para mais informações.
- Este número de emergência normalmente pode ser utilizado para efectuar uma chamada de emergência em qualquer país, com ou sem cartão SIM inserido, se existir cobertura de rede 3G (UMTS)/GSM.

### Chamadas internacionais

- Mantenha premida a tecla original, até surgir o sinal + (prefixo dos indicativos internacionais).
- Introduza o indicativo do país, seguido do indicativo da região (sem o zero inicial) e o número de telefone. Prima n para ligar.

#### Acrescentar à lista de contactos um número de telefone introduzido à mão

1. Após introduzir um número de telefone, prima [Opções] e seleccione "Guardar número".

Para mais informações sobre como criar um novo registo, consulte "Adicionar um contacto novo" na página 38.

## Mostrar ou ocultar o meu número de telefone no visor do destinatário

 Após introduzir um número de telefone, prima [Opções], seleccione "Mostrar minha id." ou "Ocultar minha id." e prima D para marcar.

### Marcação rápida

À função de marcação rápida podem associar-se, no máximo, 8 números de telefone constantes da lista de contactos em memória (no telefone ou no SIM). Pode ligar para esses números utilizando as teclas numéricas (1 - a 19 mm). O número de telefone do centro de Voice mail é atribuído para 1 - .

Para mais informações sobre como definir a lista de marcação rápida, consulte "Lista de marcação rápida" na página 43.

 Para ligar para um número utilizando a lista de marcação rápida, mantenha premida uma das teclas numéricas (<u>1</u>...) a [<u>9</u>...]).

É marcado o número telefónico guardado na lista de marcação rápida.

### Remarcação

Pode voltar a marcar números presentes no registo de chamadas. Escolha o número entre categorias específicas ou entre "Todas as chamadas". Cada categoria contém no máximo 30 números; a lista "Todas as chamadas" contém, no máximo, 90 números.

- 1. Prima 🗅 em modo de espera.
- Escolha a categoria, de entre "Todas as chamadas", "Números marcados", "Chamadas perdidas" e "Chamadas recebidas".

Para alternar entre registos, prima 🕥 ou 🐑.

- 3. Seleccione o número de telefone que pretende marcar.
- 4. Prima para remarcar uma chamada de voz ou
  para remarcar uma videochamada.

### Atender uma chamada de voz

Quando detecta uma chamada, o telefone toca.

 Prima ⊡, O ou prima [Opções] e escolha "Atender" para atender a chamada.

Ou prima qualquer tecla, excepto (20), [Opções] ou [Ocupado] quando a função "Atender qq tecla" está activada. Esta função pode ser definida nos perfís dos modos (p. 112).

### Sugestão

- Se for assinante de um serviço de identificação de chamadas (Calling Line Identification, CLI) e a rede de quem está a efectuar a chamada enviar o respectivo número, esse número é apresentado no visor. Se o nome e número do chamador estiverem gravados na Lista de Contactos, o nome da pessoa que liga surge no ecrã.
- Se o número for confidencial, o visor indica "Número privado".
- Quando recebe uma chamada da pessoa cuja imagem está registada na Lista de Contactos, a imagem e o nome são visualizados.

### Rejeitar uma chamada

1. Prima (a) enquanto o telefone está a tocar, para rejeitar uma chamada que não queira atender.

### Informar que não pode atender

 Prima [Ocupado] enquanto o telefone está a tocar, para enviar um tom de ocupado ao autor da chamada.

# Menu durante a chamada (chamada de voz)

O telefone possui funções adicionais disponíveis no decurso de uma chamada.

### Ajustar o volume do auscultador

Estão disponíveis cinco níveis de ajuste do volume do auscultador (e do volume do kit mãos-livres, se estiver ligado).

- 1. Prima 🕯 ou 🖵 para ver o ecrã Vol. do Auscultador.
- Prima <sup>1</sup> (ou (())) para aumentar o volume da chamada ou prima (()) (ou (())) para diminuir o volume.
- **3.** Prima **O** quando o volume estiver no nível pretendido.

### Ligar e desligar o altifalante

Pode falar através do altifalante do telefone quando este estiver ligado.

1. Durante uma chamada, prima [Opções] e escolha "Altifalante ligado".

## Para efectuar uma chamada no decurso de outra

Esta função permite gerir duas chamadas ao mesmo tempo. Se quiser fazer outra chamada enquanto está a falar com alguém, pode colocar a chamada em curso em espera e ligar para a outra pessoa.

## Fazer outra chamada durante a chamada em curso

1. Durante uma chamada, prima [Opções] e seleccione "Espera".

A chamada em curso é retida.

- 2. Prima [Opções] e seleccione "Marc. novo número".
- **3.** Introduza o número de telefone para onde pretende ligar e em seguida prima .

#### Sugestão

 Pode também efectuar outra chamada, introduzindo o número de telefone durante uma chamada, em vez de seguir na etapa 1. A chamada em curso é retida automaticamente.

### Aceder ao menu SMS/MMS durante uma chamada

1. Durante uma chamada, prima [Opções] e seleccione "Mensagens".

Estão disponíveis as seguintes opções: "Nova mensagem" para criar uma SMS e MMS, ou "Caixa de entrada", "Caixa de saída" ou "Rascunhos" para aceder a estas pastas. Para mais informações sobre SMS e MMS, consulte "SMS" e "MMS" na página 54.

### Chamada em espera

Com uma chamada em curso, este serviço informa-o que outra chamada espera ser atendida.

 Durante uma chamada, prima [Opções] e escolha "Reter e atender" para atender a segunda chamada.

A primeira chamada é colocada em espera e pode então falar com quem efectuou a segunda chamada.

### Nota

- Tem de definir "Chamada em espera" para "Ligar" para utilizar o serviço (p. 133).
- O serviço de chamadas em espera pode não estar disponível em todas as redes. Contacte o seu fornecedor de serviços para mais informações.
- Se não desejar atender a segunda chamada, prima [Opções] e seleccione "Ocupado" na etapa 1. Se seleccionar "Rejeitar", a segunda chamada é registada no registo de chamadas como não tendo sido atendida.

### Conferência

Uma chamada em conferência é uma chamada com mais de 2 participantes. Pode incluir até 5 participantes numa chamada em conferência.

#### Para efectuar uma chamada em conferência

Tem de ter uma chamada activa e uma chamada retida.

- 1. Durante uma chamada, prima [Opções] e seleccione "Unir chamadas" para se juntar à chamada em conferência.
- 2. Prima 🖻 para terminar a chamada em conferência.

#### Nota

- O serviço de chamada em conferência pode não estar disponível em todas as redes. Contacte o seu fornecedor de serviços para mais informações.
- Para terminar a chamada com todos os participantes, prima [Opções] e seleccione "Terminar todas".
- Para impedir que mais participantes se juntem à conferência em curso, prima [Opções] e escolha "Rejeitar"; em alternativa, poderá optar por enviar o sinal de ocupado, escolhendo para isso a opção "Ocupado".
- Depois de seleccionar "Unir chamadas" na etapa 1, tem mais opções para a chamada de conferência:
  - Para colocar todos os participantes em espera, escolha "Todas em espera".
  - Para colocar em espera todos os participantes excepto o da chamada em curso, escolha "Conversa Privada".

## Para acrescentar novos participantes à chamada em conferência

- 1. Prima [Opções] e seleccione "Marc. novo número".
- 2. Introduza o número da pessoa que pretende acrescentar à chamada em conferência e prima 🕞 para marcar.
- **3.** Prima [Opções] e seleccione "Unir chamadas" para se juntar à chamada em conferência.

Se pretender acrescentar mais participantes, repita as etapas da 1 à 3.

Para terminar a chamada de um participante na chamada em conferência

- Durante uma chamada em conferência, escolha a pessoa que pretende retirar da chamada em conferência.
- 2. Prima [Opções] e seleccione "Terminar chamada".

## Para ter uma conversa em privado com um dos participantes

Se desejar ter uma conversa em privado com um dos participantes, pode escolher o participante a partir da lista de conferência e colocar os outros participantes em espera.

- 1. Durante uma chamada em conferência, escolha a pessoa com quem pretende conversar.
- 2. Prima [Opções] e seleccione "Conversa Privada".
- Quando tiver terminado a conversa em privado, prima [Opções] e seleccione "Unir chamadas" para voltar à chamada em conferência.

#### Silenciar o microfone

 Durante uma chamada, prima [Sem som]. Para voltar a utilizar o microfone, prima [Com som].

### Efectuar uma chamada de vídeo

### Nota

- Só é possível fazer e receber videochamadas se ambas as partes tiverem telefones 3G e cobertura de rede 3G. Consulte "Indicadores do visor (Visor principal)" na página 19.
- Certifique-se de que a bateria está completamente carregada e de que o sinal é forte, antes de utilizar esta função.
- Ligue o altifalante ou utilize um kit mãos-livres para poder falar enquanto olha para o ecrã de videochamada no visor principal.

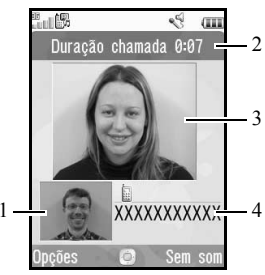

### Indicadores de estado

- 1. Visor secundário para uma imagem de si
- 2. Tempo decorrido
- 3. Visor principal para ver o interlocutor
- 4. Nome ou número de telefone do interlocutor

### Efectuar uma chamada de vídeo

## Para fazer uma videochamada introduzindo primeiro o número do telefone

- 1. Introduza o indicativo e o número de telefone para onde pretende ligar.
- Prima [Opções] e seleccione "Videochamada" ou prima b para marcar.

Se introduzir um número errado, prima [Apagar] para apagar o número à esquerda do cursor. Uma vez feita a ligação, a imagem do interlocutor surge na parte superior do ecrã e a sua surge no canto inferior esquerdo.

### Sugestão

 Se o telemóvel do número marcado não tiver a função de videochamadas activada, pode premir B e introduzir novamente o número de telefone para fazer uma chamada de voz.

## Para fazer uma videochamada com a Tecla Telefone de vídeo

1. Prima 🕒.

A sua imagem surge na parte superior do ecrã.

- Introduza o número de telefone ou prima [Opções] e seleccione "Registo chamadas", "Contactos" ou "Introduzir número".
- 3. Uma vez seleccionado o número desejado, prima 👘

## Para fazer uma videochamada utilizando a marcação rápida

1. Prima 🕒.

A sua imagem surge na parte superior do ecrã.

Mantenha premida uma das teclas numéricas (licella a 9mm).

É marcado o número de telefone guardado na lista de marcação rápida. Uma vez feita a ligação, a imagem do interlocutor surge na parte superior do ecrã e a sua surge no canto inferior esquerdo.

### Atender uma chamada de vídeo

Quando detecta uma chamada, o telefone toca.

 Prima para atender a chamada com vídeo ou prima [Opções] e escolha "Ocultar imagem" para atender só com voz.

### Sugestão

 Se for assinante de um serviço de identificação de chamadas (Calling Line Identification, CLI) e a rede de quem está a efectuar a chamada enviar o respectivo número, esse número é apresentado no ecrã. Se o nome e o número de quem está a efectuar a chamada estiverem guardados na Lista de Contactos, são apresentados no visor.

### Rejeitar a recepção de uma chamada

1. Prima (a) enquanto o telefone está a tocar, para rejeitar uma chamada que não queira atender.

### Informar que não pode atender

 Prima [Ocupado] quando o telefone tocar, para enviar um toque de ocupado e informar a pessoa que lhe está a telefonar de que não pode atender a chamada.

# Menu durante a chamada (chamada de vídeo)

### Silenciar o microfone

 Durante uma chamada de vídeo, prima [Sem som]. Para voltar a utilizar o microfone, prima [Com som].

### Trocar imagens

Pode trocar as imagens entre os visores principal e secundário.

1. Durante uma videochamada, prima [Opções] e escolha "Ir p/ imagens".

### Alterar a sua imagem

- 1. Durante uma videochamada, prima [Opções] e escolha "Imagem da câmara".
- Escolha "Câmara interna", "Câmara externa" ou "Imagem alternativa".

| "Câmara interna": | A imagem captada pela    |
|-------------------|--------------------------|
|                   | câmara secundária é      |
|                   | apresentada e enviada ao |
|                   | interlocutor.            |
| "Câmara externa": | A imagem captada pela    |
|                   | câmara principal é       |

### apresentada e enviada ao interlocutor.

"Imagem alternativa": A câmara é desligada e a imagem seleccionada em "Imagem alternativa" de "Defin. videochamadas" é utilizada.

### Ligar e desligar o altifalante

Pode falar através do altifalante do telefone quando este estiver ligado.

1. Durante uma chamada de vídeo, prima [Opções] e escolha "Altifalante ligado".

#### Nota

- Num ambiente com muito ruído, pode não conseguir continuar uma chamada ou fazer uma chamada nítida. Recomendamos a utilização do kit mãoslivres.
- Com esta opção, pode haver interrupções se aumentar o volume do auscultador. Recomendamos que diminua o volume do auscultador ou utilize o kit mãos-livres.

### Definições das videochamadas

Para ajustar a qualidade da imagem recebida ou enviada

Pode ajustar a qualidade da imagem do interlocutor ou da sua própria imagem.

- 1. Durante uma videochamada, prima [Opções] e seleccione "Defin. videochamadas".
- **2.** Escolha "Qualidade imagem receb." ou "Qualidade imagem env.".
- **3.** Seleccione "Normal", "Dar priorid. à qualid." ou "Dar prior.veloc.fotogram".
  - "Normal": É utilizada a qualidade padrão.

"Dar priorid. à qualid.":

A qualidade da imagem tem precedência sobre a velocidade dos fotogramas.

"Dar prior.veloc.fotogram":

A velocidade dos fotogramas tem precedência sobre a qualidade.

Para ligar ou desligar a iluminação do visor Pode ligar a iluminação do visor.

- 1. Durante uma videochamada, prima [Opções] e seleccione "Defin. videochamadas".
- 2. Escolha "Iluminação visor".
- **3.** Escolha entre as opções "Sempre ligado", "Sempre desligado" ou "Como a def. Norm.".

Quando se escolhe a opção "Sempre ligado", a iluminação do visor fica sempre ligada durante uma chamada de vídeo.

Quando se escolhe a opção "Como a def. Norm.", a iluminação do visor apagar-se-á consoante a definição de Iluminação visor (p. 116).

### Para ajustar a exposição de vídeo

- 1. Durante uma videochamada, prima [Opções] e seleccione "Defin. videochamadas".
- 2. Seleccione "Exposição".
- 3. Prima 🏵 (Mais) ou 🐑 (Menos).

#### Imagem espelho

Durante uma videochamada, pode inverter a sua imagem no ecrã secundário.

- 1. Durante uma videochamada, prima [Opções] e seleccione "Defin. videochamadas".
- 2. Escolha "Imagem espelho".
- 3. Escolha "Ligar" ou "Desligar".

## Para mudar da imagem da câmara secundária para uma imagem alternativa

Durante uma videochamada, pode alterar a imagem apresentada ao seu interlocutor, de uma imagem da câmara secundária para uma imagem alternativa ou pode apresentar uma imagem dos ficheiros de Imagens Guardadas quando coloca uma chamada em espera.

- 1. Durante uma videochamada, prima [Opções] e seleccione "Defin. videochamadas".
- **2.** Escolha "Imagem alternativa" ou "Imag. p/a cham. em espera".
- **3.** Escolha "Imagem predefinida" ou "Minhas Imagens".

### Introduzir caracteres

Ao introduzir caracteres para criar registos na lista de contactos, SMS ou MMS, etc., prima as teclas correspondentes.

No método de introdução multi-tap, prima cada uma das teclas até visualizar o carácter pretendido. Por exemplo, prima 2. uma vez para a letra A ou duas vezes para a letra B.

#### Tabela de caracteres

Premindo cada uma das teclas visualizará os caracteres pela ordem apresentada a seguir. A ordem varia consoante o idioma escolhido.

### Modo português

| Tecla | Caracteres<br>maiúsculos                                        | Caracteres<br>minúsculos | Algarismo |
|-------|-----------------------------------------------------------------|--------------------------|-----------|
| 1 -   | . (ponto final) , (vírgula) - (hífen) ? !<br>' (apóstrofe) @ :1 |                          | 1         |
| 2 ABC | ABCÇÃÁÀÂ2                                                       | abcçãáàâ2                | 2         |
| 3 DEF | DEFÉÊ3                                                          | deféê3                   | 3         |
| 4 сні | GHIÍ4                                                           | ghií4                    | 4         |
| 5 JKL | JKL5                                                            | jkl5                     | 5         |
| 6 мно | MNOÕÓÔÑ6                                                        | mnoõóôñ6                 | 6         |

| Tecla                        | Caracteres<br>maiúsculos                                                                                                    | Caracteres<br>minúsculos                                                | Algarismo |
|------------------------------|----------------------------------------------------------------------------------------------------|-------------------------------------------------------------------------|-----------|
| 7 PQRS                       | PQRS7                                                                                                    | pqrs7                                                                   | 7         |
| 8 TUV                        | TUVÚÜ8                                                                                                    | tuvúü8                                                                  | 8         |
| 9 wxyz                       | WXYZ9                                                                                                    | wxyz9                                                                   | 9         |
| 0+-                          | $(espaço) + = < > \in f$                                                                                                    | ¥%&0                                                                    | 0         |
| ★ôâ                          | Muda as maiúsculas/minúsculas entre quatro modos:<br>Abc, ABC, 123 e abc.                                                                                                    |                                                                         |           |
| <b>(</b> # <i>%</i> <b>)</b> | $\begin{array}{c} \cdot & , & ? & ! & : & ; & - \\ @ & ' & " & ( & ) & \\ & & & \\ & & & & \\ & & & \\ & & & \\ & & & \\ & & & \\ & & & \\ & & & \\ & & & \\ & &$ | + # *<br>÷ € £ \$<br>```   ¥<br>``` Å Ä<br>``` č `` i<br>B Ŭ ŭ<br>Ψ Σ Θ |           |

1 °°° - 9 °°XYZ :

X⇔â

# %

prima e mantenha premidas para introduzir os algarismos 0 - 9.

prima e mantenha premida para alternar entre o modo multi-tap e o modo T9.

prima e mantenha premida para visualizar o ecrã do idioma de escrita.

### Alterar o idioma de escrita

- 1. No ecrã de introdução de texto, prima [Opções] e escolha "Idioma de escrita".
- 2. Escolha o idioma pretendido.

### Alterar o modo de introdução

Introdução de texto com o método T9 O método T9 de introdução de texto permite introduzir texto de forma fácil e rápida.

- No ecrã de introdução de texto, prima e mantenha premida <sup>★⊙a</sup> para entrar no modo T9.
- 2. Prima [Opções] e seleccione "Modo introdução".
- Seleccione o modo de introdução (Abc, ABC, 123, abc).
- **4.** Prima a tecla uma vez para cada letra dessa tecla que pretende introduzir.

Para introduzir a palavra "Como", prima

- 6. Prima 🖸 para escolher a palavra.

#### Nota

 Se a palavra correcta não for apresentada na etapa 5, introduza a palavra correcta novamente depois de passar para o método de introdução multi-tap.

#### Sugestão

 Se premir o em vez de realizar o referido na etapa 6, insere um espaço a seguir à palavra escolhida.

### Símbolos e pontuação

- 1. No ecrã de introdução de texto, prima [Opções] e escolha "Adicionar símbolo".
- 2. Escolha o símbolo pretendido.

### Meu dicionário

Pode criar a sua própria lista de palavras para introdução de texto no modo T9.

- 1. No ecrã de introdução de texto, no modo T9, prima [Opções] e escolha "Meu dicionário".
- **2.** Escolha "Adicionar nova palavra" e introduza a palavra nova.

### Editar uma palavra na lista

- 1. No ecrã de introdução de texto, no modo T9, prima [Opções] e escolha "Meu dicionário".
- 2. Realce a palavra pretendida.
- 3. Prima [Opções] e escolha "Editar".
- 4. Modifique a palavra.

### Utilizar Modelos

Ao introduzir caracteres, pode utilizar as frases registadas em Meus Modelos.

Para mais detalhes sobre a criação de modelos de texto, consulte "Acrescentar frases aos modelos de texto" na página 82.

- 1. No ecrã de introdução de texto, desloque o cursor para o local onde pretende introduzir o modelo.
- 2. Prima [Opções] e escolha "Avançadas".
- 3. Seleccione "Inserir modelo".
- 4. Escolha o modelo pretendido.

### Copiar, cortar e colar texto

- No ecrã de introdução de texto, prima [Opções] e seleccione "Avançadas".
- 2. Seleccione "Copiar" ou "Cortar".
- 3. Mova o cursor para a primeira letra a ser copiada ou cortada e prima □.
- **4.** Mova o cursor para a última letra para realçar a área e prima **O**.
- 5. Mova o cursor para o ponto onde quer colar as letras.
- 6. Prima [Opções] e escolha "Avançadas".
- 7. Seleccione "Colar".
## <u>Utilizar o menu</u>

## Menu principal

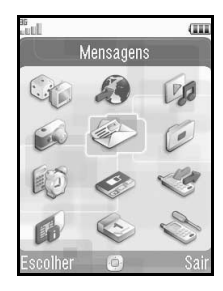

- 1. Prima O em modo de espera. Visualiza o menu principal.
- Prima , , , ou para seleccionar o menu pretendido e prima O para aceder à função.
   Para detalhes sobre as opções dos menus, consulte "Lista das funções dos menus" na página 159.

## Teclas de atalho

Pode aceder aos menus premindo  $\bigcirc$  e as teclas numéricas dos números correspondentes no Menu principal. Para os números 10 a 12, prima  $\bigcirc$  e  $\textcircled{*} \circ a$ (10),  $\fbox{} \circ \cdots$  (11) ou  $\textcircled{\#} \mathscr{G}$  (12). Consulte a "Lista das funções dos menus" na página 159.

Os atalhos estão listados nos títulos deste Guia do Utilizador.

Exemplos: Para aceder ao submenu "Mensagem de voz" (M 5-1-2) Utilizando as teclas de atalho

| Prima | Ο | 5 ж. | 1 - | 2 <sup>ABC</sup> |  |
|-------|---|------|-----|------------------|--|
|       | _ |      |     |                  |  |

Para aceder ao submenu "Ajuda" (M 7-10) Utilizando as teclas de atalho Prima O (Zree) (¥cola).

### Nota

• As teclas de atalho só funcionam para os primeiros três níveis do menu.

## Lista de contactos (M 8-1)

Na lista de contactos pode guardar os números de telefone e os endereços de E-mail dos seus amigos, familiares e colegas.

O seu telefone pode armazenar até 500 registos. Numa Lista de contactos, pode guardar os seguintes itens:

## Itens guardados na memória do telefone

| Primeiro nome         | até 32 caracteres                                   |
|-----------------------|-----------------------------------------------------|
| Último nome           | até 32 caracteres                                   |
| Número de<br>telefone | até 3 números de telefone (até 32 dígitos cada)     |
| Endereço de E-mail    | até 3 endereços de E-mail (até 128 caracteres cada) |
| Categoria             | 16 categorias                                       |
| Rua e Número          | até 64 caracteres                                   |
| Localidade            | até 64 caracteres                                   |
| Estado/Província      | até 64 caracteres                                   |
| Código Postal         | até 20 caracteres                                   |
| País                  | até 32 caracteres                                   |
| Nota                  | até 256 caracteres                                  |
| Aniversário           | (data)                                              |
| Imagem                | (nome ficheiro)                                     |

| Atribuir Tom/<br>Vídeo | Para chamadas de voz: (nome do ficheiro) |
|------------------------|------------------------------------------|
| Atribuir Tom/<br>Vídeo | Para videochamadas: (nome do ficheiro)   |
| Atribuir Tom/<br>Vídeo | Para mensagens novas: (nome do ficheiro) |
| Secreto                | (Ligado ou desligado)                    |

## Itens guardados na memória do SIM (dependendo do cartão SIM)

| Nome e Apelido     | até 32 caracteres |
|--------------------|-------------------|
| Número de telefone | até 32 dígitos    |

# Alterar a ordem de apresentação dos nomes (M 8-8-1)

### "Contactos" $\rightarrow$ "Configurações" $\rightarrow$ "Ordem de nome"

1. Escolha entre "Primeiro-Último Nome" e "Último-Primeiro Nome".

## Alterar a lista apresentada (M 8-8-2)

### "Contactos" $\rightarrow$ "Configurações" $\rightarrow$ "Localizar contactos"

 Seleccione "Telefone", "SIM" ou "Ambas". Se o local seleccionado for diferente da memória de armazenamento de contactos, aparece uma mensagem de confirmação.

## Seleccionar a memória de armazenamento (M 8-8-3)

## "Contactos" $\rightarrow$ "Configurações" $\rightarrow$ "Guardar em"

1. Escolha entre "Telefone", "SIM" ou "Escolha antes de guard.". Se o local seleccionado for diferente da lista

mostrada, aparece uma mensagem de confirmação.

## Sugestão

 "Escolha antes de guard." pede-lhe para escolher a memória a utilizar sempre que guarda um registo novo.

# Ordenar os registos da Lista de contactos (M 8-8-4)

Pode mudar a ordenação dos registos da Lista de contactos entre ordem alfabética ou categorias diferentes.

## "Contactos" $\rightarrow$ "Configurações" $\rightarrow$ "Ordenar Contactos"

1. Escolha "Alfabeticamente" ou "Por categorias".

## Guardar um Número não registado (M 8-8-5)

Concluída a chamada, pode surgir o ecrã de confirmação a perguntar-lhe se pretende gravar o número na Lista de Contactos.

## "Contactos" $\rightarrow$ "Configurações" $\rightarrow$ "Guardar não registados"

- 1. Escolha "Chamadas" ou "Chamada realizada".
- 2. Escolha "Ligar" ou "Desligar".

## Adicionar um contacto novo

Pode escolher se pretende guardar o novo registo na memória do telefone ou na memória do cartão SIM. Para mudar as localizações, consulte "Seleccionar a memória de armazenamento".

A quantidade de números de telefone que pode guardar no cartão SIM depende da capacidade do próprio cartão. Contacte o seu fornecedor de serviços para mais informações.

#### "Contactos" $\rightarrow$ "Lista de Contactos" $\rightarrow$ "Adic. contacto" Se seleccionar "Escolha antes de guard." para a memória a utilizar, as opções são "Para o Telefone" e "Para o SIM".

- 1. Escolha o campo que pretende preencher e introduza as informações relevantes.
- 2. Prima [Guardar] quando terminar.

## Sugestão

 Para criar um registo, deve preencher pelo menos um campo ("Primeiro nome", "Último nome", "Número de telefone" ou "Endereço de E-mail" para a memória do telefone; "Nome e Apelido" ou "Número de telefone" para a memória SIM).

## Ver os detalhes do meu contacto (M 8-5)

Pode registar e editar o seu contacto pessoal, tal como faz com os demais registos da lista de Contactos.

"Contactos"  $\rightarrow$  "Detal. meu contacto"

## Copiar registos da lista de contactos do cartão SIM para o telefone e vice-versa (M 8-9-1)

## "Contactos" $\rightarrow$ "Gerir Contactos" $\rightarrow$ "Copiar todos registos"

1. Escolha "Do SIM p/a o Telefone" ou "Do Telefone p/a o SIM".

#### Nota

- Quando introduz o cartão SIM no telefone pela primeira vez e começa a utilizar a lista de contactos, o ecrã de confirmação aparece automaticamente perguntando-lhe se pretende copiar ou não. O número de registos da lista de contactos a copiar varia consoante a capacidade do cartão SIM.
- Se o espaço da memória não for suficiente para guardar todos os registos, não pode concluir a cópia.

## Encontrar um nome

#### "Contactos" $\rightarrow$ "Lista de Contactos"

 Introduza as primeiras letras do nome em questão. Os resultados da pesquisa são apresentados por ordem alfabética.

### Sugestão

• Pode seleccionar a localização dos contactos em "Telefone", "SIM" ou "Ambas" antes de pesquisar.

## Chamadas a partir da lista de contactos

### "Contactos" $\rightarrow$ "Lista de Contactos"

1. Realce o registo desejado e prima 🗅 (chamada de voz) ou 🐌 (videochamada).

### Sugestão

- Se tiver registado mais do que um número de telefone para a entrada, realce o número de telefone pretendido após a etapa 1 e prima 

   (chamada de voz) ou
   (videochamada).
- Pode também proceder à marcação a partir do ecrã de detalhes da Lista de Contactos. No ecrã dos detalhes, seleccione o número de telefone desejado e prima (chamada de voz) ou () (videochamada).

## Editar registos da lista de contactos

## "Contactos" $\rightarrow$ "Lista de Contactos"

- 1. Seleccione o registo que pretende editar.
- 2. Prima [Opções] e escolha "Editar".
- 3. Modifique as informações.
- 4. Prima [Guardar] quando terminar.

## Acrescentar uma miniatura aos registos

### "Contactos" $\rightarrow$ "Lista de Contactos"

- 1. Seleccione o registo desejado.
- 2. Prima [Opções] e escolha "Editar".
- 3. Seleccione "Imagem".
- 4. Escolha "Atribuir imagem".
- 5. Escolha a imagem pretendida.
- 6. Prima [Guardar] quando terminar.

### Nota

- Se eliminar uma imagem da memória do telemóvel, a miniatura correspondente é igualmente eliminada.
- Para guardar uma imagem, depois de fotografada, seleccione "Tirar fotografia" na etapa 4.

# Atribuir um toque ou clipe de vídeo de toque a cada registo

## "Contactos" $\rightarrow$ "Lista de Contactos"

- 1. Seleccione o registo desejado.
- 2. Prima [Opções] e seleccione "Editar".
- 3. Seleccione "Atribuir Tom/Vídeo".
- 4. Seleccione "Para chamadas de voz", "Para videochamadas" ou "Para mensagens novas".
- Escolha "Atribuir toque" ou "Atribuir vídeo". Quando seleccionar "Atribuir vídeo", vá para a etapa 7.
- 6. Escolha "Sons predefinidos" ou "Meus Toques".
- 7. Escolha o toque ou clipe de vídeo desejado. Para mais detalhes sobre a escolha de um toque ou clipe de vídeo de toque, consulte "Atribuir um toque a uma chamada" na página 109 ou "Atribuir um clipe de vídeo de toque a uma chamada" na página 110.
- 8. Prima [Guardar] quando terminar.

# Registar um item de Aniversário no Calendário

Pode registar um aniversário introduzido num registo da Lista de Contactos no calendário.

#### "Contactos" $\rightarrow$ "Lista de Contactos"

- 1. Realce o registo pretendido.
- 2. Prima [Opções] e seleccione "Ver".
- 3. Prima 🕑 para visualizar o segundo separador.
- 4. Prima 🐑 para realçar o registo do aniversário.
- 5. Prima [Opções] e seleccione "Definir Lembrete".

6. Prima O.

### Sugestão

- Depois do registo, pode personalizar os dados no Calendário. Para mais informações sobre como personalizar um registo da agenda, consulte "Para alterar o tipo do vídeo ou do toque do lembrete" e etc. na página 93.
- Se a memória do Calendário estiver cheia, "Definir Lembrete" não aparece na etapa 5.

## Apagar registos da lista de contactos Apagar todos os registos da lista de contactos (M 8-9-3)

## "Contactos" $\rightarrow$ "Gerir Contactos" $\rightarrow$ "Eliminar todos os registos"

- 1. Seleccione "Entradas do telemóvel", "Entradas do SIM" ou "Ambos os registos".
- 2. Introduza o código do telefone.

Para obter mais informações sobre o código do telefone, consulte "Para alterar o código do telefone" na página 121.

## Apagar um registo da lista de contactos

### "Contactos" $\rightarrow$ "Lista de Contactos"

- 1. Seleccione o registo pretendido.
- 2. Prima [Opções] e seleccione "Apagar".

## Gerir categoria (M 8-3)

Pode definir toques diferentes para cada categoria. Se não alterar o toque de uma categoria, é utilizado o toque atribuído no menu Perfis.

## "Contactos" $\rightarrow$ "Gerir categoria"

- 1. Seleccione a categoria desejada.
- Prima [Opções] e seleccione "Atribuir Tom/ Vídeo".

- 3. Seleccione "Para chamadas de voz", "Para videochamadas" ou "Para mensagens novas".
- Escolha "Atribuir toque" ou "Atribuir vídeo". Quando seleccionar "Atribuir vídeo", vá para a etapa 6.
- 5. Escolha "Sons predefinidos" ou "Meus Toques".
- 6. Escolha o toque ou clipe de vídeo pretendido.

Para mais detalhes sobre a escolha de um toque ou clipe de vídeo de toque, consulte "Atribuir um toque a uma chamada" na página 109 ou "Atribuir um clipe de vídeo de toque a uma chamada" na página 110.

## Editar o nome da categoria

Pode editar os nomes das categorias a atribuir aos registos da lista de contactos.

#### "Contactos" $\rightarrow$ "Gerir categoria"

- 1. Seleccione o nome da categoria desejada.
- 2. Prima [Opções] e escolha "Editar nome".
- 3. Modifique o nome.

## Grupos de Contactos (M 8-6)

Pode criar uma lista de correio para enviar a mesma mensagem a um grupo de destinatários em simultâneo. Pode registar até 5 grupos.

## Criar uma nova lista de correio

## "Contactos" $\rightarrow$ "Grupos de Contactos" $\rightarrow$ "Adicionar novo grupo"

1. Introduza o nome do grupo.

O nome do novo grupo aparece a seguir ao último grupo no ecrã Lista de grupos.

### Adicionar destinatários a um grupo

Pode registar até 20 destinatários em cada lista.

### "Contactos" $\rightarrow$ "Grupos de Contactos"

- 1. Escolha o nome do grupo pretendido.
- 2. Escolha "Atribuir registo novo".
- **3.** Escolha o registo pretendido. Aparece o ecrã detalhado.
- **4.** Seleccione o número de telefone ou endereço de E-mail desejado.

#### Sugestão

- Se modificar o registo atribuído no grupo, tem de o reatribuir ao grupo. Realce o registo, prima [Opções] e depois seleccione "Reatribuir registo" na etapa 2.
- Para apagar um registo do grupo, realce o registo, prima [Opções] e seleccione "Apagar registo" na etapa 2.
- Para apagar um grupo, seleccione o nome do grupo, prima [Opções] e depois escolha "Apagar" na etapa 1.

## Enviar uma mensagem utilizando uma Lista de correio

#### "Contactos" $\rightarrow$ "Grupos de Contactos"

- 1. Seleccione o nome do grupo pretendido.
- 2. Prima [Opções] e escolha "Criar mensagem".
- 3. Escolha o tipo de mensagem desejada.

Para saber mais procedimentos, consulte "Criar uma mensagem nova" na página 55.

## Estado da memória (M 8-9-2)

Esta função ajuda-o a verificar que memória é utilizada pela lista de contactos.

## "Contactos" $\rightarrow$ "Gerir Contactos" $\rightarrow$ "Estado memória"

## Lista de marcação rápida

Pode definir um máximo de 8 números de telefone na lista de marcação rápida (p. 24).

## Definir os registos da lista de contactos na lista de marcação rápida

### "Contactos" $\rightarrow$ "Lista de Contactos"

- 1. Escolha o registo pretendido.
- 2. Seleccione o número de telefone pretendido.
- 3. Prima [Opções] e escolha "Marc. Rápida".
- 4. Escolha o local desejado.

#### Sugestão

 As nove teclas numéricas (1 - 9mm) correspondem a números da lista de marcação rápida.

### Editar a lista de marcação rápida (M 8-4)

### "Contactos" → "Lista marcação rápida"

- 1. Seleccione o registo que pretende editar.
- 2. Prima [Opções] e escolha "Atribuir de novo" (ou "Atribuir").

# Enviar um registo da lista de contactos

### "Contactos" $\rightarrow$ "Lista de Contactos"

- 1. Seleccione o registo pretendido.
- 2. Prima [Opções] e escolha "Enviar contacto".
- 3. Seleccione "Como mensagem" ou "Via Bluetooth".

No caso "Como mensagem"

Para mais detalhes, consulte "MMS" na página 54.

No caso "Via Bluetooth"

Para mais detalhes, consulte "Bluetooth" na página 122.

# Receber um registo para a lista de contactos

Quando o telefone recebe um registo para a lista de contactos, é apresentada uma mensagem de confirmação no visor, em modo de espera.

1. Prima [Sim].

O registo recebido é guardado na lista de contactos. Prima [Não] para rejeitar.

## Sugestão

 Para obter informações sobre a introdução de configurações sem fios Bluetooth, consulte "Conectividade" na página 122.

## Enviar uma mensagem de clipe de voz ou uma mensagem de clipe de vídeo utilizando os endereços da Lista de Contactos

## "Contactos" $\rightarrow$ "Lista de Contactos"

- Seleccione a entrada pretendida incluindo o número de telefone ou endereço electrónico que pretende usar.
- 2. Escolha o número de telefone pretendido ou o endereço de E-mail.
- 3. Prima [Opções] e escolha "Criar mensagem".
- **4.** Seleccione "Mensagem de voz" ou "Mensagem de vídeo".

Para saber mais procedimentos, consulte "Criar uma mensagem nova" na página 55.

## Sincronizar registos da Lista de Contactos com os da Internet (M 8-7)

As funções de sincronização de dados fazem parte de um serviço de rede que permite gerir a Lista de Contactos a partir do telefone e através da Internet. Os dados do cartão SIM não são sincronizados. Para ser assinante de um serviço de sincronização, entre em contacto com o seu fornecedor de rede.

### "Contactos" $\rightarrow$ "Sincronizar"

Estão disponíveis três modos de sincronização.

### Nota

 Se não houver nenhuma definição de sincronização activa (M 8-7-5), os modos não estarão disponíveis.

## Sincronizar a Lista de Contactos (M 8-7-1)

 Seleccione "Sinc agora!" para sincronizar a Lista de Contactos do telefone com as do servidor da Internet.

Pode obter detalhes completos sobre as regras deste método de sincronização no centro do serviço de rede ou através da página da web do servidor da Internet.

## Fazer uma cópia de segurança da Lista de Contactos (M 8-7-2)

1. Seleccione "Cópia de segurança" para guardar a sua Lista de Contactos no servidor da Internet.

Esta operação substitui todos os dados de contactos guardados no servidor.

## Repor a Lista de Contactos (M 8-7-3)

1. Seleccione "Repor" para obter a Lista de Contactos no servidor da Internet.

Esta operação substitui todos os contactos actualmente guardados no telefone (os contactos do SIM não são afectados). É-lhe pedido que verifique o código do telefone antes de executar a reposição. Se tiver introduzido um código errado, a reposição termina.

### Visualizar o Registo (M 8-7-4)

1. Seleccione "Ver registo sincronização" para ver os detalhes da última sessão de sincronização.

## Definições de sincronização (M 8-7-5)

## "Contactos" $\rightarrow$ "Sincronizar" $\rightarrow$ "Definições de sincronização"

1. Escolha a conta pretendida ou "Criar novo" para introduzir as definições seguintes.

| "Nome do perfil":     | nome do perfil de<br>sincronização (nome<br>único)  |
|-----------------------|-----------------------------------------------------|
| "Nome do servidor":   | endereço do servidor                                |
| "ID do utilizador":   | ID do utilizador para<br>autenticação               |
| "Palavra-passe":      | palavra-passe para<br>autenticação                  |
| "Proxy":              | selecciona a definição<br>Proxy para sincronização. |
| "Nome B. Dados Contac | rtos":                                              |

Nome da base de dados da lista de contactos no servidor

### Nota

 As definições de sincronização já podem ter sido efectuadas no telemóvel, dependendo do seu fornecedor de serviços. Pode ter restrições para a visualização, eliminação, cópia ou modificação das definições. Contacte o seu fornecedor de serviços para mais informações.

# Marcar um Número de telefone de assistência (M 8-10)

Alguns cartões SIM possuem números de telefone de assistência que podem ser marcados. Contacte o seu fornecedor do cartão SIM de modo a obter mais informações. No ecrã de Contactos, o "N<sup>o</sup> marcação serv." surge no final da lista.

## "Contactos" $\rightarrow$ "N° marcação serv."

1. Seleccione o número de telefone da assistência pretendido.

#### Sugestão

- Se o cartão SIM possuir apenas um número de assistência, pode marcá-lo na etapa 1, premindo O.
- No caso de não haver nenhum número de telefone de assistência no cartão SIM, este menu não será visualizado.

## <u>Câmara</u> (M 4)

O seu telefone tem uma câmara digital incorporada que permite tirar fotografías e gravar clipes de vídeo. Esta secção começa com as funções básicas e os procedimentos operacionais para tirar, guardar e enviar fotografías e clipes de vídeo, seguidos de funções únicas e comuns aos modos de vídeo e de câmara.

## Tirar fotografias

## "Câmara"

1. Prima O para tirar uma fotografía.

Ouve o som do obturador e é apresentada a imagem estática da fotografía que tirou.

2. Prima [Guardar].

A fotografía fica guardada na pasta Os meus itens. Para cancelar, prima [Cancelar].

Para enviar a fotografía tirada, prima O na etapa 2 e seleccione "Como mensagem", "Postal" ou "Álbum Multimedia" na opção de envio.

### Nota

- Com a câmara de vídeo activada, prima [Opções] e escolha "Ir para fotografia" ou prima ④.
- Quando tenta enviar uma imagem com um tamanho de ficheiro demasiado grande, a imagem é redimensionada para a mensagem. O tamanho original da mensagem é guardado em Os meus itens.

## Gravar clipes de vídeo

Pode gravar um clipe de vídeo com o telemóvel.

### "Câmara"

A pré-visualização é efectuada no visor.

Se estiver no modo de câmara fotográfica, prima 🏵 para mudar para o modo de câmara de vídeo.

- 1. Prima O.
- 2. Para parar a gravação, prima O.
- 3. Escolha "Guardar".

O clipe de vídeo é guardado em Os meus itens. Para pré-visualizar, antes de guardar, escolha "Pré-visualizar".

Para enviar o clipe de vídeo, escolha "Guardar e enviar".

Depois seleccione "Como mensagem" ou "Álbum Multimedia".

Para saber mais procedimentos, consulte "Criar uma mensagem nova" na página 55.

## Nota

 Só pode enviar clipes de vídeo se escolher a opção "Para mensagem" para o tempo de gravação. Para mais detalhes, consulte "Seleccionar o tempo de gravação" na página 53.

## Funções comuns aos modos Fotografia e Câmara de vídeo

## Utilizar a função de zoom digital

Para ajustar o nível de zoom

1. Prima 🏝 ou 🐑.

Quando o telefone tiver regressado ao modo de espera, as predefinições de zoom são novamente utilizadas.

## Ajustar o tempo de exposição

## "Câmara"→[Opções] → "Exposição"

- 1. Prima 🏵 (Claro) ou 🐑 (Escuro).

Quando o telefone tiver regressado ao modo de espera, as predefinições de iluminação são novamente utilizadas.

#### Utilizar o temporizador

Seleccione a opção correcta.

"Câmara" → [Opções] → "Modos" → "Temporizador" (Modo Câmara Fotográfica) "Câmara" → [Opções] → "Temporizador" (Modo de câmara de vídeo)

1. Escolha "Ligar" ou "Desligar".

É apresentada no visor a indicação "②", quando escolhe "Ligar".

### Alternar entre os modos Câmara Fotográfica e Câmara de Vídeo

Pode alternar entre os modos Câmara Fotográfica e Câmara de Vídeo, premindo ④ ou ④.

Escolha a opção apropriada.

"Câmara" → [Opções] → "Ir para câmara vídeo" "Câmara" → [Opções] → "Ir para fotografia"

## Seleccionar a Qualidade da imagem ou do vídeo

Escolha a opção apropriada.

## "Câmara" $\rightarrow$ [Opções] $\rightarrow$ "Qualidade imagem"

### "Câmara" $\rightarrow$ [Opções] $\rightarrow$ "Qualidade do vídeo"

- Escolha a qualidade de imagem ou de vídeo desejada.
  - 🔛 : boa
  - 🔝 : óptima
  - 🛐 : normal

### Nota

• Quanto melhor for a qualidade escolhida, maior se torna o tamanho dos ficheiros.

## Seleccionar a memória de armazenamento

Escolha a opção apropriada.

"Câmara" → [Opções] → "Configurações" → "Guardar novas imagens" "Câmara" → [Opções] → "Configurações" →

"Guardar vídeos"

1. Escolha entre "Para o Telefone", "Para o Cartão" ou "Escol. antes guard.".

### Nota

 Se seleccionar "Escol. antes guard.", selecciona a localização desejada sempre que gravar.

## Guardar automaticamente

Pode configurar o telemóvel para guardar automaticamente as fotografias e os clipes de vídeo.

#### "Câmara" → [Opções] → "Configurações" → "Guardar automático"

1. Escolha "Ligar" ou "Desligar".

## Seleccionar o Modo de Estabilizador

## "Câmara" $\rightarrow$ [Opções] $\rightarrow$ "Configurações" $\rightarrow$ "Estabilizador"

1. Seleccione "Modo 1: 50Hz" ou "Modo 2: 60Hz".

## Nota

 Podem surgir riscas verticais na imagem devido à fonte de luz. Altere o modo de estabilizador para rectificar.

## Utilizar a ajuda

"Câmara"  $\rightarrow$  [Opções]  $\rightarrow$  "Ajuda"

### Teclas de atalho comuns

Se houver várias opções, vai alternando entre elas sempre que premir cada tecla.

|                  | Câmara fotográfica                                            | Câmara de vídeo                                                    |  |
|------------------|---------------------------------------------------------------|--------------------------------------------------------------------|--|
| 1                | Zoom Max/Zoom Min                                             |                                                                    |  |
| 2 <sup>ABC</sup> | Expo                                                          | sição                                                              |  |
| 3 DEF            |                                                               |                                                                    |  |
| <b>4</b> GHI     | Guardar novas imagens                                         | Guardar Novos Vídeos                                               |  |
| 5 JKL            | Tamanho de Imagem                                             | Tamanho de Imagem                                                  |  |
| 6 MND            |                                                               | Microfone Ligar/<br>desligar                                       |  |
| 7 PORS           | Qualid. da imagem                                             | Qualidade do filme                                                 |  |
| 8 TUV            | Temporizador Ligar/desligar                                   |                                                                    |  |
| 9 wxrz           |                                                               |                                                                    |  |
| 0+~              | Alterna a visualização<br>do Visor, com ou sem<br>indicadores | Alterna os modos de<br>visualização no ecrã de<br>Pré-visualização |  |
| <b>X</b> 0â      | Alterna entre a câmara interna/câmara externa                 |                                                                    |  |

#### Nota

 A opção que alterna os modos de visualização está disponível em "Pré-visualizar" antes de gravar um clipe de vídeo. Consultar "Gravar clipes de vídeo" na página 48.

## Funções do modo de câmara

## Escolher o tamanho da imagem

Dispõe de várias opções para o tamanho das imagens. Todas as fotografías que tirar são guardadas no formato JPEG.

## "Câmara" $\rightarrow$ [Opções] $\rightarrow$ "Tamanho imagem"

1. Escolha o tamanho pretendido para as fotografias.

(Câmara externa) 960 × 1280 pontos/768 × 1024 pontos/ 480 × 640 pontos/240 × 320 pontos/ 120 × 160 pontos (Câmara interna) 120 × 160 pontos

## Disparo contínuo

Existem diversos modos para fazer disparos contínuos.

## "Câmara" → [Opções] → "Modos" → "Disparo contínuo"

1. Escolha o modo desejado.

Estão disponíveis os seguintes modos de disparo contínuo:

"Desligar": os disparos contínuos são cancelados.

"4 fotografias"/"9 fotografias" ( $\frac{1}{1+4}$  /  $\frac{1}{1+9}$ ):

Tira 4 ou 9 fotografias seguidas. Depois de seleccionar este modo, seleccione "Depressa", "Normal" ou "Manual". "Sobrepostas" ( (): Sobrepõe consecutivamente as fotografias na mesma imagem. Após escolher este modo, seleccione "Depressa" ou "Normal"

#### Nota

- Se escolher "Manual" para tirar fotografias contínuas, prima O manualmente sobre a velocidade desejada.
- Quando definir simultaneamente as funções de Temporizador e Disparo contínuo, é apresentado
   ", (para "4 fotografias", por exemplo).
- Não poderá usar a função Disparo Contínuo para tamanhos de fotografias superiores a 480 × 640 pontos. "9 fotografias" e "Sobrepostas" não estão disponíveis para imagens de tamanhos superiores a 240 × 320 pontos.

## Escolher uma moldura

Pode escolher a moldura nos padrões predefinidos ou em Minhas Imagens.

## "Câmara" $\rightarrow$ [Opções] $\rightarrow$ "Modos" $\rightarrow$ "Adicionar moldura"

- 1. Seleccione "Molduras predefinidas" ou "Minhas Imagens".
- 2. Escolha a moldura pretendida.

A moldura escolhida é confirmada no visor.

3. Prima O.

## Nota

• Imagens com mais de 240 pontos [L] × 320 pontos [A] não podem ser utilizadas.

## Utilizar o Ecrã total

Pode fazer a pré-visualização no ecrã total sem a tecla e área do indicador.

### "Câmara" $\rightarrow$ [Opções] $\rightarrow$ "Configurações"

1. Seleccione "Ecrã total".

Para voltar ao visor normal, seleccione "Visor normal".

## Escolher o som do obturador

## "Câmara" $\rightarrow$ [Opções] $\rightarrow$ "Configurações" $\rightarrow$ "Som do obturador"

1. Pode escolher o som do obturador desejado entre 3 sons predefinidos.

Para reproduzir o som do obturador, prima [Reprod.] na etapa 1.

#### Nota

- O Disparo contínuo utiliza o som de obturador específico que não pode ser alterado utilizando as configurações acima.
- O som do obturador mantém-se activado, mesmo com "Volume geral" (p. 109) definido para "Silêncio", para evitar uma utilização não autorizada.

## Funções do modo Câmara de vídeo

## Seleccionar o tempo de gravação

## "Câmara" $\rightarrow$ [Opções] $\rightarrow$ "Tempo gravação"

- 1. Escolha "Para mensagem" ou "Ampliado".
  - Para mensagem ( 📰 ): limita o tamanho, para enviar como mensagem (depende das operadoras). Ampliado ( 📰 ): menos de 30 minutos

disponível).

Ampliado ( ): menos de 30 minutos. (consoante a memória

Nota

- Se escolher a opção de tempo de gravação "Para mensagem", o tamanho dos ficheiros é limitado, dependendo da operadora. Por este motivo, a qualidade também é limitada nessa definição.
- "Guardar e enviar" não aparece depois de gravar no modo Ampliado.

## Seleccionar o Tamanho da imagem

Pode seleccionar o tamanho das imagens.

## "Câmara" $\rightarrow$ [Opções] $\rightarrow$ "Tamanho imagem"

1. Seleccione "Grande(QCIF)" ou "Pequeno(SubQCIF)".

## Gravar clipes de vídeo com som

Para gravar um clipe de vídeo com som, o microfone tem de estar activo.

## "Câmara" $\rightarrow$ [Opções] $\rightarrow$ "Configurações" $\rightarrow$ "Microfone"

1. Escolha "Ligar" ou "Desligar".

#### Nota

- O microfone já vem ligado de fábrica. Escolha "Desligar" para gravar um clipe de vídeo sem som.
- O tamanho do ficheiro de um clipe de vídeo pode ser reduzido, se não se gravar o som.

## Codificação vídeo

## "Câmara" $\rightarrow$ [Opções] $\rightarrow$ "Configurações" $\rightarrow$ "Codificação vídeo"

1. Escolha o formato adequado.

## Mensagens (M 5)

O seu telefone permite-lhe enviar e receber texto, multimédia e E-mails. É compatível com a maior parte dos servidores de correio electrónico POP3.

## SMS

O SMS permite enviar mensagens de texto até 765 caracteres. Se enviar uma mensagem de mais de 160 caracteres, esta é dividida em vários segmentos.

## MMS

Com o MMS (serviço de mensagens multimédia) pode enviar mensagens com imagens, som e vídeo para alegrar o dia de alguém. Pode receber e enviar mensagens até 300 KB com imagens, som ou clipes de vídeo.

## E-mail

O E-mail permite-lhe enviar mensagens de até 300 KB.

## Nota

- Algumas funções MMS podem não estar sempre disponíveis dependendo da sua rede. Contacte o seu fornecedor de serviços para mais informações.
- O tamanho máximo das mensagens varia em função das restrições do fornecedor de serviços.

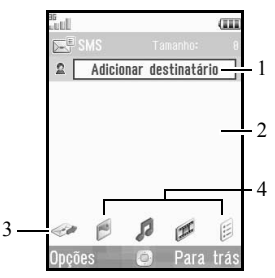

- 1. Campo do destinatário
- 2. Campo da mensagem
- 3. Enviar
- 4. Imagem, Som, Vídeo, Outros

## Criar uma mensagem nova (M 5-1) (SMS/MMS)

"Mensagens" → "Nova mensagem" → "Mensagem" (E-mail)

### "Mensagens" $\rightarrow$ "Nova mensagem" $\rightarrow$ "E-mail"

- 1. Seleccione o campo do destinatário.
- **2.** Seleccione o método desejado para introduzir os detalhes do destinatário.
- Para MMS, introduza ou seleccione o endereço de E-mail ou o número de telefone na Lista de Contactos. Para SMS, introduza ou seleccione um número de telefone. Para E-mail, introduza ou seleccione um endereço de E-mail.
  - Para adicionar vários endereços de E-mail ou números de telefone, seleccione o campo do destinatário, prima [Opções], seleccione "Editar Destinatários" e escolha "Adicionar contacto". Introduza ou escolha o endereço de e-mail ou o número de telefone na Lista de contactos existente.
  - Para alterar os tipos de destinatários, prima [Opções], seleccione "Editar Destinatários" e seleccione o remetente pretendido. Prima [Opções] e escolha "Alterar para PARA", "Alterar para CC" ou "Alterar para BCC".
  - Para adicionar um assunto, Prima [Opções] e escolha "Adicionar assunto".

- 4. Coloque o cursor no campo da mensagem.
- 5. Introduza a mensagem.
- Realce o indicador "Enviar" no canto inferior esquerdo do ecrã. Prima O e escolha "Enviar Mensagem".

Enviada a mensagem, esta é movida para a caixa Enviadas.

### Sugestão

 Para enviar a mesma mensagem a um grupo de destinatários, escolha "Seleccionar grupo" no passo 2 e seleccione o nome do grupo desejado. Para saber como criar uma lista de correio, consulte "Criar uma nova lista de correio" na página 42.

## Para acrescentar um slide

- 1. Execute as etapas 1 a 5 de "Criar uma mensagem nova" na página 55.
- 2. Prima 🏝 para realçar a mensagem.
- 3. Prima [Opções] e escolha "Acrescentar Slide".
- 4. Escolha "Adicionar Depois" ou "Adicionar Antes".
- 5. Introduza outra mensagem.

Se pretender definir a duração de cada slide, seleccione o espaço entre os slides. Prima [Opções] e seleccione "Duração do slide", depois escolha a duração pretendida. Repita as etapas 2 a 4 para acrescentar mais slides.

## Sugestão

 Pode criar mensagens até 300 KB. Cada slide pode conter uma fotografia e/ou um ficheiro de som ou clipe de vídeo.

## Para anexar dados de "Os meus itens"

- Na etapa 6 de "Criar uma mensagem nova" na página 55 seleccione o indicador "Imagem", "Som" ou "Vídeo" no centro da parte inferior do ecrã e depois prima O.
- 2. Seleccione "Imagens Guardadas", "Sons Guardados" ou "Vídeos Guardados".

3. Escolha o ficheiro pretendido.

Se desejar tirar mais fotografías, ou gravar sons ou clipes de vídeo, escolha "Tirar fotografía", "Gravar som" ou "Gravar vídeo".

 Ao anexar ficheiros JPEG, seleccione a opção de redimensionamento pretendida, dado que o tamanho máximo de mensagem para enviar varia mediante o fornecedor de serviço.

### Para apagar ou substituir anexos

 No passo 6, em "Criar uma mensagem nova" na página 55, prima [Opções] e escolha a opção de apagar de cada anexo.

### Para anexar um registo da Lista de contactos

- No passo 6 de "Criar uma mensagem nova" na página 55, seleccione o indicador "Outros" no canto inferior direito do ecrã. Prima O e seleccione "Anexar Contacto".
- **2.** Escolha o registo pretendido.

Se preferir escolher o registo correspondente a si, na lista de contactos, escolha "Detal. meu contacto".

## Para anexar um registo da agenda

- 2. Escolha o dia desejado, contendo o registo da agenda que pretende acrescentar.
- 3. Escolha o registo pretendido na agenda.

## Utilizar as opções de envio

Pode utilizar opções de envio de mensagens para cada tipo de mensagem.

- Realce "Enviar" no canto inferior esquerdo do ecrã, depois prima O e seleccione "Definições mensagens".
  - "Relatório de Leitura" ("Ligado", "Desligado") (MMS): confirma se é enviado ou não um relatório informando o remetente de que a mensagem foi lida.
  - "Relatório de entrega" ("Ligado", "Desligado") (SMS/MMS): activa ou desactiva o Relatório de entrega quando a mensagem é bem recebida pelo destinatário.
  - "Prazo de Validade" ("Máximo", "30 minutos", "1 hora", "6 horas", "1 dia", "1 semana") (SMS/ MMS): define o tempo que uma mensagem é guardada no servidor.
  - "Prioridade" ("Alta", "Normal", "Baixa"): atribui uma prioridade às mensagens que compôs.
  - "Prazo de Entrega" ("Sem atraso", "30 minutos", "1 hora", "6 horas", "1 dia", "1 semana") (SMS/ MMS): define a hora de entrega da mensagem, após premir a tecla Enviar.

 Realce "Enviar" no canto inferior esquerdo do ecrã. Prima O e escolha "Enviar Mensagem".

Enviada a mensagem, esta é movida para a caixa Enviadas.

### Nota

- O tamanho actual da mensagem, apresentado enquanto a cria, é um valor aproximado.
- Se a mensagem não puder ser enviada, por qualquer razão, permanece na pasta Guardadas e aparece a indicação "⊶" no ecrã do modo de espera.

### Sugestão

- Para guardar a mensagem sem a enviar, prima [Opções] e escolha "Guardar em Rascunhos" no passo 4 em "Criar uma mensagem nova" na página 55.
- Pode enviar os seguintes itens como anexos das mensagens MMS. São dados mais detalhes nas secções que se seguem.
  - Dados de Os meus itens
  - Registo da lista de contactos
  - Entrada de Agenda criada por Calendário, etc.
- Pode utilizar a opção de modelos, para o ajudar a compor mensagens. Para mais detalhes acerca desta opção, consulte "Utilizar Modelos" na página 35.

## Enviar uma mensagem a partir da caixa Rascunhos (M 5-3)

## "Mensagens" $\rightarrow$ "Rascunhos"

- 1. Escolha o separador desejado: SMS, MMS ou E-mail.
- 2. Prima [Opções] e seleccione "Editar & Enviar".
- 3. Modifique a mensagem, se for necessário.
- Realce "Enviar" no canto inferior esquerdo do ecrã. Prima □ e escolha "Enviar Mensagem".

## Enviar uma mensagem de clipe de voz ou uma mensagem de clipe de vídeo (M 5-1-2) (M 5-1-3)

Pode gravar um novo clipe de voz ou clipe de vídeo quando criar uma nova mensagem.

Escolha a opção apropriada.

"Mensagens"  $\rightarrow$  "Nova mensagem"  $\rightarrow$  "Mensagem de voz"

## "Mensagens" $\rightarrow$ "Nova mensagem" $\rightarrow$ "Mensagem de vídeo"

- 1. Prima 🖸 para começar a gravar.
- 2. Prima O para parar de gravar.
- Escolha "Aceitar" para anexar à nova mensagem. O ficheiro é guardado na pasta Os meus itens adequada. Para saber mais procedimentos, consulte "Criar uma mensagem nova" na página 55.

### Ler uma mensagem

As mensagens que recebe são guardadas na pasta Recebidas.

### "Mensagens" $\rightarrow$ "Caixa de entrada"

- 1. Seleccione o separador pretendido, SMS/MMS ou E-mail.
- 2. Escolha a mensagem que pretende ver.

### Armazenar o número de telefone do remetente na lista de contactos

## "Mensagens" $\rightarrow$ "Caixa de entrada"

- Seleccione a mensagem relativa ao número de telefone ou endereço de E-mail que pretende guardar.
- 2. Prima [Opções] e escolha "Guardar endereço".

É apresentado um registo novo da lista de contactos, que já inclui o número de telefone. Para mais detalhes acerca da criação de um registo novo na lista de contactos, consulte "Adicionar um contacto novo" na página 38.

## Fazer uma chamada para o número de telefone do remetente incluído numa mensagem

## "Mensagens" $\rightarrow$ "Caixa de entrada"

- 1. Realce a mensagem que contém o número de telefone que deseja marcar.
- 2. Prima [Opções] e escolha "Chamar".

## Transferir apenas uma MMS

### "Mensagens" $\rightarrow$ "Caixa de entrada"

- 1. Seleccione o alerta de mensagem ( 2) que pretende transferir.
- 2. Prima [Opções] e escolha "Transferência".

#### Sugestão

• Pode transferir várias mensagens ao mesmo tempo. Consulte "Transferir várias MMS".

## Transferir várias MMS

#### "Mensagens" $\rightarrow$ "Caixa de entrada"

- 1. Prima [Opções] e escolha "Avançado".
- 2. Seleccione "Selecção Múltipla".
- Seleccione o alerta da mensagem pretendida, prima [Opções] e seleccione "Escolher" ou "Seleccionar todos".
- Prima [Opções] e seleccione "Transferência". As mensagens escolhidas são transferidas ao mesmo tempo.

## Responder a uma mensagem ou a todos os endereços

"Mensagens"  $\rightarrow$  "Caixa de entrada"

- 1. Seleccione a mensagem a que pretende responder.
- Prima [Opções] e escolha "Responder" (apenas ao remetente) ou "Responder a todas" (a todos os outros destinatários indicados nas listas Para ou Cc da mensagem original).
- **3.** Seleccione "Responder" ou "Responder com histórico".
- 4. Introduza a mensagem.
- Realce "Enviar" no canto inferior esquerdo do ecrã. Prima O e escolha "Enviar Mensagem".

## Reencaminhar uma mensagem

### "Mensagens" $\rightarrow$ "Caixa de entrada"

- 1. Seleccione a mensagem que deseja reencaminhar.
- 2. Prima [Opções] e seleccione "Reencaminhar".
- Execute os passos do 1 ao 5 em "Criar uma mensagem nova" na página 55.

## Ordenar as mensagens da lista

## "Mensagens" $\rightarrow$ "Caixa de entrada"

- 1. Prima [Opções] e escolha "Avançado".
- 2. Escolha "Ordenar".
- 3. Seleccione a opção de ordenação desejada.

## Bloquear e desbloquear as mensagens

### "Mensagens" $\rightarrow$ "Caixa de entrada"

- Seleccione a mensagem que deseja bloquear ou desbloquear.
- 2. Prima [Opções] e escolha "Avançado".
- 3. Escolha "Bloquear" ou "Desbloquear".

## Enviar um ficheiro de imagem num postal (M 5-1-4)

O telefone permite-lhe enviar MMS para um centro de postais específico da Vodafone que imprime a imagem e a envia para o endereço postal do destinatário especificado na MMS. (O telefone vem configurado com um endereço do centro de postais específico da Vodafone, que não pode ser alterado.)

### Para criar um postal novo

#### "Mensagens" → "Nova mensagem" → "Postais" → "Imagens Guardadas"

1. Escolha a imagem que pretende enviar.

Se quiser tirar novas fotografias, escolha "Tirar fotografia".

Se o tamanho de ficheiro do formato de ficheiro seleccionado JPEG ou as imagens fotografadas forem demasiado grandes para enviar, mude o tamanho da imagem e volte a tentar.

2. Introduza a sua mensagem.

Pode inserir imagens até 200 bytes.

3. Introduza ou escolha o destinatário.

Consulte a próxima nota, para mais detalhes.

- "Nome e Apelido" (obrigatório): nome do destinatário do postal, até 50 bytes
- "Rua e Número" (obrigatório): rua e número, até 50 bytes
- "Localidade" (obrigatório): localidade, até 50 bytes
- "Código Postal" (obrigatório): código postal, até 20 bytes
- "País" (obrigatório): país, até 20 bytes
- 4. Prima [Opções] e escolha "Enviar postal".

### Nota

- Todos os itens são necessários para concluir o envio dos Postais.
- Os itens apresentados são diferentes consoante o serviço. Contacte o seu fornecedor de serviços para obter mais informações. O item "País" pode não ser apresentado, e nesse caso não pode enviar postais para o estrangeiro a partir do telefone.
- Os asteriscos introduzidos no endereço ficam inválidos quando a imagem é enviada, e não é possível inserir espaços no Código Postal.

- Para o serviço de postais só pode utilizar ficheiros em formato JPEG.
- A qualidade da imagem do postal varia consoante o tamanho da imagem.

## Definições mensagens

## Definições gerais

## "Mensagens" $\rightarrow$ "Definições mensagens" $\rightarrow$ "Definições gerais"

- 1. Seleccione o item que pretende configurar.
  - "Transferência Página Inicial": Controla o tempo de transferência de mensagens dentro da sua rede.
    - "Transferir sempre": transfere as mensagens imediatamente do servidor.

"Diferir sempre": difere a transferência de mensagens.

• "Roam. Transferência":

Controla o tempo de transferência da mensagem quando efectua roaming fora da sua rede.

"Transferir sempre": transfere as mensagens imediatamente do servidor.

"Diferir sempre": difere a transferência de mensagens.

 "Relatório de entrega": activa ou desactiva o pedido de relatório de entrega.

- "Relatório de Leitura": activa ou desactiva o pedido de Relatório de Leitura.
- "Prazo de Validade":

indica o número de dias e horas que uma mensagem, enviada por si, pode estar sem ser entregue ao respectivo destinatário. Durante esse período, o centro de mensagens tentará, de forma contínua, entregar a mensagem ao destinatário.

- "Assinatura": abre o ecrã para introduzir a assinatura.
- "Eliminação autom.":

Elimina automaticamente a mensagem mais antiga, quando a Caixa de entrada, Caixa de saída ou Ambas (Caixa de entrada e Caixa de saída) estiverem cheias.

- "Reenvio automático": Tenta reenviar a mensagem SMS/MMS falhada até duas vezes (Seleccionar "Ligado" ou "Desligado").
- "Vista Lista de mensagens":

Alterna a listagem da caixa de correio entre "Vista numa linha" e "Vista em duas linhas".

## Definições de SMS

## "Mensagens" $\rightarrow$ "Definições mensagens" $\rightarrow$ "Definições SMS"

- 1. Seleccione o item que pretende configurar.
  - "Centro de Mensagens": introduzir o número do centro de mensagens.
     Se quiser introduzir um indicativo de país para uma mensagem destinada a um número internacional, mantenha premida [0--] até aparecer o sinal +.
  - "Formato": seleccione o formato de mensagem a ser utilizado quando criar uma nova mensagem.
  - "Caminho de resposta":

aceita ou rejeita o mesmo caminho de resposta com o caminho de envio quando receber a mensagem de resposta para a sua mensagem. • "Optimização":

quando esta opção está definida como "Ligado" (predefinição), os caracteres de byte duplo, como é o caso dos caracteres com acento, são convertidos em caracteres de byte único e enviados dessa forma. Quando esta opção está definida como "Desligado", os caracteres de byte duplo são enviados tal como se apresentam no ecrã.

É importante ter em conta que ao enviar uma SMS com caracteres de byte duplo o operador poderá cobrar-lhe o dobro se Optimização estiver em "Desligado".

## Definições de MMS

## "Mensagens" $\rightarrow$ "Definições mensagens" $\rightarrow$ "Definições MMS"

- 1. Seleccione o item que pretende configurar.
  - "Contas MMS":

seleccione a conta pretendida ou seleccione "Criar novo" para inserir as definições seguintes

| 1                    | , .                   |
|----------------------|-----------------------|
| "Nome do perfil":    | nome do perfil MMS    |
|                      | (nome único)          |
| "Proxy":             | definições do Proxy   |
| •                    | para MMS              |
| "URL serv. mensag.": | servidor de mensagens |
| e e                  | MMS                   |

- "Rel. de Entrega Permitir": confirma o envio de um relatório avisando o remetente quando você recebe a mensagem.
- "Rel. de Leitura Permitir": activa ou desactiva a opção Rel. de Leitura Permitir, que obriga o destinatário a informar o remetente de que a mensagem foi lida.

- "Duração do slide": define a duração de cada slide.
- "Tamanho máx. mens.": define o tamanho máximo das mensagens para enviar e desactiva o envio de MMS que excedam esse tamanho.
- "Modo de Criação":

quando definido para "Livre", pode anexar ficheiros de qualquer formato ao correio. Quando definido em "Restringido", poderão ser anexados apenas determinados formatos e tamanhos de mensagem. A definição "Restringido" tem prioridade sobre "Tamanho máx. mens.".

## Definições de E-mail

## "Mensagens" $\rightarrow$ "Definições mensagens" $\rightarrow$ "Definições E-mail"

- 1. Seleccione o item que pretende configurar.
  - "Contas de e-mail": selecciona a conta pretendida ou selecciona "Criar novo" para introduzir as definições seguintes.

| "Nome da conta":   | nome da conta de e-mail<br>(nome único)                                                                                    |
|--------------------|----------------------------------------------------------------------------------------------------|
| "Servidor POP3":   | nome do servidor, ID do<br>utilizador, palavra-passe,                                                                      |
|                    | número do porto do<br>Servidor POP3                                                                                        |
| "Servidor SMTP":   | nome do servidor, ID do<br>utilizador, palavra-passe,<br>número do porto para o<br>servidor SMTP e<br>Autenticação do SMTP |
| "Ponto de acesso": | ponto de acesso para<br>E-mail                                                                                             |

"Endereço de E-mail": endereço de E-mail

- "Intervalo de Transferência": define o intervalo de transferência.
- "Tamanho máx. mens.": define o tamanho máximo das mensagens para enviar e desactiva o envio de E-mail que excedam esse tamanho.

## Vodafone live! (M 2)

O seu telefone já está configurado para aceder ao Vodafone live! e à Internet móvel\*.

Vodafone live! é um mundo de informação e entretenimento no seu telefone. Também oferece novas formas de comunicar com os amigos e a família. Basta premir a opção Live! do seu telemóvel.

Com o Vodafone live! com 3G os suportes multimédia para telemóveis atingem níveis nunca alcançados. Dá vida ao seu telemóvel - pode transferir e ouvir faixas de músicas completas, ver canais de televisão nacionais e internacionais, jogar jogos em 3D, e muito mais coisas o interessa ou ter acesso aos mais modernos meios de entretenimento onde quer que esteja! Tudo isto a uma velocidade ainda mais rápida e com uma qualidade digital inigualável. E com a chamada de vídeo pode até conversar cara a cara com uma pessoa que esteja longe! Para desfrutar deste serviço avançado tem de se possuir um telefone 3G e tem de se estar numa área com cobertura 3G.

\* Caso tenha dificuldade em efectuar a ligação, contacte o serviço de apoio a clientes da Vodafone.

## Menu principal

"Vodafone live!" → "Vodafone live!" Aparece a página do serviço Vodafone live! "Vodafone live!" → "Ir para URL" Aparece o ecrã de introdução do URL que lhe permite entrar no sítio. "Vodafone live!" → "Favoritos" Consulte página 68.

*"Vodafone live!"* → *"Mensagens Push"* Aparecem alertas WAP Push.

*"Vodafone live!"* → *"Páginas guardadas"* Aparecem as capturas de ecrã guardadas.

"Vodafone live!" → "Histórico" Aparecem as páginas do histórico que procurou recentemente.

*"Vodafone live!"* → *"Configurações"* Consulte página 69.

## Navegar numa página WAP

• • • • • • • •

Permitem a navegação pelos diversos itens do ecrã.

- D: executa a opção apresentada na parte inferior central do ecrã.
- : inicia o menu de opções do browser.
- escolhe a acção apresentada no canto inferior direito do visor. utilizada para aceder à "Vodafone live!" abrindo o browser.
- 🗇 (pressão breve):

sai do browser. (premir e manter premida): desliga o telefone.

## Editar Favoritos (M 2-3)

## "Vodafone live!" $\rightarrow$ "Favoritos"

 Escolha o URL desejado e prima [Opções].
 Pode editar a lista de Favoritos através das seguintes opções:

| selecciona um favorito.      |
|------------------------------|
| apresenta informações        |
| detalhadas acerca da página  |
| WAP.                         |
| envia o endereço URL a       |
| destinatários.               |
| cria novas pastas ou         |
| favoritos.                   |
| atribui um novo nome aos     |
| favoritos.                   |
| edita o endereço URL do      |
| favorito.                    |
| Move os favoritos para outra |
| localização.                 |
| elimina os favoritos.        |
| elimina todos os favoritos.  |
|                              |

## Configurações (M 2-7)

| "Vodafone live!" $\rightarrow$ "Conf | figurações"                  |
|--------------------------------------|------------------------------|
| "Tamanho de letra":                  | define o tamanho do tipo     |
|                                      | de letra utilizado na        |
|                                      | navegação.                   |
| "Deslocação":                        | define a velocidade de       |
|                                      | deslocação.                  |
| "Remissão da ligação":               | activa ou desactiva a        |
|                                      | notificação do referente.    |
| "Cookies":                           | ajusta as configurações      |
|                                      | dos cookies.                 |
| "Transferências":                    | classifica por categorias os |
|                                      | dados transferidos de        |
|                                      | imagens/sons/objectos.       |
| "Segurança":                         | ajusta o nível das           |
|                                      | perguntas de segurança.      |
| "WAP Push":                          | define se precisa de         |
|                                      | confirmação para a           |
| ~~~                                  | mensagem push.               |
| "Transferir para":                   | define a localização da      |
|                                      | transferencia.               |

## Opções do browser

Pode usar várias opções do browser WAP.

| 2 | $\rightarrow$ [Opções]  |                                                                       |
|---|-------------------------|-----------------------------------------------------------------------|
|   | "Seleccionar":          | selecciona uma página<br>WAP.                                         |
|   | "Pág. Inicial":         | vai para a página inicial.                                            |
|   | "Favoritos":            | consulte a página 68.                                                 |
|   | "Seleccionar página":   | marca a página WAP escolhida.                                         |
|   | "Guardar esta ligação": | transfere a informação da página de ligação WAP.                      |
|   | "Guardar itens":        | guarda itens das páginas WAP.                                         |
|   | "Ir para URL":          | vai para a página WAP<br>associada ao endereço<br>URL que introduziu. |
|   | "Histórico":            | apresenta o histórico de navegação.                                   |
|   | "Recarregar Página":    | volta a carregar a página<br>WAP, para obter                          |
|   | "Avançadas":            | apresenta os menus<br>avançados.                                      |
|   | "Sair":                 | sai do browser.                                                       |

## As opções avançadas

| "Guardar esta página":  | Guarda a página WAP          |  |
|-------------------------|------------------------------|--|
|                         | como um ficheiro local.      |  |
| "Enviar página":        | envia os dados da página     |  |
|                         | WAP.                         |  |
| "Detalhes":             | apresenta informações        |  |
|                         | detalhadas acerca da         |  |
|                         | página WAP.                  |  |
| "Opções de Browser":    | edita os dados do browser.   |  |
|                         | Pode apagar a cache, os      |  |
|                         | cookies e o histórico.       |  |
| "Procurar esta página": | Procura palavras específicas |  |
|                         | na página WAP.               |  |
| "Copiar Texto":         | Copia o texto da página      |  |
|                         | WAP.                         |  |
| "Configurações":        | apresenta os menus das       |  |
|                         | Configurações.               |  |
| "Reiniciar o browser":  | reinicia o browser.          |  |
| "Acerca de":            | apresenta as informações     |  |
|                         | do browser.                  |  |

## <u>Música</u> (M 3)

## Leitor de música (M 3-2)

O Leitor de música suporta ficheiros de som de formato MP3, MPEG-4 e 3GPP. Enquanto reproduz ficheiros de som em segundo plano, pode utilizar outros menus.

## Adicionar uma nova Lista de reprodução

Pode criar a sua própria lista de reprodução, guardando e gerindo as suas faixas preferidas e respectiva ordem.

## $\square \rightarrow$ "Minhas músicas" $\rightarrow$ "List.reprod"

- 1. Prima [Opções] e escolha "Nova lista reprodução".
- 2. Introduza o nome desejado para a lista de reprodução.

### Nota

- Para eliminar a lista de reprodução, seleccione a lista de reprodução e prima [Opções]. Depois, seleccione "Apagar lista reprodução".
- Pode criar no máximo 99 listas de reprodução.

## Reproduzir ficheiros de som

### □ → "Minhas músicas"

- 1. Seleccione o item que pretende reproduzir.
  - "Todas as músicas": São visualizados todos os ficheiros de som.

• "Artistas":

São visualizados os nomes de todos os artistas. Quando se selecciona um artista, são visualizados todos os seus álbuns. Quando se selecciona um álbum, são visualizados todos os ficheiros de som no álbum seleccionado.

• "Álbuns":

São visualizados os nomes de todos os álbuns. Quando se selecciona um álbum, são visualizados todos os ficheiros de som no álbum seleccionado.

• "List.reprod":

São visualizadas todas as listas de reprodução. Quando se selecciona uma lista de reprodução, são visualizados todos os fícheiros de som na lista de reprodução seleccionada.

Seleccione o ficheiro de som pretendido.
 Para efectuar uma pausa na reprodução, prima O.

### Nota

- Seleccione "Minhas músicas" para actualizar a lista de faixas de música disponíveis.
- É-lhe perguntado se pretende reproduzir sons, quando o Modo silêncio está activado.
- Para reproduzir o último ficheiro ouvido, escolha "Última música tocada". "Em reprodução" aparece quando um ficheiro está a ser reproduzido.
- Quando recebe uma chamada, a reprodução do actual ficheiro é interrompida e poderá atender a chamada. Concluída a chamada, a reprodução retoma automaticamente em fundo.

#### Sugestão

- Pode voltar ao ecrã do menu principal, enquanto reproduz o ficheiro em segundo plano.
- Pode criar uma lista de reprodução pessoal listando apenas os ficheiros desejados (p. 71).
- Os ficheiros de som no telefone e no cartão de memória são visualizados sozinhos.
- Pode escolher o padrão de reprodução no passo 2. Prima [Opções] e seleccione "Padrão de reprodução".

| "Normal":         | Reproduz uma vez todos ficheiros |
|-------------------|----------------------------------|
|                   | da pasta escolhida e pára.       |
| "Repetir":        | Continua a reproduzir o ficheiro |
|                   | escolhido da pasta seleccionada. |
| "Repetir tudo":   | Reproduz todos os ficheiros da   |
|                   | pasta escolhida.                 |
| "Aleatoriamente": | reproduz aleatoriamente os       |
|                   | ficheiros da pasta escolhida.    |

- Pode controlar o Leitor de música com as seguintes teclas:
  - *(♠)* ( ♥: aumenta ou diminui o volume.
  - (premir e manter premida): corta o som.
  - E: salta para o próximo ficheiro.
  - C: Regressa ao início do ficheiro actual.
  - (premir e manter premida): avanço rápido.
  - (premir e manter premida): retrocede.
  - S: reproduz o ficheiro em segundo plano.

#### Ordenar ficheiros

- $\square \rightarrow$  "Minhas músicas"  $\rightarrow$  "Todas as músicas"
- 1. Prima [Opções] e seleccione "Ordenar".
- Seleccione "Por título", "Artista", "Álbum" ou "Género". São visualizados os resultados da Ordenação.

#### Acrescentar um ficheiro à lista de reprodução

Pode adicionar ficheiros a uma lista de reprodução fazendo o seguinte.

#### □ → "Minhas músicas" → "Todas as músicas"

- 1. Seleccione o ficheiro que pretende acrescentar à lista de reprodução.
- Prima [Opções] e escolha "Adic. lista reprod.". São apresentadas as listas de reprodução. Para detalhes sobre como adicionar uma lista de reprodução, consulte "Adicionar uma nova Lista de reprodução" na página 71.
- 3. Escolha a pasta desejada.

O ficheiro escolhido na etapa 1 é guardado. Para eliminar ficheiros da lista de reprodução, seleccione o ficheiro e prima [Opções]. De seguida, seleccione "Apag. de list. rep.".

#### Nota

 Pode armazenar no máximo 99 ficheiros numa única lista de reprodução. No entanto, o número total de ficheiros guardados no seu telemóvel não pode exceder os 350.

#### Transferir ficheiros de música (M 3-3)

#### □ → "Ver Música Guardada"

É apresentado o local a partir de onde pode transferir ficheiros de música.

#### Nota

 Este serviço não está disponível em alguns fornecedores de serviços. Contacte o seu fornecedor de serviços para obter mais informações.

## Os meus itens (M 6)

Os meus itens contêm vários tipos de dados de imagem, de som e de vídeo. Em Os meus itens estão também frases de mensagens de texto usadas com frequência e Sítios WAP que pode usar para transferir. Pode também transmitir dados de imagens, som e clipes de vídeo através da tecnologia sem fios *Bluetooth* para os telefones activados com OBEX.

### Imagens (M 6-1)

É possível gerir fotografias tiradas com uma câmara digital ou imagens transferidas de locais da Internet móvel. Pode registar imagens nos formatos seguintes: JPEG, PNG, WBMP e GIF.

#### Ver imagens

#### "Os meus itens" $\rightarrow$ "Imagens"

- Prima ) para visualizar a lista no cartão de memória e ) para regressar à memória do telefone.
- 2. Seleccione o ficheiro que pretende visualizar. A imagem seleccionada será visualizada.

#### Sugestão

Pode percorrer as imagens utilizando <sup>★oa</sup> e <sup># #</sup>.

#### Utilizar imagens como wallpaper

#### "Os meus itens" $\rightarrow$ "Imagens"

- 1. Seleccione o ficheiro que pretende utilizar como wallpaper.
- 2. Prima [Opções] e escolha "Def. c/o Wallpaper".

# Guardar uma imagem nos registos da lista de contactos

Só pode utilizar esta opção nas imagens guardadas na memória do telefone.

#### "Os meus itens" $\rightarrow$ "Imagens"

- 1. Seleccione o ficheiro que pretende acrescentar à lista de contactos.
- 2. Prima [Opções] e escolha "Adic. a contacto".

Para substituir, escolha os dados que deseja guardar. Para guardar uma nova entrada, seleccione "Como novo contacto".

Para mais detalhes acerca da introdução de nomes, consulte "Adicionar um contacto novo" na página 38.

#### Editar imagens

#### "Os meus itens" $\rightarrow$ "Imagens"

- 1. Seleccione o ficheiro que pretende editar.
- 2. Prima [Opções] e escolha "Editor de imagens".
- 3. Escolha a opção pretendida.

#### Nota

 "Editor de imagens" pode não estar disponível, consoante a imagem original e o copyright emitido.

#### Ajustar o tamanho

Pode ajustar a imagem a um tamanho adequado ao ambiente.

#### "Os meus itens" $\rightarrow$ "Imagens"

- 1. Seleccione o ficheiro cujo tamanho pretende ajustar.
- 2. Prima [Opções] e seleccione "Redimensionar".
- 3. Escolha a opção pretendida.

#### Nota

 "Redimensionar" pode não estar disponível, consoante a imagem original e o copyright emitido.

#### Sugestão

• Para outras opções, consulte "Menus de opções comuns" na página 78.

#### Transferir ficheiros de imagem

"Os meus itens" → "Imagens" → "Mais imagens" Visualiza o sítio de transferência dos ficheiros de imagem.

### Toques & Sons (M 6-2)

Os ficheiros de som transferidos e os dados AMR gravados pelo Gravador de voz são geridos em Toques & Sons. Os toques predefinidos não existem em Toques & Sons. Só os ficheiros de som que podem ser reproduzidos no telefone são guardados em Toques & Sons.

#### Reproduzir ficheiros de som

#### "Os meus itens" $\rightarrow$ "Toques & Sons"

- Prima () para visualizar a lista no cartão de memória e () para regressar à memória do telefone.
- Escolha o ficheiro que pretende reproduzir. Para parar a reprodução, prima [Para trás].

#### Nota

• A reprodução pode não estar disponível para alguns ficheiros de som.

#### Utilizar os ficheiros de som como toque

#### "Os meus itens" $\rightarrow$ "Toques & Sons"

- 1. Seleccione o ficheiro que pretende utilizar como toque.
- 2. Prima [Opções] e escolha "Def. c/o toque".

#### Sugestão

 Para outras opções, consulte "Menus de opções comuns" na página 78.

#### Transferir ficheiros de som

#### "Os meus itens" → "Toques & Sons" → "Mais sons"

É apresentado o local a partir de onde pode transferir ficheiros de som.

## Vídeos (M 6-4)

Também pode gerir os clipes de vídeo gravados com uma câmara de vídeo ou transferidos de sites da Internet móvel.

#### Reproduzir ficheiros de clipes de vídeo

#### "Os meus itens" $\rightarrow$ "Vídeos"

1. Prima ) para visualizar a lista no cartão de memória e ) para regressar à memória do telefone.

Seleccione o ficheiro que pretende reproduzir.
 Para interromper a reprodução, prima O.
 Para retomar, prima novamente O.
 Para parar a reprodução, prima [Para trás].

# Utilizar um clipe de vídeo como clipe de vídeo de toque

Pode definir que um clipe de vídeo seja reproduzido quando o telefone tocar.

#### "Os meus itens" $\rightarrow$ "Vídeos"

- 1. Seleccione o clipe de vídeo desejado.
- 2. Prima [Opções] e escolha "Def. vídeo-toque".

#### Sugestão

• Para outras opções, consulte "Menus de opções comuns" na página 78.

#### Transferir ficheiros de clipes de vídeo

#### "Os meus itens" $\rightarrow$ "Vídeos" $\rightarrow$ "Mais vídeos"

Visualiza o sítio de transferência dos ficheiros de clipes de vídeo.

## Temas (M 6-6)

Pode facilmente personalizar o visor, usando os ficheiros de temas.

É possível gerir os ficheiros de temas transferidos dos sítios de Internet para telemóveis.

#### Efectuar pré-visualizações

#### "Os meus itens" $\rightarrow$ "Temas"

- Prima () para visualizar a lista no cartão de memória e () para regressar à memória do telefone.
- 2. Realce o ficheiro do tema que deseja pré-visualizar.
- **3.** Prima [Opções] e seleccione "Pré-visualizar". O ficheiro de tema seleccionado é visualizado.

#### Definir Tema

#### "Os meus itens" $\rightarrow$ "Temas"

1. Seleccione o ficheiro de tema pretendido.

O ficheiro de tema seleccionado é definido como tema predefinido.

#### Sugestão

- Mesmo depois de definido o tema, pode definir um papel de parede, independentemente do tema escolhido. Neste caso, os outros itens seguirão o tema definido.
- Para consultar outros menus de opção, consulte "Menus de opções comuns" na página 78.

#### Nota

 Se definir a sua imagem original como wallpaper, depois da etapa 1 surge o ecrã a pedir-lhe para escolher "Utilizar o fundo actual" ou "Utilizar fundo com tema".

#### Transferir Ficheiros de Temas

"Os meus itens"  $\rightarrow$  "Temas"  $\rightarrow$  "Mais temas" Surge o sítio de transferência de ficheiros de tema.

### **Outros documentos (M 6-8)**

Alguns tipos de ficheiros são guardados na pasta Outros documentos do telefone. Pode editar e utilizar estes ficheiros como dados Os meus itens.

#### Abrir ficheiros de documentos

#### "Os meus itens" $\rightarrow$ "Outros documentos"

- Prima () para visualizar a lista no cartão de memória e () para regressar à memória do telefone.
- 2. Seleccione o ficheiro pretendido.

#### Sugestão

• Para outras opções, consulte "Menus de opções comuns" na página 78.

### Menus de opções comuns

# Activar ficheiros com protecção de copyright (DRM)

Algumas imagens, ficheiros de som, clipes de vídeo e ficheiros de Temas possuem um programa de protecção de cópias digitais, designado por DRM (Digital Rights Management). Deve activar a permissão de licença digital para abrir os ficheiros. Os ficheiros protegidos com DRM são apresentados com «...».

Escolha a opção apropriada.

- "Os meus itens" → "Imagens" "Os meus itens" → "Toques & Sons"
- "Os meus itens"  $\rightarrow$  "Vídeos"
- "Os meus itens"  $\rightarrow$  "Temas"
- "Os meus itens"  $\rightarrow$  "Outros documentos"
- 1. Seleccione o ficheiro que pretende activar.
- 2. Prima [Opções] e escolha "Activar".

#### Nota

 Algumas imagens com DRM podem não abrir quando é feita uma tentativa de activação.

#### Enviar dados de "Os meus itens"

Escolha a opção apropriada.

#### Para todos os ficheiros, excepto os de temas

"Os meus itens" → "Imagens" "Os meus itens" → "Toques & Sons" "Os meus itens" → "Vídeos" "Os meus itens" → "Outros documentos"

- 1. Seleccione o ficheiro pretendido.
- 2. Prima [Opções] e escolha "Enviar".
- 3. Seleccione "Como mensagem" ou "Via Bluetooth".

#### Para ficheiros de temas

Ao enviar os ficheiros de temas, poderá fazê-lo apenas através de Bluetooth.

#### "Os meus itens" $\rightarrow$ "Temas"

- 1. Seleccione o ficheiro pretendido.
- 2. Prima [Opções] e seleccione "Enviar por Bluetooth".

#### Sugestão

- Para detalhes sobre a criação de uma mensagem, consulte "Criar uma mensagem nova" na página 55.
- Para mais detalhes sobre as configurações Bluetooth, consulte "Bluetooth" na página 122.

#### Nota

- As Imagens/Toques/Clipes de vídeo protegidos por copyright não podem ser anexados a uma mensagem, à excepção de ficheiros de Entrega Separados.
- Para proceder ao emparelhamento, é necessário introduzir o seu código de acesso, da primeira vez que estabelecer contacto com um dispositivo que utilize a tecnologia sem fios Bluetooth.
- Quando enviar um ficheiro de imagem, escolha "Postal" no passo 3.

#### Receber dados de "Os meus itens"

Quando o telefone recebe dados de Os meus itens, aparece uma mensagem de confirmação no modo de espera.

1. Prima [Sim].

Os dados recebidos são guardados na pasta Os meus itens adequada.

#### Sugestão

 Para obter informações sobre a introdução de configurações sem fios Bluetooth, consulte "Conectividade" na página 122.

#### Utilizar dados de "Os meus itens"

Pode copiar, mover, ordenar, renomear e apagar os dados de Os meus itens guardados.

Escolha a opção apropriada.

- "Os meus itens" → "Imagens" "Os meus itens" → "Toques & Sons" "Os meus itens" → "Vídeos" "Os meus itens" → "Temas" "Os meus itens" → "Outros documentos" 1. Seleccione o ficheiro pretendido.
- 2. Prima [Opções] e escolha "Avançadas".

#### 3. Escolha a opção pretendida.

| "Mover":             | move os ficheiros para outra   |
|----------------------|--------------------------------|
|                      | pasta. Escolha a pasta para    |
|                      | onde os deseja mover.          |
| "Copiar":            | copia os ficheiros. Escolha a  |
|                      | pasta para onde os deseja      |
|                      | copiar.                        |
| "Criar pasta":       | cria uma pasta nova.           |
| "Selecção múltipla": | selecciona diversos ficheiros. |
| "Ordenar":           | Ordena os ficheiros. Escolha   |
|                      | os ficheiros a ordenar.        |

#### Nota

• Quando selecciona "Temas", pode seleccionar "Mover", "Copiar" e "Ordenar" apenas na etapa 3.

Para mudar o nome do ficheiro Escolha a opção apropriada.

"Os meus itens" → "Imagens" "Os meus itens" → "Toques & Sons" "Os meus itens" → "Vídeos" "Os meus itens" → "Temas" "Os meus itens" → "Outros documentos" 1. Seleccione o ficheiro pretendido.

2. Prima [Opções] e escolha "Mudar nome".

Para apagar o ficheiro "Os meus itens"  $\rightarrow$  "Imagens" "Os meus itens" → "Toques & Sons" "Os meus itens" → "Vídeos" "Os meus itens" → "Temas" "Os meus itens" → "Outros documentos" 1. Seleccione o ficheiro pretendido. 2. Prima [Opcões] e seleccione "Apagar". Para ver detalhes de "Os meus itens" Escolha a opcão apropriada. "Os meus itens"  $\rightarrow$  "Imagens" "Os meus itens" → "Toques & Sons" "Os meus itens" → "Vídeos" "Os meus itens" → "Temas" "Os meus itens" → "Outros documentos" 1. Seleccione o ficheiro cuios detalhes deseia ver. 2. Prima [Opções] e seleccione "Detalhes".

## Enviar dados de "Os meus itens" para o álbum multimédia

Pode enviar ficheiros de imagem, de som ou clipes de vídeo para o álbum multimédia.

#### "Os meus itens" → "Imagens" "Os meus itens" → "Toques & Sons" "Os meus itens" → "Vídeos"

- 1. Seleccione o ficheiro que pretende enviar.
- 2. Prima [Opções] e seleccione "Enviar".
- 3. Seleccione "Álbum Multimedia".

#### Nota

 Ficheiros de imagem, de som e clipes de vídeo protegidos por direitos de autor (copyright) não podem ser enviados.

#### Seleccionar vários ficheiros

Pode escolher mais do que um item de "Os meus itens" para mover, copiar e eliminar.

#### Nota

 O procedimento seguinte aplica-se quando as entradas são seleccionadas, excepto ficheiros de temas ou "Mais imagens"/"Mais sons"/"Mais vídeos". Escolha a opção apropriada.

"Os meus itens" → "Imagens" → [Opções] "Os meus itens" → "Toques & Sons" → [Opções] "Os meus itens" → "Vídeos" → [Opções] "Os meus itens" → "Outros documentos" → [Opções] 1. Escolha "Avançadas".

- 2. Seleccione "Selecção múltipla".
- Prima O para verificar os nomes dos ficheiros desejados.
- 4. Prima [Opções] e seleccione a opção pretendida.

#### Sugestão

- Para anular a selecção, seleccione novamente o ficheiro ou seleccione "Anular a escolha" no passo 4.
- Se desejar seleccionar todos os ficheiros, escolha "Seleccionar todos" no passo 4. Para anular todas as selecções, seleccione "Anul. as escolhas".

### Jogos (M 6-3) e Aplicações (M 6-5)

Para mais detalhes sobre aplicações Vodafone específicas, consulte em na "Jogos e Aplicações" na página 83.

### Meus Modelos (M 6-7)

Pode registar um máximo de 50 modelos de texto para utilizar em SMS e MMS. Pode utilizar um máximo de 256 caracteres num só modelo.

#### Acrescentar frases aos modelos de texto

"Os meus itens"  $\rightarrow$  "Meus Modelos"  $\rightarrow$  "Adic. modelo novo"

1. Introduza o texto e prima O.

#### Editar modelos de texto

#### "Os meus itens" $\rightarrow$ "Meus Modelos"

- 1. Seleccione o modelo de texto que pretende editar.
- 2. Prima [Opções] e escolha "Editar".

Para ver o modelo, prima [Opções] e escolha "Ver". Para apagar o modelo, prima [Opções] e escolha "Apagar".

**3.** Modifique o texto e prima **O**.

#### Enviar modelos de texto

#### "Os meus itens" $\rightarrow$ "Meus Modelos"

- 1. Seleccione o modelo de texto que pretende enviar.
- 2. Prima [Opções] e seleccione "Enviar modelo".

### Estado da Memória (M 6-9)

Esta função ajuda a verificar o estado da memória do telefone ou do cartão de memória. O estado da memória abrange o seguinte.

- Memória do telemóvel: Aplicações, Imagens, Vídeos, Toques & Sons, Temas, Outros, Total e Livre
- Cartão de memória: Imagens, Vídeos, Toques & Sons, Temas, Outros, Total e Livre

#### "Os meus itens" → "Estado memória"

 Seleccione "Memória do telemóvel" ou "Cartão de memória".

## <u>Lazer</u> (M 1)

## Jogos e Aplicações (M 1-1)

#### Utilizar aplicações

Podem ser utilizadas várias aplicações específicas da Vodafone neste telemóvel. Para utilizar aplicações, transfira-as através da Internet móvel. Algumas aplicações proporcionam a capacidade de ligar a uma rede dentro de um jogo ou numa aplicação com base em rede.

#### Nota

 As aplicações tanto podem ser locais (sem ligação) como de rede (utilizam a Internet móvel para actualizar informações ou jogar jogos). A rede pode cobrar-lhe mais pela utilização de aplicações de rede. Contacte o seu fornecedor de serviços para obter mais informações.

#### Transferir aplicações

"Lazer" → "Jogos e Aplicações" → "Jogos" → "Mais downloads"

## "Lazer" $\rightarrow$ "Jogos e Aplicações" $\rightarrow$ "Aplicações" $\rightarrow$ "Mais aplicações"

1. Escolha a aplicação pretendida.

Antes de efectuar a transferência da aplicação, visualiza uma mensagem pedindo para confirmar o material que está prestes a receber. Depois de verificar a informação no ecrã de confirmação, poderá transferir a aplicação.

- 2. Prima O para iniciar a transferência.
- 3. Prima 🖸 quando tiver terminado.

#### Nota

 Em alguns ecrãs de informação poderá ser necessário introduzir a autenticação do utilizador antes de efectuar a transferência da aplicação.

#### Executar aplicações

#### "Lazer" → "Jogos e Aplicações" → "Jogos" ou "Aplicações"

- Escolha o título da aplicação que pretende executar. A aplicação escolhida é executada. Quando estiver a utilizar aplicações que se possam ligar à rede, pode escolher a ligação à rede.
- Para terminar a aplicação, prima 
   e escolha
   "Fim".

## Definir como screensaver para o Visor principal

"Lazer"  $\rightarrow$  "Jogos e Aplicações"  $\rightarrow$  "Jogos" ou "Aplicações"

- Seleccione o ficheiro que pretende utilizar como screensaver.
- 2. Prima [Opções] e escolha "Def. como Screensaver".

#### Definir permissão

Pode definir permissões para as aplicações Java<sup>™</sup> escolhidas.

## "Lazer" $\rightarrow$ "Jogos e Aplicações" $\rightarrow$ "Jogos" ou "Aplicações"

- 1. Seleccione a aplicação Java<sup>™</sup> pretendida.
- 2. Prima [Opções] e escolha "Autorização".

- **3.** Escolha uma das opções indicadas a seguir: "Chamada": define a permissão
  - "Acesso à Internet": de ac "Mensagens": de
  - "Execução automática":
  - "Ligação local":
  - "Ler dados utilizados":

"Escrever dados utiliz.":

"Utiliz. multimédia":

define a permissão para fazer chamadas de voz. define a permissão de acesso à Internet define a permissão de envio e recepção de mensagens MMS e SMS. define a permissão para a funcão de execução automática define a permissão para fazer a ligação a dispositivos locais. define a permissão para ler dados do utilizador, tais como dados dos registos da lista de contactos, caixa de correio (recebidas) e de Os meus itens. define a permissão para fazer registos no seu telefone, tais como dados dos registos da lista de contactos, caixa de

correio (recebidas) e de Os meus itens.

define a permissão para utilizar a função de gravação multimédia. 4. Escolha uma das opções indicadas a seguir:

| "Sessão":            | a mensagem de confirmação<br>não é apresentada até que<br>saia da aplicação, enquanto<br>a execução do API do grupo<br>de função especificado é<br>autorizada |
|----------------------|----------------------------------------------------------------------------------------------------|
| "Perguntar uma vez": | a mensagem de                                                                                                    |
|                      | confirmação é apresentada<br>sempre que o API do grupo<br>de função especificado for<br>executado.                                                            |
| "Extensivo":         | a mensagem de confirmação                                                                                                    |
|                      | não é apresentada até que a                                                                                                    |
|                      | aplicação seja eliminada ou                                                                                                    |
|                      | altere as configurações,                                                                                                    |
|                      | enquanto a execução do API                                                                                                    |
|                      | do grupo de função                                                                                                    |
|                      | especificado é autorizada.                                                                                                    |
| "Não":               | a execução do API do grupo                                                                                                    |
|                      | de função especificado não                                                                                                    |
|                      | é autorizada.                                                                                                    |

#### Nota

- Para limpar as configurações de autorização, seleccione "Reiniciar" na Etapa 3.
- Nem todas as configurações de autorização estão disponíveis para algumas das aplicações Java<sup>TM</sup>.

#### Ver informações das aplicações

Pode verificar as informações das aplicações Java<sup>TM</sup>.

## "Lazer" $\rightarrow$ "Jogos e Aplicações" $\rightarrow$ "Jogos" ou "Aplicações"

- 1. Seleccione a aplicação Java<sup>™</sup> pretendida.
- 2. Prima [Opções] e seleccione "Informações".

#### Mover ou apagar uma aplicação

Pode mudar uma aplicação entre pastas de Jogos e pastas de Aplicações, assim como apagar as aplicações nas pastas.

## "Lazer" $\rightarrow$ "Jogos e Aplicações" $\rightarrow$ "Jogos" ou "Aplicações"

- 1. Seleccione a aplicação Java<sup>™</sup> pretendida.
- 2. Prima [Opções] e seleccione "Mover" ou "Apagar".

### Configurações (M 1-1-3)

#### Volume das aplicações

Pode definir o volume do som da aplicação (efeitos sonoros, por exemplo), para um de cinco níveis, ou silenciá-lo. Quando o perfil estiver definido em "Silêncio", a definição "Volume geral" (p. 109) tem prioridade.

## "Lazer" → "Jogos e Aplicações" → "Configurações" → "Vol. das aplicações"

Prima (ou ) para aumentar o volume; prima (ou ) para diminuir o volume. Depois prima O.

#### Iluminação visor

#### "Lazer" → "Jogos e Aplicações" → "Configurações" → "Iluminação visor" → "Ligar/desligar"

 Escolha entre as opções "Sempre ligado", "Sempre desligado" e "Definições normais".

| "Sempre ligado":      | acesa enquanto a           |
|-----------------------|----------------------------|
|                       | aplicação é utilizada.     |
| "Sempre desligado":   | apagada enquanto a         |
|                       | aplicação é utilizada,     |
|                       | mesmo que se prima uma     |
|                       | tecla.                     |
| "Definições normais": | segue o funcionamento      |
|                       | da definição geral de      |
|                       | iluminação visor (p. 116). |

Para definir o funcionamento intermitente Esta definição permite que a iluminação do visor seja controlada pela aplicação. Se estiver definida como "Desligar", a iluminação do visor não pode ser ligada pela aplicação.

#### "Lazer" → "Jogos e Aplicações" → "Configurações" → "Iluminação visor" → "Piscar"

1. Escolha "Ligar" ou "Desligar".

#### Vibração

Quando a opção de vibração está definida na aplicação, pode escolher se pretende que essa opção seja activada ou desactivada.

#### "Lazer" → "Jogos e Aplicações" → "Configurações" → "Vibração"

1. Escolha "Ligar" ou "Desligar".

#### Chamadas & Alarmes

Pode definir a prioridade da recepção de chamadas e alarmes durante o funcionamento de uma aplicação.

#### "Lazer" → "Jogos e Aplicações" → "Configurações" → "Chamadas & Alarmes"

- Escolha "Chamada de voz", "videochamada", "Recepção de mensagem" ou "Alarme".
- 2. Escolha o método desejado.
- "Prioridade de chamadas", "Prioridade da mens." ou "Alarme Prioritário":

a aplicação é suspensa automaticamente e pode receber a chamada ou mensagem, ou ouvir o alarme. Após concluir a chamada ou enviar a mensagem ou quando o alarme termina, o indicador de aplicação suspensa ( $\pounds$ ) é apresentado, para lhe recordar o facto.

• "Aviso de chamada", "Aviso de mensagem" ou "Aviso de Alarme":

o painel rolante é visualizado na primeira linha do visor enquanto a aplicação continua. Se premir , a aplicação é suspensa e pode receber a chamada. Depois de concluir a chamada ou de enviar mensagem, o indicador de aplicação suspensa (  $\leq$ ) é apresentado, para lhe recordar o facto.

#### Screensavers

Pode transferir aplicações de screensaver para o ecrã do modo de espera e definir o período de tempo até o screensaver se activar.

"Lazer" → "Jogos e Aplicações" → "Configurações" → "Screensavers" → "Ligar/desligar"

1. Escolha "Ligar" ou "Desligar".

Para definir o Tempo p/ activação

#### "Lazer" → "Jogos e Aplicações" → "Configurações" → "Screensavers" → "Tempo p/ activação"

1. Introduza o tempo para activação com dois dígitos utilizando o teclado.

Para definir o Tempo p/ suspensão

#### "Lazer" → "Jogos e Aplicações" → "Configurações" → "Screensavers" → "Tempo p/ suspensão"

 Defina o período de tempo desejado de "após 15 min." a "após 6 horas".

#### Predefinições

#### "Lazer" → "Jogos e Aplicações" → "Configurações" → "Repor predefinições"

1. Introduza o código do telefone.

Para obter mais informações sobre o código do telefone, consulte "Para alterar o código do telefone" na página 121.

#### Apagar a memória toda

"Lazer" → "Jogos e Aplicações" → "Configurações" → "Apagar memória toda"

1. Introduza o código do telefone.

Para obter mais informações sobre o código do telefone, consulte "Para alterar o código do telefone" na página 121.

#### Info Java™ (M 1-1-4)

#### "Lazer" $\rightarrow$ "Jogos e Aplicações" $\rightarrow$ "Info Java<sup>TM</sup>"

É visualizada a informação sobre licenças associadas a Java<sup>TM</sup>.

### TV Móvel (M 1-2)

Pode ligar-se ao serviço TV Móvel.

#### Nota

 Alguns fornecedores de serviços não dispõem deste serviço. Contacte o seu fornecedor de serviços para obter mais informações.

### Streaming (M 1-3)

Pode reproduzir clipes de vídeo enquanto os transfere da rede.

Também pode registar o endereço do Website, como um favorito.

#### "Lazer" $\rightarrow$ "Streaming"

1. Escolha "Últimos dados registados", "Ir para URL", "Favoritos" ou "Registo de acesso".

"Últimos dados registados":

Mostra o ficheiro do último streaming.

- "Ir para URL": Introduza o endereço do Website pretendido. O browser abre-se, iniciando a transferência e a reprodução. "Favoritos": O endereço do Website é
  - registado.
- "Registo de acesso":

Mostra um registo dos sites da web a que acedeu.

"Configurações": As configurações da luz e tamanho do visor.

### Vídeos (M 1-4)

# Reproduzir ficheiros de clipes de vídeo (M 1-4-3)

- "Lazer"  $\rightarrow$  "Vídeos"  $\rightarrow$  "Meus vídeos"
- Seleccione "Memória do telef." ou "Cartão de memória".
- 2. Seleccione "Todos os vídeos" ou a lista de reprodução pretendida.
- **3.** Escolha o ficheiro pretendido.

Para efectuar uma pausa na reprodução, prima O. Para parar a reprodução, prima [Para trás].

#### Sugestão

- Pode controlar o Vídeo Player com as seguintes teclas:
  - ▲/♥: aumenta ou diminui o volume.
  - (premir e manter premida): silencia o som.
  - E: salta para o próximo ficheiro.
  - (): regressa ao início do ficheiro actual.
  - (premir e manter premida): avança rapidamente.
  - (premir e manter premida): retroceder.

#### Procurar um ficheiro para reproduzir

#### "Lazer" $\rightarrow$ "Videos" $\rightarrow$ "Meus videos"

- 1. Seleccione "Memória do telef." ou "Cartão de memória".
- 2. Escolha "Todos os vídeos" ou a lista de reprodução desejada.
- 3. Prima [Opções] e escolha "Procurar".
- Introduza algumas letras do titulo. Os resultados da procura são apresentados por ordem alfabética, sendo realçado o ficheiro correspondente.

#### Acrescentar um ficheiro à lista de reprodução

Pode adicionar ficheiros a uma lista de reprodução fazendo o seguinte.

#### "Lazer" $\rightarrow$ "Vídeos" $\rightarrow$ "Meus vídeos"

- 1. Seleccione "Memória do telef." ou "Cartão de memória".
- 2. Escolha "Todos os vídeos" ou a lista de reprodução desejada.
- **3.** Seleccione o ficheiro que pretende acrescentar à lista de reprodução.
- Prima [Opções] e escolha "Adic. lista reprod.". São apresentadas as listas de reprodução. Para detalhes sobre a criação de uma lista de reprodução, consulte "Nova lista de reprodução" (p. 90).
- Escolha a lista de reprodução desejada. O ficheiro seleccionado na etapa 3 é guardado. Para eliminar a lista de reprodução, seleccione o ficheiro e prima [Opções]. De seguida, seleccione "Apag. de list. rep.".

#### Nova lista de reprodução

Pode criar uma lista de reprodução e registar nela os ficheiros pretendidos.

#### "Lazer" $\rightarrow$ "Videos" $\rightarrow$ "Meus videos"

- Seleccione "Memória do telef." ou "Cartão de memória".
- 2. Prima [Opções] e escolha "Nova lista reprodução".
- 3. Introduza o nome desejado para a lista de reprodução.
- 4. Prima O.

#### Nota

 Para eliminar a lista de reprodução, seleccione o ficheiro e prima [Opções]. Depois, seleccione "Apagar lista reprodução".

#### Configurações

Quando reproduzir ficheiros de clipes de vídeo, pode escolher um modo de reprodução para "Padrão de reprodução", "Iluminação visor" e "Tamanho do visor".

"Lazer"  $\rightarrow$  "Videos"  $\rightarrow$  "Meus videos"

- 1. Seleccione "Memória do telef." ou "Cartão de memória".
- Escolha "Todos os vídeos" ou a lista de reprodução desejada.
- 3. Escolha o ficheiro cujo modo de reprodução quer ajustar.
- 4. Prima [Opções] e escolha "Configurações".
- 5. Escolha "Padrão de reprodução", "Iluminação visor" ou "Tamanho do visor".

- 6. Escolha entre o seguinte:
  - · "Padrão de reprodução"

|   | 1 ,                                                                                                    |                                              |
|---|----------------------------------------------------------------------------------------------------|----------------------------------------------|
|   | "Normal":                                                                                                    | reproduz uma vez todos<br>ficheiros da pasta |
|   |                                                                                                    | escolhida e pára                             |
|   | "Repetir":                                                                                                    | continua a reproduzir o                      |
|   | . <b>L</b>                                                                                                    | ficheiro escolhido da                        |
|   |                                                                                                    | pasta seleccionada.                          |
|   | "Repetir tudo":                                                                                                    | reproduz todos os ficheiros                  |
|   | // · · · · · · · · · · · · · · · · · ·                                                                                                    | da pasta escolhida.                          |
|   | "Aleatoriamente":                                                                                                    | reproduz aleatoriamente                      |
|   |                                                                                                    | os ficheiros da pasta                        |
|   | "There is a set of a set of a | escolnida.                                   |
| • | "Iluminação visor                                                                                                    |                                              |
|   | Sempre ligado :                                                                                                    | visor aceso enquanto se                      |
|   | "Comme deglige de"                                                                                                    | reproduz o ficheno.                          |
|   | Sempre desligado .                                                                                                    | visor apagado enquanto                       |
|   |                                                                                                    | mesmo que prima alguma                       |
|   |                                                                                                    | tecla                                        |
|   | "Definições normais".                                                                                                    | segue o funcionamento                        |
|   | Dennições normais .                                                                                                    | da definição geral de                        |
|   |                                                                                                    | iluminação visor (p. 116).                   |
| • | "Tamanho do visor"                                                                                                    | ,                                            |
|   | "Tamanho original":                                                                                                    | mostra o ficheiro no                         |
|   |                                                                                                    | tamanho original.                            |
|   | "Aumentar":                                                                                                    | mostra o ficheiro em                         |
|   |                                                                                                    | tamanho ampliado.                            |
|   | "Ecrã total":                                                                                                    | mostra o ficheiro em ecrã                    |
|   |                                                                                                    | total                                        |

# Transferir ficheiros de clipes de vídeo (M 1-4-2)

"Lazer"  $\rightarrow$  "Videos"  $\rightarrow$  "Obter novo videos"

Surge o sítio de transferência de ficheiros de clipe de vídeo.

#### Reproduzir ficheiros de clipes de vídeo

Para reproduzir o último ficheiro (M 1-4-1)

"Lazer"  $\rightarrow$  "Vídeos"  $\rightarrow$  "Último vídeo reproduzido"

## <u>Calendário</u> (M 11)

O Calendário permite-lhe agendar facilmente compromissos ou eventos para uma data ou hora determinada.

Estas entradas podem também ser enviadas através da tecnologia sem fios *Bluetooth* para um PC de modo a partilhar ao mesmo tempo. Quando troca entradas com outros dispositivos, a data e hora apresentados podem ser diferentes dos dados originais, consoante os formatos de dados do dispositivo de recepção.

#### Criar um novo evento

#### "Calendário"

- 1. Seleccione o dia ao qual pretende adicionar um evento.
- 2. Seleccione "Adic. novo registo".
- 3. Introduza o assunto.
- 4. Escolha a categoria desejada.
- 5. Introduza a data e hora de início.
- Seleccione a duração. Seleccionando "Outros", introduza a data e hora do lembrete pretendida.
- 7. Seleccione o lembrete de hora.

Seleccionando "Outros", introduza a data e hora do lembrete pretendida.

8. Prima [Guardar].

#### Nota

- Se não tiver efectuado as configurações de data e hora, aparece o ecrã de introdução da data e hora (p. 117).
- O lembrete não será ouvido quando "Volume geral" (p. 109) estiver definido como "Silêncio".

#### Para alterar o tipo do vídeo ou do toque do lembrete

- 1. No ecrã Novo evento, escolha "Lembrete".
- 2. Seleccione "Atribuir Tom/Vídeo".
- **3.** Escolha "Atribuir toque" e depois seleccione "Sons predefinidos" ou "Meus Toques" ou escolha "Atribuir vídeo".
- Escolha o toque ou clipe de vídeo pretendido. Para mais detalhes acerca da escolha de um toque, consulte "Atribuir um toque a uma chamada" na página 109.

#### Para alterar a duração do vídeo ou do toque do lembrete

- 1. No ecrã Novo evento, escolha "Lembrete".
- 2. Escolha "Duração".
- 3. Escolha o período de tempo.

Se seleccionar "Outros", pode introduzir o tempo desejado em dois dígitos, utilizando o teclado.

#### Para alterar a opção Repetir do lembrete

- 1. No ecrã Novo evento, escolha "Repetir".
- 2. Escolha a opção Repetir pretendida.

#### Para introduzir um Local

- 1. No ecrã Nova Entrada, seleccione "Local".
- 2. Introduza o local para a entrada agendada.

#### Para introduzir a Descrição

- 1. No ecrã Novo evento, escolha "Descrição".
- 2. Introduza um memorando para a entrada de agenda.

#### Para tornar secreto o novo evento

- 1. No ecrã Novo evento, escolha "Secreto".
- 2. Seleccione "Ligar" para tornar os dados secretos ou "Desligar" para os deixar como estão.

#### Ver um registo da agenda

#### "Calendário"

- 1. Escolha o dia que pretende ver.
- 2. Seleccione a entrada pretendida.

#### Para procurar por data

- Em qualquer vista, prima [Opções] e seleccione "Ir para".
- **2.** Escolha "Hoje" para visualizar o dia em que se encontra ou "Introduzir data" para introduzir a data pretendida.

#### Sugestão

• Na vista mensal ou semanal, pode controlar a vista utilizando o seguinte:

Vista mensal

- ★ où: mostra o mês anterior.
- # 9: mostra o mês seguinte.
- 0--: mostra a vista semanal.
- 5 mova o cursor para o dia.
- (€)/ ♥: move o cursor para cima (última semana) ou para baixo (semana seguinte).

#### Vista semanal

- \*• *mostra a semana anterior.*
- # *s*: mostra a semana seguinte.
- O+-: mostra a vista mensal.
- **5**<sub>JRL</sub>: mova o cursor para o dia.
- (1)/(1): move o cursor para a esquerda (o dia anterior) ou para a direita (o dia seguinte).
- (a) / (b) : move a vista semanal para cima ou para baixo (a hora anterior ou seguinte).

#### Definir dia de férias

Na visualização semanal ou mensal, pode seleccionar uma data ou dias da semana com sete opções coloridas.

#### "Calendário"

#### Por data

- 1. Seleccione o dia que pretende definir.
- 2. Prima [Opções] e seleccione "Definir dia de férias".
- **3.** Seleccione "Por data" e, depois, seleccione a cor pretendida.

#### Por semana

- 1. Prima [Opções] e seleccione "Definir dia de férias".
- 2. Seleccione "Por semana" e, depois, seleccione um dia na semana que pretende colorir.
- 3. Seleccione a cor pretendida.

#### Sugestão

• A data/dias específicos também são realçados no calendário no ecrã do modo de espera.

#### Nota

- No caso de a mesma data ser definida com uma cor para o dia e uma cor para o dia da semana, a data é seleccionada na cor da data.
- Podem ser definidos no máximo 100 dias para as selecções.

#### Encontrar uma Entrada de Agenda

#### "Calendário"

- **1.** Em qualquer visualização, prima [Opções] e seleccione "Procurar".
- 2. Introduza algumas letras do assunto.

Os resultados da pesquisa são visualizados por ordem de hora.

#### Editar um registo da agenda

#### "Calendário"

- 1. Escolha o dia que pretende editar.
- 2. Realce o registo que deseja editar, prima [Opções] e seleccione "Editar".
- 3. Escolha o item desejado e modifique o registo.
- 4. Prima [Guardar].

#### Apagar registos da agenda

- 1. Em qualquer vista, prima [Opções] e seleccione "Apagar".
- 2. Escolha a opção pretendida.

"Este compromisso" (vista diária): apaga a entrada escolhida.

"Todo este dia": apaga todas as entradas do dia escolhido.

- "Toda esta semana" (vista semanal): apaga todos os registos da semana escolhida.
- "Até semana passada" (vista semanal): apaga todos os registos antes da semana escolhida.
- "Todo este mês" (vista mensal): apaga todos os registos do mês escolhido.

"Até mês passado" (vista mensal):

apaga todos os registos antes do mês escolhido.

"Todos Compromissos" (vistas semanal e mensal): apaga todos os registos registados nesta aplicação.

#### Enviar um registo da agenda

#### "Calendário"

- 1. Escolha o dia, incluindo as entradas da agenda que pretende enviar.
- 2. Realce o registo que deseja enviar, prima [Opções] e seleccione "Enviar".
- 3. Seleccione "Como mensagem" ou "Via Bluetooth".

#### No caso "Via Bluetooth"

Para mais detalhes, consulte "Bluetooth" na página 122.

#### Nota

 Para proceder à ligação, é necessário introduzir o seu código de acesso, da primeira vez que estabelecer contacto com um dispositivo que utilize a tecnologia sem fios Bluetooth.

#### Receber um registo da agenda

Quando o telefone recebe um registo da agenda, é apresentada uma mensagem de confirmação no visor, em modo de espera.

1. Prima [Sim].

O registo recebido é guardado no calendário. Prima [Não] para rejeitar.

#### Sugestão

 Para mais detalhes sobre a introdução das configurações Infravermelhos ou Bluetooth sem fio, consulte "Conectividade" na página 122.

#### Ver o estado da memória

1. Em qualquer vista, prima [Opções] e escolha "Estado memória".

## Agenda e ferramentas (M 7)

### Alarmes (M 7-1)

#### Definir os alarmes

A função de alarme permite-lhe ser alertado a determinada hora.

Note que deve definir a data e hora actuais antes de definir a função de alarme, se isso já não tiver sido efectuado.

#### "Agenda e ferramentas" $\rightarrow$ "Alarmes"

- **1.** Seleccione a linha em branco (--:--) em que deseja definir o alarme.
- 2. Introduza a hora pretendida.
- 3. Prima [Guardar].

#### Para alterar o tipo das opções Repetir

- 1. No ecrã Definir alarme, escolha "Repetir".
- 2. Escolha "Só uma vez", "Todos os dias" ou "Dias específicos".
  - "Só uma vez": o alarme soa só uma vez.
  - "Todos os dias": o alarme soa todos os dias à hora programada.

"Dias específicos": o alarme toca no dia/dias da semana escolhidos, à hora programada.

# Para alterar o tipo do toque ou clipe de vídeo de alarme

- No ecră de definição do alarme, escolha "Atribuir Tom/Vídeo".
- 2. Escolha "Atribuir toque" e depois seleccione "Sons predefinidos" ou "Meus Toques" ou escolha "Atribuir vídeo".
- **3.** Escolha o tom ou ficheiro de clipe de vídeo pretendido.

Para mais detalhes acerca da escolha de um toque, consulte "Atribuir um toque a uma chamada" na página 109.

#### Para alterar o adiamento do alarme

- 1. No ecrã de definição do alarme, escolha "Adiar".
- 2. Seleccione a opção de adiar pretendida.

#### Para alterar o volume do alarme

- 1. No ecrã de definição do alarme, escolha "Volume do alarme".

#### Nota

 O alarme não será ouvido se "Volume do alarme" estiver definido como "Silêncio". Quando o perfil estiver definido em "Silêncio", a definição "Volume geral" (p. 109) tem prioridade.

#### Para alterar a vibração do toque do alarme

- No ecrã de definição do alarme, escolha "Vibração".
- 2. Escolha entre "Ligar", "Associar ao toque" e "Desligar".

Para mais detalhes sobre a escolha de uma vibração, consulte "Vibração" na página 112.

Para alterar a duração do toque do alarme

- 1. No ecrã de definição do alarme, escolha "Duração".
- 2. Seleccione a duração pretendida.

#### Apagar um alarme

#### "Agenda e ferramentas" $\rightarrow$ "Alarmes"

- 1. Realce o alarme que pretende limpar.
- 2. Prima [Opções] e escolha "Limpar alarmes".

#### Apagar todos os alarmes

#### "Agenda e ferramentas" $\rightarrow$ "Alarmes"

1. Seleccione "Apagar todos".

### Calculadora (M 7-2)

A função "Calculadora" efectua os 4 cálculos aritméticos utilizando até 12 dígitos.

#### "Agenda e ferramentas" $\rightarrow$ "Calculadora":

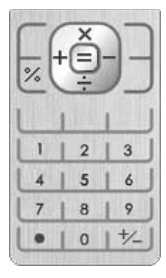

Indica-se de seguida a utilização das teclas para os cálculos:

Para introduzir a vírgula decimal (ponto), prima

Para apagar o número ou o operador que introduziu, prima [Apagar].

Para realizar os cálculos, prima O.

Para iniciar um novo cálculo, prima [Apagar].

#### Conversão cambial

Pode também utilizar a calculadora para cálculos cambiais, convertendo com base na moeda local, utilizando a taxa de câmbio que introduzir.

#### Para definir uma taxa de câmbio

"Agenda e ferramentas"  $\rightarrow$  "Calculadora"  $\rightarrow$  [Opções]  $\rightarrow$  "Convers. de moeda"  $\rightarrow$  "Taxa de câmbio"

- 1. Escolha "Local" ou "Estrangeira".
- 2. Introduza a taxa de câmbio.

#### Para converter um valor

#### "Agenda e ferramentas" $\rightarrow$ "Calculadora"

- 1. Introduza o valor a converter.
- 2. Prima [Opções] e escolha "Convers. de moeda".
- 3. Escolha "Converter p/ local" ou "Conv. p/ estrang.".

### Gravador de voz (M 7-3)

Esta função permite-lhe gravar um clipe de voz, que pode ser utilizado para lembrá-lo de registos da agenda, podendo também ser enviado juntamente com uma MMS. O clipe de voz gravado é guardado em Os meus itens (Toques & Sons). Os clipes de voz são guardados no formato .amr.

#### Gravar um clipe de voz

#### "Agenda e ferramentas" $\rightarrow$ "Gravador de voz"

1. Prima O para começar a gravar.

Para parar de gravar antes de se esgotar o tempo de gravação, prima  $\Box$ .

2. Escolha "Guardar" para guardar o clipe de voz.

#### Nota

 Prima (ou ) ou (ou ) para regular o volume do som quando reproduzir o ficheiro gravado.

#### Enviar clipes de voz

#### "Agenda e ferramentas" $\rightarrow$ "Gravador de voz"

1. Prima 🖸 para começar a gravar.

Para interromper a gravação antes do tempo de gravação terminar, prima  $\mathbf{O}$ .

- 2. Escolha "Guardar e enviar".
- 3. Seleccione "Como mensagem" ou "Álbum Multimedia".

Para detalhes sobre a criação de uma mensagem, consulte "Criar uma mensagem nova" na página 55.

#### Seleccionar o tempo de gravação

## "Agenda e ferramentas" $\rightarrow$ "Gravador de voz" $\rightarrow$ [Opções] $\rightarrow$ "Tempo gravação"

 Escolha "Para mensagem" ou "Voz alargada". Quando seleccionar "Voz alargada", os clipes de voz são automaticamente guardados num cartão de memória.

#### Seleccionar a localização de armazenamento

## "Agenda e ferramentas" $\rightarrow$ "Gravador de voz" $\rightarrow$ [Opções] $\rightarrow$ "Guardar novos sons em"

1. Escolha o local desejado.

Se seleccionar "Escol. antes guard.", pode seleccionar a localização para onde gravar um clipe de voz.

### Cronómetro (M 7-4)

Com este cronómetro, pode armazenar os tempos de 4 voltas.

#### "Agenda e ferramentas" $\rightarrow$ "Cronómetro"

1. Prima O para começar.

Prima [VOLTA] para ver o tempo da volta, antes da paragem do cronómetro. São guardados os últimos 4 tempos de volta.

2. Prima O para parar.

#### Sugestão

 Pode guardar um registo dos tempos das voltas e do tempo realizado premindo [Opções] e seleccionando "Guardar em modelos".

#### Reiniciar o tempo

1. Depois de parar o cronómetro, prima [Opções] e escolha "Reiniciar".

## Tarefas (M 7-5)

Pode registar os seus compromissos como registos de tarefas para uma data ou hora determinada.

#### Criar um registo novo

#### "Agenda e ferramentas" $\rightarrow$ "Tarefas"

- 1. Seleccione "Adic. novo registo".
- 2. Introduza o assunto.
- 3. Introduza o prazo e a hora limite.
- 4. Prima [Guardar].

#### Nota

 Se não tiver efectuado as configurações de data e hora, aparece o ecrã de introdução da data e hora (p. 117).

#### Para seleccionar a hora do Lembrete

- 1. No ecrã Nova Entrada, seleccione "Lembrete".
- 2. Seleccione "Hora do lembrete".
- **3.** Seleccione a hora do lembrete.

Quando seleccionar "Outros", introduza a data e hora do lembrete pretendidas.

#### Para alterar o tipo do toque ou clipe de vídeo de alarme

- 1. No ecrã Nova Entrada, seleccione "Lembrete".
- 2. Seleccione "Atribuir Tom/Vídeo".
- Escolha "Atribuir toque" e depois seleccione "Sons predefinidos" ou "Meus Toques" ou escolha "Atribuir vídeo".
- **4.** Escolha o tom ou ficheiro de clipe de vídeo pretendido.

Para mais detalhes acerca da escolha de um toque, consulte "Atribuir um toque a uma chamada" na página 109.

#### Para alterar a duração do toque ou vídeo de alarme

- 1. No ecrã Nova Entrada, seleccione "Lembrete".
- 2. Seleccione "Duração".
- 3. Seleccione a duração pretendida.

#### Para alterar a Descrição

- 1. No ecrã Novo evento, escolha "Descrição".
- 2. Introduza um memorando para o registo de tarefa.

#### Para tornar o registo secreto

- 1. No ecrã Novo evento, escolha "Secreto".
- 2. Seleccione "Ligar" para tornar os dados secretos ou "Desligar" para os deixar como estão.

#### Para tornar o registo completo ou incompleto

#### "Agenda e ferramentas" $\rightarrow$ "Tarefas"

- 1. Seleccione o registo pretendido.
- 2. Prima O.
- **3.** No ecrã de visualização, prima [Opções] e seleccione "Marcar".

Para tornar o registo incompleto, escolha "Desmarcar".

#### Encontrar uma Entrada de Tarefa

#### "Agenda e ferramentas" $\rightarrow$ "Tarefas"

- 1. Prima [Opções] e seleccione "Procurar".
- 2. Introduza algumas letras do assunto.

Os resultados da pesquisa são visualizados por ordem de hora.

#### Enviar o registo de uma tarefa

#### "Agenda e ferramentas" $\rightarrow$ "Tarefas"

- 1. Realce o registo de tarefa que deseja enviar.
- 2. Prima [Opções] e escolha "Enviar".
- 3. Seleccione "Como mensagem" ou "Via Bluetooth".

#### No caso "Via Bluetooth"

Para mais detalhes, consulte "Bluetooth" na página 122.

#### Nota

 Para proceder à ligação, é necessário introduzir o seu código de acesso, da primeira vez que estabelecer contacto com um dispositivo que utilize a tecnologia sem fios Bluetooth.

#### Ver o estado da memória

- "Agenda e ferramentas"  $\rightarrow$  "Tarefas"
- 1. Prima [Opções] e escolha "Estado memória".

#### Apagar registos

#### "Agenda e ferramentas" → "Tarefas" → [Opções] → "Apagar"

1. Escolha a opção pretendida.

"Esta tarefa": apaga o registo escolhido. "Tarefas concluídas": apaga todos os registos marcados. "Todas as tarefas": apaga todos os registos.

### Relógio mundial (M 7-6)

#### Definir o fuso horário

#### "Agenda e ferramentas" $\rightarrow$ "Relógio mundial"

- Prima [Editar] e escolha "Definir fuso horário". O fuso horário actual é indicado pela linha vermelha no mapa mundial.
- 2. Prima ④ ou ④ para alterar o fuso horário.
- 3. Prima O.

#### Para definir um fuso horário personalizado

#### "Agenda e ferramentas" $\rightarrow$ "Relógio mundial"

- 1. Prima [Editar] e escolha "Definir fuso horário".
- 2. Prima [Opções] e escolha "Definir zona horária".
- **3.** Introduza a hora e o nome da localidade pretendida.

#### Definir a hora de Verão

#### "Agenda e ferramentas" $\rightarrow$ "Relógio mundial"

- 1. Prima [Editar] e seleccione "Hora Inv/Ver".
- 2. Escolha "Ligar" ou "Desligar".

## Contador decrescente (M 7-7)

#### "Agenda e ferramentas" $\rightarrow$ "Contador decresc."

- Introduza o tempo a contar. Pode definir tempos de 1 segundo a 60 minutos.
- 2. Prima O para iniciar a contagem.
- Prima O para fazer uma interrupção.
   Prima novamente O para retomar a contagem.
- **4.** Se a contagem decrescente tiver terminado, prima [Cancelar] e prima **O** para iniciar novamente a contagem decrescente.

#### Editar o tempo decrescente

- 1. No ecrã de início da contagem, prima [Opções] e escolha "Editar".
- 2. Modifique o tempo desejado.

## E-Book (M 7-8)

Esta função permite-lhe visualizar ficheiros E-Book (ficheiros XMDF ou de Texto) guardados num cartão de memória ou na pasta Outros documentos.

#### "Agenda e ferramentas" $\rightarrow$ "E-Book"

1. Escolha o ficheiro desejado.

Para percorrer o ecrã para cima e para baixo (até à linha anterior ou nova linha), prima (a) ou (c). Para saltar para as páginas anteriores ou seguintes, prima (c) ou (c).

2. Prima 🗟 quando terminar.

#### Sugestão

 Quando receber uma chamada com o visor activado ou quando sair de um E-Book, "Marcador1 autom." é automaticamente acrescentado à última página visualizada. A página com o marcador abre-se automaticamente quando voltar a seleccionar o ficheiro. O novo marcador é agora "Marcador1 autom." e o marcador anterior passa a "Marcador2 autom.".

#### Acrescentar um Marcador

Pode acrescentar até dois marcadores e cada ficheiro E-Book.

#### "Agenda e ferramentas" $\rightarrow$ "E-Book"

- 1. Seleccione o ficheiro pretendido.
- 2. Prima [Opções] e escolha "Marcador".
- 3. Seleccione "Marcador1" ou "Marcador2".

#### Nota

- Os ficheiros E-Book não podem ser visualizados enquanto se usar "Música", "Jogos" ou "Aplicações".
- Se retirar o cartão de memória enquanto o E-Book no cartão de memória está a ser usado, surge uma mensagem de confirmação e o seu telefone retoma ao modo em espera.

### Memorando de despesas (M 7-9)

Pode gravar um memorando de despesas com categorias predefinidas ou editadas.

#### Gravar no Memorando de despesas (M 7-9-1)

## "Agenda e ferramentas" $\rightarrow$ "Memo de despesas" $\rightarrow$ "Adic. despesa nova"

- 1. Introduza as despesas utilizando as teclas numéricas.
- 2. Escolha a categoria desejada. O memorando de despesas é registado.

#### Ver totais (M 7-9-2)

## "Agenda e ferramentas" $\rightarrow$ "Memo de despesas" $\rightarrow$ "Totais"

As despesas registadas são apresentadas no visor.

#### Para alterar a Categoria

- 1. Na visualização total, seleccione o item pretendido.
- 2. Prima [Opções] e seleccione "Alterar categoria".
- 3. Seleccione a categoria pretendida.

#### Para alterar a quantia

- 1. Na visualização do total, escolha o item pretendido.
- 2. Prima [Opções] e escolha "Mudar quantia".
- **3.** Introduza a quantia desejada, utilizando as teclas numéricas.

#### Para apagar um item registado ou todos os itens

- 1. Na visualização do total, escolha o item pretendido.
- 2. Prima [Opções] e escolha "Apagar item" ou "Apagar todas".

#### Editar o nome da categoria (M 7-9-3)

## "Agenda e ferramentas" $\rightarrow$ "Memo de despesas" $\rightarrow$ "Editar categoria"

- 1. Seleccione o nome pretendido da categoria.
- 2. Modifique o nome.

## Ajuda (M 7-10)

Pode ver a lista da ajuda e utilizá-la para conhecer melhor as funções do telefone.

#### "Agenda e ferramentas" $\rightarrow$ "Ajuda"

1. Prima 🌢 ou 🐑.

## Aplicação SIM (M 10)

Pode consultar a informação no SIM. Contacte o seu fornecedor de serviço para obter mais informações.
### Configurações (M 12)

A definição possui quatro separadores. Pode seleccionar o separador pretendido com a tecla ()/)€ e depois seleccionar o item que pretende personalizar no separador seleccionável com a tecla (€/)€.

- Separador 1: "Def. do telefone"
- Separador 2: "Conectividade"
- · Separador 3: "Definições chamadas"
- · Separador 4: "Definições rede"

### Definições do telefone (Separador 1)

### Perfis (M 12-1)

As definições do tom de toque, som, vibração e de luz podem ser personalizadas para cada perfil, consoante o ambiente.

Há 6 perfis: "Normal", "Reunião", "Exterior", "Carro", "Auricular" e "Silêncio".

### Activar um perfil

### "Configurações" $\rightarrow$ "Def. do telefone" $\rightarrow$ "Perfis"

1. Escolha o perfil pretendido.

### Nota

 Quando se escolhe um perfil, o indicador respectivo, descrito na página 20, é apresentado no modo de espera.

### Sugestão

 No modo de espera, prima e mantenha premida #\* para fazer alternar os Perfis entre o modo Silêncio e o último perfil activado.

### Repor as definições de perfil

### "Configurações" $\rightarrow$ "Def. do telefone" $\rightarrow$ "Perfis"

- 1. Seleccione o perfil que pretende repor.
- 2. Prima [Opções] e escolha "Repor predefinições".
- 3. Introduza o código do telefone.

Para obter mais informações sobre o código do telefone, consulte "Para alterar o código do telefone" na página 121.

#### Volume

Pode regular o volume das chamadas recebidas, mensagens SMS/MMS/E-mail e outros sons ("Volume geral") para um dos seis níveis, ou definir um volume crescente para todos, excepto "Volume geral".

### "Configurações" $\rightarrow$ "Def. do telefone" $\rightarrow$ "Perfis"

- 1. Seleccione o perfil que pretende personalizar.
- 2. Prima [Opções] e escolha "Personalizar".
- 3. Escolha "Volume".
- Seleccione "Para chamadas recebidas", "Para mensagens novas" ou "Volume geral".

5. Prima (ou ) para aumentar o volume do toque ou prima (ou ) para diminuir o volume do toque. Depois, prima .
Para escolher "Volume crescente", prima (ou ), no nível 5.

Para escolher "Silêncio", prima 🛞 (ou 🛞), no nível 1.

#### Sugestão

 Pode seleccionar dois níveis ou volume que vai aumentando, quando seleccionar o perfil "Silêncio".

### Atribuir um toque a uma chamada

Pode definir um toque para as chamadas de voz e videochamadas. Pode escolher entre diversos toques incluindo padrões, efeitos de som e melodias ou definir um toque em Sons Guardados como toque predefinido.

### "Configurações" $\rightarrow$ "Def. do telefone" $\rightarrow$ "Perfis"

- 1. Seleccione o perfil que pretende personalizar.
- 2. Prima [Opções] e escolha "Personalizar".
- 3. Escolha "Vídeos/sons de toque".
- **4.** Escolha "Para chamadas de voz" ou "Para videochamadas".
- 5. Escolha "Atribuir toque".
- 6. Escolha "Sons predefinidos" ou "Meus Toques".

- Seleccione o toque que pretende utilizar. Para ouvir uma reprodução de exemplo, prima [Opções] e escolha "Reproduzir".
- Prima [Opções] e seleccione "Atribuir" para "Sons predefinidos" ou "Escolher" para "Meus Toques".

#### Nota

- Mesmo que elimine um som que esteja a utilizar como toque, a definição permanece a mesma e o toque predefinido toca.
- Pode seleccionar as melodias em "Meus Toques" e "Sons predefinidos".

## Atribuir um clipe de vídeo de toque a uma chamada

Pode definir um clipe de vídeo de toque para as chamadas de voz e videochamadas. Pode definir um clipe de vídeo de toque em Vídeos Guardados como o clipe de vídeo predefinido.

### "Configurações" $\rightarrow$ "Def. do telefone" $\rightarrow$ "Perfis"

- 1. Seleccione o perfil que pretende personalizar.
- 2. Prima [Opções] e escolha "Personalizar".
- 3. Escolha "Vídeos/sons de toque".
- **4.** Escolha "Para chamadas de voz" ou "Para videochamadas".
- 5. Escolha "Atribuir vídeo".
- **6.** Seleccione o ficheiro de clipe de vídeo de toque que pretende utilizar.

Para pré-visualizar o ficheiro, prima [Opções] e seleccione "Reproduzir".

7. Prima [Opções] e seleccione "Escolher".

### Notificação de mensagens

Ao receber mensagens, o telefone alerta-o para o facto através do toque ou clipe de vídeo de toque que especificar.

### "Configurações" $\rightarrow$ "Def. do telefone" $\rightarrow$ "Perfis"

- 1. Seleccione o perfil que pretende personalizar.
- 2. Prima [Opções] e escolha "Personalizar".
- 3. Escolha "Vídeos/sons de toque".
- 4. Seleccione "Para mensagens novas".
- 5. Escolha "Atribuir toque" ou "Atribuir vídeo". Se "Atribuir toque" estiver seleccionado, prima "Sons predefinidos" ou "Meus Toques".
- 6. Seleccione o toque ou vídeo de toque pretendido. Para mais detalhes sobre a escolha de um toque ou clipe de vídeo de toque, consulte "Atribuir um toque a uma chamada" na página 109 ou "Atribuir um clipe de vídeo de toque a uma chamada" na página 110.
- 7. Prima [Opções] e seleccione "Atribuir" para "Sons predefinidos" ou "Escolher".
- 8. Seleccione "Para mensagens novas" e seleccione "Duração".
- 9. Introduza a duração pretendida do aviso de mensagem em 2 dígitos usando as teclas numéricas.

### Som das teclas

Quando o som das teclas está activado, ouve um tom de confirmação sempre que premir uma tecla.

### "Configurações" $\rightarrow$ "Def. do telefone" $\rightarrow$ "Perfis"

- 1. Seleccione o perfil que pretende personalizar.
- 2. Prima [Opções] e escolha "Personalizar".
- **3.** Escolha "Sons do sistema".
- 4. Escolha "Som das teclas".
- 5. Seleccione o padrão de toque pretendido.
- 6. Prima [Opções] e escolha "Atribuir".

### Som de aviso

O seu telefone pode ser configurado de modo a emitir um som de aviso quando ocorre um erro.

### "Configurações" $\rightarrow$ "Def. do telefone" $\rightarrow$ "Perfis"

- 1. Seleccione o perfil que pretende personalizar.
- 2. Prima [Opções] e seleccione "Personalizar".
- 3. Seleccione "Sons do sistema".
- 4. Seleccione "Som de aviso".
- Seleccione "Tipo de toque" ou "Duração". Para "Tipo de toque", seleccione "Desligar", "Sons predefinidos" ou "Meus Toques". Para "Duração", seleccione o intervalo pretendido entre 0,5 e 2 segundos.

### Som de Ligar/Desligar

O seu telefone pode ser definido de modo a emitir um som quando ligado ou desligado.

### "Configurações" $\rightarrow$ "Def. do telefone" $\rightarrow$ "Perfis"

- 1. Seleccione o perfil que pretende personalizar.
- 2. Prima [Opções] e seleccione "Personalizar".
- 3. Seleccione "Sons do sistema".
- 4. Seleccione "Som ao ligar" ou "Som ao desligar".
- 5. Seleccione "Som" ou "Duração".

Para "Som", seleccione "Desligar", "Sons predefinidos" ou "Meus Toques". Para "Duração", introduza a duração pretendida do som em 2 dígitos usando as teclas numéricas.

### Vibração

### "Configurações" $\rightarrow$ "Def. do telefone" $\rightarrow$ "Perfis"

- 1. Seleccione o perfil que pretende personalizar.
- 2. Prima [Opções] e escolha "Personalizar".
- 3. Escolha "Vibração".
- 4. Escolha entre "Ligar", "Associar ao toque" e "Desligar".

#### Sugestão

- Quando na etapa 4 escolhe a opção "Associar ao toque", a vibração é sincronizada com a melodia escolhida, para vibrar em conjunto com o toque. Convém no entanto ter em conta que nem todas as melodias suportam a opção "Associar ao toque".
- Quando escolhe "Ligar" ou "Associar ao toque", na etapa 4, é-lhe apresentada a indicação " in no visor em modo de espera.

### Atender com qualquer tecla

Pode atender uma chamada premindo qualquer tecla excepto (20), ou [Ocupado]. Para mais detalhes, consulte página 24.

### "Configurações" $\rightarrow$ "Def. do telefone" $\rightarrow$ "Perfis"

- 1. Seleccione o perfil que pretende personalizar.
- 2. Prima [Opções] e escolha "Personalizar".
- 3. Escolha "Atender qq tecla".
- 4. Escolha "Ligar" ou "Desligar".

### Configurar o visor (M 12-2)

Pode alterar as definições dos visores principal e exterior.

### Definir o wallpaper (M 12-2-1)

O seu telemóvel inclui imagens predefinidas para utilização como wallpaper em modo de espera. Também podem utilizar-se como wallpaper fotografias tiradas com a câmara digital ou imagens transferidas de um sítio WAP.

### Para definir as minhas imagens

### "Configurações" $\rightarrow$ "Def. do telefone" $\rightarrow$ "Visor" $\rightarrow$ "Wallpaper"

- 1. Escolha "Minhas Imagens".
- 2. Escolha a imagem pretendida.
- **3.** Depois de visualizar a imagem, prima **O**.

### Nota

- Algumas imagens não podem ser utilizadas devido aos respectivos tipos de imagem e de dados.
- Se a imagem em Minhas Imagens já estiver definida, é apresentada no passo 1. Prima [Trocar] e seleccione a imagem pretendida.
- Pode seleccionar as imagens em "Minhas Imagens" e "Imagens predefinidas".

### Gráficos do sistema (M 12-2-2)

Pode visualizar imagens quando liga ou desliga o telefone, quando recebe uma chamada ou quando o alarme começa a funcionar.

Podem utilizar-se fotografías tiradas com a câmara digital ou imagens transferidas de um sítio WAP.

### Usar Animação/Padrões Predefinidos

### "Configurações" $\rightarrow$ "Def. do telefone" $\rightarrow$ "Visor" $\rightarrow$ "Gráficos do sistema"

- Seleccione a função pretendida a definir para a imagem.
- Seleccione "Animação predefinida", quando escolher "Ligar" ou "Desligar" no passo 1. Seleccione "Padrão 1", "Padrão 2" ou "Padrão 3" quando seleccionar "Chamadas" ou "Alarme" no passo 1.

Para definir as minhas imagens

#### "Configurações" → "Def. do telefone" → "Visor" → "Gráficos do sistema"

- Seleccione a função pretendida a definir para a imagem.
- 2. Escolha "Minhas Imagens".
- **3.** Escolha a imagem pretendida.
- 4. Depois de visualizar a imagem, prima O.
- Especifique a área que pretende visualizar usando as teclas de navegação, depois prima O.

### Nota

- Algumas imagens não podem ser utilizadas devido aos respectivos tipos de imagem e de dados.
- Se a imagem em Minhas Imagens já estiver definida, é apresentada no passo 2. Prima [Trocar] e seleccione a imagem pretendida.

### Temas (M 12-2-3)

Pode facilmente personalizar o visor, usando os ficheiros de temas.

É possível usar os ficheiros de temas transferidos de um sítio WAP.

"Configurações"  $\rightarrow$  "Def. do telefone"  $\rightarrow$  "Visor"  $\rightarrow$  "Temas"

- 1. Seleccione "Temas predefinidos" ou "Meus temas".
- 2. Seleccione o ficheiro de tema pretendido.

#### Sugestão

• Mesmo depois de definido o tema, pode definir um wallpaper, independentemente do tema escolhido. Neste caso, os outros itens seguirão o tema definido.

#### Nota

• Se definir a sua imagem original como wallpaper, depois da etapa 2 surge o ecrã a pedir-lhe para escolher "Utilizar o fundo actual" ou "Utilizar fundo com tema".

### Definir a espessura das letras (M 12-2-4)

"Configurações"  $\rightarrow$  "Def. do telefone"  $\rightarrow$  "Visor"  $\rightarrow$  "Def. do tipo de letra"

1. Escolha "Fina", "Normal", "Carregada" ou "Muito carregada".

A imagem de pré-visualização é apresentada já com a espessura escolhida.

### Definir a saudação (M 12-2-5)

Pode definir a mensagem a apresentar quando liga o telefone.

#### "Configurações" → "Def. do telefone" → "Visor" → "Saudação" → "Ligar/desligar"

- 1. Escolha "Ligar" ou "Desligar".
- 2. Escolha "Editar mensagem" e introduza a mensagem (até 10 caracteres).

### Definir o visor exterior (M 12-2-6)

Para ligar/desligar o visor exterior Pode ligar ou desligar o visor exterior quando fecha o telefone

#### "Configurações" → "Def. do telefone" → "Visor" → "Visor exterior" → "Ligar/desligar"

1. Escolha "Ligar" para ligar o visor exterior ou "Desligar" para o desligar. Para seleccionar o limite de tempo da iluminação do visor

#### "Configurações" → "Def. do telefone" → "Visor" → "Visor exterior" → "Iluminação visor"

 Escolha o limite de tempo pretendido. Escolha "Desligar" para desligar a iluminação do visor

### Para ajustar o contraste do LCD

Pode ajustar o contraste do LCD consoante as condições de luz existentes.

### "Configurações" $\rightarrow$ "Def. do telefone" $\rightarrow$ "Visor" $\rightarrow$ "Visor exterior" $\rightarrow$ "Contraste LCD"

- 1. Prima 🏵 (Escuro) ou 🐑 (Claro) para alternar entre 9 níveis de iluminação.
- 2. Prima O.

Para definir a visualização da origem da chamada O número de quem lhe telefona, ou o nome caso o n.º esteja registado, pode ser apresentado no visor exterior, ao receber uma chamada.

## "Configurações" $\rightarrow$ "Def. do telefone" $\rightarrow$ "Visor" $\rightarrow$ "Visor exterior" $\rightarrow$ "Ver origem"

1. Escolha "Ligar" ou "Desligar".

### Iluminação visor (M 12-2-7)

A luz do visor desligar-se-á se não premir o teclado durante um determinado período. Pode especificar um determinado tempo antes que a luz do visor desligue, o que ajudará a conservar a vida da bateria.

### Sugestão

 Quando adquire este telefone, a iluminação do visor está definida para 15 segundos.

### Para seleccionar o limite da iluminação do visor

#### "Configurações" → "Def. do telefone" → "Visor" → "Iluminação visor" → "Tempo de espera"

1. Escolha a duração pretendida.

Seleccione "Desligar" para a desligar.

Ajustar o brilho da iluminação do visor

#### "Configurações" → "Def. do telefone" → "Visor" → "Iluminação visor" → "Luminosidade"

- 1. Prima (Claro) ou (Claro) para alternar entre 4 níveis de nitidez.
- 2. Prima O.

### Definir a protecção visor (M 12-2-8)

O visor do telefone desliga-se automaticamente após decorrer um intervalo de tempo específico. Pode alterar a duração do período de tempo antes que a Protecção visor entre em efeito, o que ajudará a conservar a vida da bateria.

#### "Configurações" → "Def. do telefone" → "Visor" → "Protecção visor"

1. Escolha a duração pretendida.

Ao adquirir o telefone, a protecção do visor está definida para entrar em funcionamento após 2 minutos de espera.

#### Nota

- A função de protecção do visor não funciona durante as chamadas, durante a utilização do WAP, nem durante a utilização das aplicações.
- Para cancelar a protecção do visor: a protecção do visor mantém-se em funcionamento até se premir uma tecla ou surgir um alerta. Basta premir uma tecla uma vez para cancelar esta função. Para introduzir texto ou um algarismo, tem de premir outra tecla.

### Toques e Alertas (M 12-3)

Pode utilizar este menu para verificar ou editar as definições de perfil actuais (excepto "Atender qq tecla").

### Data & Hora (M 12-4)

Para que as diversas funções do seu telefone, relacionadas com as horas, funcionem de forma correcta, é necessário definir a hora e data correctas.

### "Configurações" $\rightarrow$ "Def. do telefone" $\rightarrow$ "Data&Hora" $\rightarrow$ "Definir data/hora"

 Introduza o dia, mês, ano e hora usando as teclas numéricas.

#### Sugestão

 Se introduzir a hora no formato de 12 horas, prima

 ou
 para alternar entre am (manhã) e pm (tarde). A ordem pela qual a data e a hora são visualizadas depende das definições de formato.

### Definir a hora de Inverno/Verão (M 12-4-2)

"Configurações"  $\rightarrow$  "Def. do telefone"  $\rightarrow$  "Data&Hora"  $\rightarrow$  "Hora Inv/Ver"

1. Escolha "Ligar" ou "Desligar".

### Definir o fuso horário (M 12-4-3)

### "Configurações" $\rightarrow$ "Def. do telefone" $\rightarrow$ "Data&Hora" $\rightarrow$ "Definir fuso horário"

- 1. Prima ④ ou ④ para escolher a sua localidade e defini-la.
- 2. Prima O.

### Personalizar o fuso horário

#### "Configurações" → "Def. do telefone" → "Data&Hora" → "Definir fuso horário" → [Opções] → "Definir zona horária"

- 1. Introduza o nome da localidade.
- 2. Introduza as diferenças de fuso horário utilizando as teclas numéricas.

Prima (a) ou (c) para mudar entre – e +.

3. Prima O.

### Mostrar data e hora (M 12-4-4)

Pode ver o calendário ou a data e/ou hora actuais no visor em modo de espera.

Para ver o relógio

```
"Configurações" \rightarrow "Def. do telefone" \rightarrow "Data&Hora" \rightarrow "Mostrar data e hora" \rightarrow "Mostrar relógio"
```

 Escolha o tipo de relógio desejado; ou "Desligar", para não visualizar o relógio. Para definir a apresentação do Calendário

#### "Configurações" → "Def. do telefone" → "Data&Hora" → "Mostrar data e hora" → "Mostrar Calendário"

 Escolha o tipo de calendário desejado ou "Desligar" para não ver o calendário.

### Relógio mundial (M 12-4-5)

Para mais detalhes, consulte a página 103.

### Seleccionar o formato da hora (M 12-4-6)

"Configurações"  $\rightarrow$  "Def. do telefone"  $\rightarrow$  "Data&Hora"  $\rightarrow$  "Formato hora"

1. Escolha "24 horas" ou "am/pm".

### Escolher o formato da data (M 12-4-7)

"Configurações"  $\rightarrow$  "Def. do telefone"  $\rightarrow$  "Data&Hora"  $\rightarrow$  "Formato data"

1. Escolha entre "D.M.A", "M-D-A" ou "A/M/D".

### Definir o formato de calendário (M 12-4-8)

"Configurações"  $\rightarrow$  "Def. do telefone"  $\rightarrow$  "Data&Hora"  $\rightarrow$  "Formato calendário"

1. Escolha "Domingo-Sábado" ou "Segunda-Domingo".

### Definição de idioma (M 12-5)

Pode alterar o idioma que aparece no telefone.

### "Configurações" $\rightarrow$ "Def. do telefone" $\rightarrow$ "Idioma"

1. Escolha o idioma pretendido.

#### Sugestão

 Pode também alterar o idioma utilizado para introdução de texto (p. 34).

#### Nota

- Se escolher "Automático" na etapa 1, é escolhido o idioma predefinido no cartão SIM.
- Se o idioma predefinido no cartão SIM não for suportado, será escolhido o idioma predefinido do telefone.

### Atalhos (M 12-6)

No menu Atalhos, pode alterar a atribuição/acção predefinida do atalho das teclas de acção ④, ⑦, ⑦, ⑨, ⑤ e □ e da própria tecla .

O menu mostra a atribuição actual de cada uma das teclas acima.

### "Configurações" $\rightarrow$ "Def. do telefone" $\rightarrow$ "Atalhos"

- 1. Realce a tecla que quer alterar.
- 2. Prima [Atribuir].
- 4. Prima [Escolher] para actualizar a tecla do item realçado.

#### Nota

• Se estiver fora da área de cobertura da rede, os itens relacionados com a rede não estão disponíveis.

#### Sugestão

 Pode limpar as configurações escolhendo "Repor predefinições" na etapa 1.

### Bloqueios (M 12-7)

### Activar ou desactivar o código PIN (M 12-7-1)

Se código PIN estiver activado, sempre que ligar o telefone aparece uma mensagem pedindo para introduzir o código PIN. O seu código PIN está armazenado no cartão SIM e ao comprar o cartão SIM deverá ter recebido esse código. Para mais informações contacte o seu fornecedor de serviços.

### "Configurações" $\rightarrow$ "Def. do telefone" $\rightarrow$ "Bloqueios" $\rightarrow$ "PIN" $\rightarrow$ "Ligar/desligar"

- 1. Escolha "Ligar" para activar o código PIN ou "Desligar" para o desactivar.
- 2. Introduza o seu código PIN.

#### Nota

 Se introduzir o PIN errado três vezes na etapa 2, o cartão SIM ficará bloqueado. Para o desbloquear, contacte o seu fornecedor de serviços ou o fornecedor do cartão SIM.

### Para mudar o código PIN

Isto permite que troque o código PIN registado no cartão SIM. Antes de alterar o código PIN, seleccione "Ligar" no passo 1 em "Activar ou desactivar o código PIN" na página 119.

### "Configurações" $\rightarrow$ "Def. do telefone" $\rightarrow$ "Bloqueios" $\rightarrow$ "PIN" $\rightarrow$ "Modificar PIN"

- 1. Introduza o código PIN actual.
- 2. Introduza o código PIN novo.
- 3. Introduza outra vez o código PIN novo.

### Alterar o código PIN2 (M 12-7-2)

O código do PIN2 é usado para proteger determinadas funções no telefone, por exemplo, número de marcação fixa e os limites de custo das chamadas. Indica-se a seguir como alterar o código PIN2. Este menu pode não ser visualizado dependendo do tipo de cartão SIM.

## "Configurações" $\rightarrow$ "Def. do telefone" $\rightarrow$ "Bloqueios" $\rightarrow$ "Modificar PIN 2"

- 1. Introduza o código PIN2 actual.
- 2. Introduza o código PIN2 novo.
- 3. Introduza outra vez o código PIN2 novo.

### Bloqueio do telemóvel (M 12-7-3)

O Bloqueio telemóvel evita a utilização não autorizada ou de determinadas funções do telefone quando o telefone está ligado. Ao ligar esta opção, bloqueia o telefone ou determinadas funções até que seja introduzido o código correcto do telemóvel.

# "Configurações" $\rightarrow$ "Def. do telefone" $\rightarrow$ "Bloqueios" $\rightarrow$ "Bloqueio telemóvel"

- 1. Escolha "Ligar" ou "Desligar".
- Introduza o código do telefone. Para obter mais informações sobre o código do telefone, consulte "Para alterar o código do telefone" na página 121.

### Bloqueio de funções (M 12-7-4)

Ao ligar esta opção, bloqueia todas as funções do telefone até que seja introduzido o código correcto do telefone.

### "Configurações" $\rightarrow$ "Def. do telefone" $\rightarrow$ "Bloqueios" $\rightarrow$ "Bloqueio de funções"

1. Introduza o código do telefone.

Para obter mais informações sobre o código do telefone, consulte "Para alterar o código do telefone" na página 121.

### Para desligar o Bloqueio de funções

Introduza o código do telefone em modo de espera para desligar o bloqueio de funções.

### Bloqueio de contactos (M 12-7-5)

A função de Bloqueio contactos impede o uso não autorizado dos seus Contactos.

#### "Configurações" → "Def. do telefone" → "Bloqueios" → "Bloqueio contactos"

- 1. Escolha "Ligar" para bloquear ou "Desligar" para desbloquear.
- 2. Introduza o código do telefone.

Para obter mais informações sobre o código do auscultador, consulte "Para alterar o código do telefone".

### Mostrar os dados secretos (M 12-7-6)

Ao ligar esta opção, vê os dados ocultos.

## "Configurações" $\rightarrow$ "Def. do telefone" $\rightarrow$ "Bloqueios" $\rightarrow$ "Mostrar dados secretos"

- 1. Escolha "Ligar" para ver os dados, "Desligar" para os ocultar.
- 2. Introduza o código do telefone quando seleccionar "Ligar".

Para obter mais informações sobre o código do telefone, consulte "Para alterar o código do telefone".

### Para alterar o código do telefone (M 12-7-7)

O código predefinido é "9999".

### "Configurações" $\rightarrow$ "Def. do telefone" $\rightarrow$ "Bloqueios" $\rightarrow$ "Alterar cód. Telefone"

- 1. Alterar o código do telefone.
- 2. Introduza o código novo do telefone.
- 3. Introduza outra vez o código novo do telefone.

### Repor as predefinições (M 12-8)

### Repor todas as Definições de M1 a M12 (M 12-8-1)

## "Configurações" $\rightarrow$ "Def. do telefone" $\rightarrow$ "Repor predefinições" $\rightarrow$ "Repor definições"

1. Introduza o código do telefone.

Para obter mais informações sobre o código do telefone, consulte "Para alterar o código do telefone".

### Nota

 Algumas definições não são eliminadas por esta função. Os dados guardados na Lista de Contactos, etc. não são eliminados.

# Reiniciar todas as definições, de M1 a M12, e todos os dados criados (M 12-8-2)

### "Configurações" $\rightarrow$ "Def. do telefone" $\rightarrow$ "Repor predefinições" $\rightarrow$ "Reiniciar tudo"

1. Introduza o código do telefone.

Para mais detalhes sobre a alteração do código do telefone, consulte "Para alterar o código do telefone" na página 121.

### **Conectividade (Separador 2)**

### Bluetooth (M 12-1)

Ao configurar as definições neste menu, pode ligar-se à tecnologia sem fios *Bluetooth*, que permite activar telefones ou PCs através desta ligação.

Para utilizar a ligação sem fios *Bluetooth*, tem de procurar outros dispositivos que funcionem com a tecnologia sem fios *Bluetooth*, para estabelecer contacto com o seu telefone. Coloque o seu telefone a uma distância de 10 metros desses dispositivos, antes de iniciar a procura.

### Utilizar a função Bluetooth de ligação sem fios

Para activar ou desactivar (M 12-1-1)

"Configurações" → "Conectividade" → "Bluetooth" → "Ligar/desligar"

1. Escolha "Ligar" ou "Desligar".

Se "Ligar" estiver seleccionado, a função *Bluetooth* sem fios é activada, e a indicação "**③**" é apresentada.

Para ocultar ou mostrar o seu telefone (M 12-1-2)

# "Configurações" $\rightarrow$ "Conectividade" $\rightarrow$ "Bluetooth" $\rightarrow$ "Visibilidade"

- 1. Escolha as definições de visibilidade pretendidas.
  - "Mostrar o telefone": permite que os outros dispositivos reconheçam o seu telefone.
  - "Ocultar o telefone": oculta o seu telefone e não permite que outros dispositivos o reconheçam.

Para procurar os dispositivos a ligar (M 12-1-3) Pode procurar um máximo de 16 dispositivos.

### "Configurações" $\rightarrow$ "Conectividade" $\rightarrow$ "Bluetooth" $\rightarrow$ "Procurar dispositivos"

- 1. Escolha o dispositivo com o qual pretende ligar-se.
- 2. Introduza o código do dispositivo.

### Nota

- Pode procurar dispositivos mesmo quando a função de Bluetooth sem fios estiver desactivada. Iniciando o ligação, o telefone activa automaticamente a função de Bluetooth sem fios.
- Apenas pode seleccionar um dispositivo para ligar. Para mudar o dispositivo ligado, consulte "Para activar o dispositivo ligado".

#### Sugestão

- Pode poupar bateria desligando a ligação sem fios Bluetooth quando não está a utilizá-la. Desligue a ligação sem fios Bluetooth em "Para activar ou desactivar" na página 122 ou em "Para desligar automaticamente" na página 125.
- Durante uma chamada, pode desviar chamadas de voz para o dispositivo mãos-livres ligado. Prima [Opções], seleccione "Transferir áudio" e depois "Para o Telefone" ou "Para Bluetooth".

#### Para activar o dispositivo ligado (M 12-1-4) Os dispositivos ligados são listados por separadores, quer se trate de dispositivos mãos livres, quer de todos os dispositivos.

### "Configurações" $\rightarrow$ "Conectividade" $\rightarrow$ "Bluetooth" $\rightarrow$ "Dispositivos ligados"

- 1. Prima ) para mudar para a lista de dispositivos mãos livres.
- 2. Escolha o dispositivo que pretende activar.

Para Seleccionar ou Remover a selecção dos Dispositivos Mãos-Livres ligados

#### "Configurações" → "Conectividade" → "Bluetooth" → "Dispositivos ligados"

- Prima ) para alternar para a lista de dispositivos mãos-livres.
- 2. Seleccione o dispositivo mãos-livres pretendido.
- **3.** Prima [Opções] e seleccione "Marcar" ou "Desmarcar".

Para mudar o nome ou apagar os dispositivos ligados

"Configurações" → "Conectividade" → "Bluetooth" → "Dispositivos ligados"

- 1. Prima (\*) ou (\*) para alternar entre todos os dispositivos ligados e dispositivos mãos-livres.
- 2. Seleccione o dispositivo pretendido.
- 3. Prima [Opções].
- 4. Escolha "Alterar o nome" ou "Apagar".
  Pode atribuir um novo nome ou eliminar premindo
  após seleccionar o dispositivo pretendido.

# Para enviar todos os dados para outros dispositivos (M 12-1-5)

Pode enviar todos os dados das aplicações, tais como Lista de contactos, Calendário, Tarefas, etc., para os dispositivos seleccionados.

### "Configurações" $\rightarrow$ "Conectividade" $\rightarrow$ "Bluetooth" $\rightarrow$ "Enviar tudo"

1. Escolha o dispositivo pretendido.

Se não for especificado um dispositivo, a procura inicia-se automaticamente.

2. Introduza o código do telefone.

Para obter mais informações sobre o código do telefone, consulte "Para alterar o código do telefone" na página 121.

- 3. Escolha os dados que deseja enviar.
- **4.** Introduza o código de autorização do dispositivo para dispositivos não ligados.

#### Nota

 Se estiver ligado um dispositivo mãos-livres, é apresentado o ecrã de confirmação para desactivar o funcionamento em mãos-livres. Prima [Sim] para o desactivar.

# Configurações da ligação sem fios Bluetooth (M 12-1-6)

Com esta configuração pode mudar o nome do seu telefone, evitar que outros telefones reconheçam o seu, desligar a função sem fios *Bluetooth* automaticamente para poupar bateria, etc..

#### Para mudar o nome do seu telefone

Pode mudar o nome do seu telefone. O nome é apresentado noutros dispositivos quando o seu telefone é detectado.

"Configurações"  $\rightarrow$  "Conectividade"  $\rightarrow$  "Bluetooth"  $\rightarrow$  "Definições Bluetooth"  $\rightarrow$  "Nome do dispositivo"

1. Introduza o nome novo do dispositivo.

Para desligar automaticamente

"Configurações"  $\rightarrow$  "Conectividade"  $\rightarrow$  "Bluetooth"  $\rightarrow$  "Definições Bluetooth"  $\rightarrow$  "Limite de tempo Bluetooth"

1. Escolha a duração pretendida.

O telefone desliga a função automaticamente decorrido o tempo determinado.

Para alterar as definições de mãos-livres Pode mudar os modos do kit de mãos-livres entre dois modos; falar com o kit de mãos-livres ou falar com o telemóvel.

#### "Configurações" $\rightarrow$ "Conectividade" $\rightarrow$ "Bluetooth" $\rightarrow$ "Definições Bluetooth" $\rightarrow$ "Definição mãoslivres"

1. Seleccione "Modo privado" ou "Modo mãoslivres".

| Modo privado":     | para falar com o telefone |
|--------------------|---------------------------|
| Modo mãos-livres": | para falar com o kit mãos |
|                    | livres                    |

Para ligar ou desligar o Pedido de Autenticação Pode pedir ao remetente ou destinatário dos dados OBEX para autenticar o código de acesso (trocar o código de acesso) antes de ligar dispositivos.

#### "Configurações" → "Conectividade" → "Bluetooth" → "Definições Bluetooth" → "Autenticação"

1. Escolha "Ligar" ou "Desligar".

#### Nota

- Os dispositivos emparelhados não necessitam de autenticação.
- Mesmo que escolha "Desligar", pode autenticar o código de acesso quando o remetente lhe pedir.

Para ver detalhes do telefone

"Configurações"  $\rightarrow$  "Conectividade"  $\rightarrow$  "Bluetooth"  $\rightarrow$  "Definições Bluetooth"  $\rightarrow$  "Detalhes"

Cartão de memória (M 12-2)

# Fazer e recuperar um ficheiro de segurança (M 12-2-1)

Com um cartão de memória inserido no telefone, pode efectuar cópias de segurança dos Favoritos, Meus Modelos, Contactos, Calendário e Tarefas da memória do telefone para o cartão de memória. Pode igualmente recuperar os dados de segurança do cartão de memória.

### Fazer um ficheiro de segurança

# "Configurações" $\rightarrow$ "Conectividade" $\rightarrow$ "Cartão de memória" $\rightarrow$ "Cópia segur./Repos." $\rightarrow$ "Cópia de segurança"

1. Introduza o código do telefone.

Para obter mais informações sobre o código do telefone, consulte "Para alterar o código do telefone" na página 121.

 Escolha o item do qual quer fazer uma cópia de segurança ou "Seleccionar todos" para fazer cópias de segurança de todos os ficheiros.

### Para Repor um ficheiro de cópia de segurança

### "Configurações" $\rightarrow$ "Conectividade" $\rightarrow$ "Cartão de memória" $\rightarrow$ "Cópia segur./Repos." $\rightarrow$ "Repor"

- Introduza o código do telefone. Para obter mais informações sobre o código do telefone, consulte "Para alterar o código do telefone" na página 121.
- **2.** Escolha o item que quer repor ou "Seleccionar todos" para repor todos os ficheiros.
- **3.** Escolha o ficheiro que deseja repor. Aparece no visor uma mensagem de confirmação que avisa sobre a substituição dos dados actuais pelos provenientes da memória do telefone.
- 4. Prima [Sim] para começar a regravar.

### Nota

• Para apagar um ficheiro de cópia de segurança, seleccione o item desejado, prima [Opções] e escolha "Apagar" depois de executar os passos 1 a 3.

### Formatar o cartão de memória (M 12-2-3)

### "Configurações" $\rightarrow$ "Conectividade" $\rightarrow$ "Cartão de memória" $\rightarrow$ "Formatar cartão"

- Introduza o código do telefone. Para obter mais informações sobre o código do telefone, consulte "Para alterar o código do telefone" na página 121.
- 2. Prima [Sim] para iniciar a formatação.

### Definições de chamadas (Separador 3)

### Definições das videochamadas (M 12-1)

Defina os vários tipos de funções e serviços para as videochamadas.

# Escolher uma imagem para Imagem alternativa (M 12-1-1)

Pode seleccionar a imagem mostrada ao interlocutor, escolhendo entre a imagem da câmara secundária e uma imagem alternativa dos ficheiros de imagem guardados.

#### "Configurações" → "Definições chamadas" → "Defin. videochamadas" → "Imagem da câmara"

1. Seleccione "Imagem predefinida" ou "Imagem alternativa".

Para "Imagem predefinida", escolha "Câmara interna", "Câmara externa" ou "Imagem alternativa".

Para "Imagem alternativa", escolha "Imagem predefinida" ou "Minhas Imagens".

### Ligar ou desligar o altifalante (M 12-1-2)

### "Configurações" $\rightarrow$ "Definições chamadas" $\rightarrow$ "Defin. videochamadas" $\rightarrow$ "Altifalante"

1. Escolha "Ligar" para ligar o altifalante ou escolha "Desligar" para o desactivar.

### Seleccionar a qualidade da imagem (M 12-1-3) (M 12-1-4)

Escolha o formato de dados pretendido, consoante a situação em causa.

"Configurações"  $\rightarrow$  "Definições chamadas"  $\rightarrow$  "Defin. videochamadas"  $\rightarrow$  "Qualidade imagem receb."

"Configurações"  $\rightarrow$  "Definições chamadas"  $\rightarrow$  "Defin. videochamadas"  $\rightarrow$  "Qualidade imagem env."

1. Seleccione "Normal", "Dar priorid. à qualid." ou "Dar prior.veloc.fotogram".

Escolha "Dar prior.veloc.fotogram" para uma comunicação mais rápida.

### Iluminação do visor (M 12-1-5)

Com esta definição ligada, a iluminação do visor está acesa quando se efectua uma videochamada.

#### "Configurações" → "Definições chamadas" → "Defin. videochamadas" → "Iluminação visor"

1. Escolha "Sempre ligado", "Sempre desligado" ou "Como a def. Norm.".

A opção "Como a def. Norm." depende da definição da iluminação do visor principal (p. 116).

### Sem som (M 12-1-6)

Pode tirar o som do microfone durante uma videochamada.

### "Configurações" $\rightarrow$ "Definições chamadas" $\rightarrow$ "Defin. videochamadas" $\rightarrow$ "Microf. sem som"

 Escolha "Ligar" para retirar o som ou "Desligar" para ter som.

### Atribuir imagem para chamada em espera (M 12-1-7)

Pode ver, no visor principal, uma imagem guardada no telefone enquanto coloca uma chamada em espera.

# "Configurações" $\rightarrow$ "Definições chamadas" $\rightarrow$ "Defin. videochamadas" $\rightarrow$ "Imag. p/a cham. em espera"

- 1. Escolha "Imagem predefinida" ou "Minhas Imagens".
- **2.** Escolha a imagem pretendida.

### Voice mail & Desviar (M 12-2)

Pode utilizar este serviço para desviar as chamadas recebidas que não queira atender. As chamadas podem ser desviadas para outro número de telefone ou para o seu sistema de Voicemail.

#### Nota

 Este serviço pode não estar disponível em todas as redes de telemóvel. Contacte o seu fornecedor de serviços para mais informações.

#### Para definir números de voicemail

Pode desviar chamadas para o centro de serviço de voicemail da rede. Dependendo de estar fora ou dentro da área de cobertura da rede, pode definir dois números de voice mail, um para a sua área de rede local e outro para uma área de rede de roaming.

#### Nota

 Este serviço depende do cartão SIM. Contacte o vendedor do seu cartão SIM para obter mais informações.

#### "Configurações" → "Definições chamadas" → "Voice mail & Desviar" → "Voicemail" → "Configurações" → "Número Voicemail"

- 1. Seleccione "Nº Nacional" ou "Nº Em roaming".
- 2. Introduza o número de telefone pretendido.

#### Para aceder ao Centro de Voicemail

1. Prima e mantenha premida 1 em modo de espera.

### Para activar o serviço de Voicemail

#### "Configurações" → "Definições chamadas" → "Voice mail & Desviar" → "Voicemail" → "Activar"

1. Escolha uma das opções indicadas a seguir:

| "Sempre":            | desvia todas as chamadas sem       |
|----------------------|------------------------------------|
|                      | toque.                             |
| "Quando ocupado":    | desvia as chamadas recebidas       |
|                      | quando está a falar ao telefone.   |
| "Não atende":        | desvia as chamadas se não          |
|                      | atender uma chamada num            |
|                      | determinado período de tempo.      |
| "Inacessível":       | desvia as chamadas recebidas       |
|                      | quando o telemóvel não possui      |
|                      | serviço de rede ou está desligado. |
| Se escolher "Não ate | nde" seleccione o período de       |

Se escolher "Não atende", seleccione o período de tempo entre 6 níveis (05 a 30 segundos).

2. Prima O.

Para activar o serviço de desvio Escolha a opção apropriada.

### "Configurações" $\rightarrow$ "Definições chamadas" $\rightarrow$ "Voice mail & Desviar" $\rightarrow$ "Desviar"

- Seleccione "Activar" ou "Por tipo chamada". Se escolher "Por tipo chamada", pode escolher várias opções de desvio.
- Seleccione "Sempre", "Quando ocupado", "Não atende" ou "Inacessível".
   Se escolher "Não atende", seleccione o período de tempo entre 6 níveis (05 a 30 segundos).
- **3.** Introduza o número de telefone para onde pretende desviar as chamadas ou procure o número pretendido na lista de contactos (p. 39).
- 4. Prima O.

### Nota

 Quando os desvios de "Chamadas de voz" estiverem definidos em "Sempre", "
 " aparece no modo de espera. Para verificar o estado dos desvios

"Configurações" → "Definições chamadas" → "Voice mail & Desviar" → "Estado"

1. Escolha a opção de desvio que pretende verificar.

Para cancelar os Desvios e Assistência de Voicemail

### "Configurações" $\rightarrow$ "Definições chamadas" $\rightarrow$ "Voice mail & Desviar" $\rightarrow$ "Desactivar"

1. Escolha a opção desejada.

Para cancelar o serviço de Voicemail & Desviar Depois de ter alterado as definições de desvio, pode cancelá-las todas com este serviço.

#### "Configurações" → "Definições chamadas" → "Voice mail & Desviar" → "Cancelar todos"

### Mostrar o meu número de telefone (M 12-3)

Esta opção permite-lhe definir se quer que o seu número seja revelado quando efectua uma chamada, ou não.

#### "Configurações" → "Definições chamadas" → "Mostrar Meu número"

1. Seleccione "Ligar", "Desligar" ou "Estado".

### Nota

 Algumas redes não dispõem deste serviço. Consulte o seu fornecedor de serviços para saber se este serviço está disponível. Duração e custo (M 12-4)

### Mostrar o custo das chamadas (M 12-4-1)

"Configurações" → "Definições chamadas" → "Duração e custo" → "Mostrar custo chamada"

1. Escolha "Ligar" ou "Desligar".

### Visualizar contador (M 12-4-2)

"Configurações"  $\rightarrow$  "Definições chamadas"  $\rightarrow$  "Duração e custo"  $\rightarrow$  "Mostrar contador"

1. Escolha "Ligar" ou "Desligar".

### Restrição de chamadas (M 12-5)

Esta função permite-lhe colocar restrições nas chamadas a receber e a efectuar. Para activar esta opção necessita de uma palavra-passe própria, disponível através do seu fornecedor de serviços.

### "Configurações" $\rightarrow$ "Definições chamadas" $\rightarrow$ "Restringir cham."

1. Escolha "Realiz. chamadas" ou "Chamadas". "Realiz. chamadas": impede-o de efectuar

| Realiz. chamadas : | impede-o de efectua                           |
|--------------------|-----------------------------------------------|
| "Chamadas":        | chamadas.<br>impede-o de receber<br>chamadas. |
|                    |                                               |

2. Escolha uma das opções indicadas a seguir:

(Para "Realiz, chamadas") "Bar a realiz de cham". impede-o de realizar quaisquer chamadas, excepto chamadas de emergência. "Barrar cham inter ". impede-o de realizar chamadas internacionais impede-o de realizar chamadas "Apenas loc. e nacional": internacionais, excepto para o seu país de origem. (Para "Chamadas") "Bar. recepção cham.": impede-o de receber quaisquer chamadas. impede-o de receber "Barrar se em roaming": quaisquer chamadas sempre que esteja fora da área de cohertura do seu fornecedor de servicos registado. 3. Escolha uma das opcões indicadas a seguir: "Todos os servicos": impede todos os servicos. "Chamadas de voz": impede chamadas de voz. "Videochamadas". impede todas as videochamadas "Fax" impede chamadas de fax. "Mensagens": impede todas as mensagens.

- 4. Seleccione "Ligar", "Desligar" ou "Estado".
- 5. Introduza a palavra-passe de rede.

#### Para cancelar as definições

### "Configurações" $\rightarrow$ "Definições chamadas" $\rightarrow$ "Restringir cham."

1. Escolha "Realiz. chamadas" ou "Chamadas".

- 2. Escolha "Cancelar todos".
- 3. Introduza a palavra-passe de rede.

### Rejeitar uma chamada

Pode registar números de telefone que não pretende atender.

Para rejeitar o Número registado

```
"Configurações" → "Definições chamadas" →
"Restringir cham." → "Números rejeitados" →
"Ligar/desligar"
```

1. Escolha "Ligar" ou "Desligar".

Para registar o Número rejeitado

```
"Configurações" → "Definições chamadas" →
"Restringir cham." → "Números rejeitados" →
"Definir n.º rejeitado"
```

- 1. Seleccione um campo em branco.
- 2. Introduza o número pretendido.

# Rejeitar uma chamada quando o número for privado

#### "Configurações" → "Definições chamadas" → "Restringir cham." → "Chamada de número privado"

1. Escolha "Ligar" ou "Desligar".

### Mudar a palavra-passe de rede

#### "Configurações" → "Definições chamadas" → "Restringir cham." → "Alterar palavra-passe N/W"

- 1. Introduza a palavra-passe de rede antiga.
- 2. Introduza a palavra-passe de rede nova.
- Introduza outra vez a palavra-passe de rede nova. Se introduzir a palavra-passe incorrecta, surgirá uma mensagem pedindo para voltar a introduzir a palavra-passe.
- 4. Prima O.

### Número de marcação fixa

Quando o número de marcação fixa estiver activado, poderá ligar apenas para números pré-registados.

#### Nota

• Este serviço depende do cartão SIM.

Para activar o número de marcação fixa

"Configurações" → "Definições chamadas" → "Restringir cham." → "Nº marcação fixa"

1. Introduza o código PIN2.

- 2. Seleccione "Ligar/desligar".
- 3. Seleccione "Ligar" para activar esta função.

Para acrescentar um nome novo

#### "Configurações" → "Definições chamadas" → "Restringir cham." → "Nº marcação fixa"

- 1. Introduza o código PIN2.
- 2. Seleccione "Editar lista cham.".
- **3.** Realce um registo em branco, prima [Opções] e seleccione "Adic. novo número".
- Acrescente um nome e um número de telefone. Para mais detalhes sobre como acrescentar um nome e um número de telefone, consulte "Adicionar um contacto novo" na página 38.
- 5. Prima [Guardar].

### Alarme a cada minuto (M 12-6)

A função de alarme a cada minuto informa-o sobre o tempo de conversação, soando um toque após cada minuto decorrido.

### "Configurações" $\rightarrow$ "Definições chamadas" $\rightarrow$ "Alarme minuto"

1. Escolha "Ligar" ou "Desligar".

### Chamada em espera (M 12-7)

### Nota

 Este serviço pode não estar disponível em todas as redes de telemóvel. Contacte o seu fornecedor de serviços para mais informações.

Se pretender atender outra chamada com uma chamada em curso, deve activar o serviço de chamadas em espera.

### "Configurações" $\rightarrow$ "Definições chamadas" $\rightarrow$ "Chamada em espera"

1. Seleccione "Ligar", "Desligar" ou "Estado".

### Remarcação automática (M 12-8)

"Configurações"  $\rightarrow$  "Definições chamadas"  $\rightarrow$  "Remarc. automática"

1. Escolha "Ligar" ou "Desligar".

### Definições de rede (Separador 4)

# Seleccionar um serviço automaticamente (M 12-1)

Sempre que ligar o telefone, o telefone irá procurar um serviço automaticamente.

### "Configurações" $\rightarrow$ "Definições rede" $\rightarrow$ "Seleccionar serviço"

1. Seleccione "Automático".

### Seleccionar um serviço manualmente

"Configurações"  $\rightarrow$  "Definições rede"  $\rightarrow$  "Seleccionar serviço"

1. Escolha "GSM".

### Seleccionar uma rede (M 12-2)

### Seleccionar uma rede automaticamente

Sempre que ligar o telefone, este tenta ligar-se à rede preferida.

Se o telefone não estiver ligado à rede, pode proceder conforme indicado a seguir, de imediato, para estabelecer ligação à rede preferida.

"Configurações"  $\rightarrow$  "Definições rede"  $\rightarrow$  "Escolher rede"  $\rightarrow$  "Automático"

### Definir a rede manualmente

"Configurações"  $\rightarrow$  "Definições rede"  $\rightarrow$  "Escolher rede"  $\rightarrow$  "Manual"

1. Escolha a rede pretendida.

### Adicionar uma nova rede

### "Configurações" $\rightarrow$ "Definições rede" $\rightarrow$ "Escolher rede" $\rightarrow$ "Adicionar nova rede"

Se não existir qualquer registo, prima 🖸 e passe à etapa 2.

Se existir um registo, prima  $\Box$  e proceda conforme indicado a seguir.

- 1. Escolha "Adicionar".
- 2. Introduza o código de país (até 3 dígitos).
- 3. Introduza o código rede (até 3 dígitos).
- 4. Introduza um novo nome de rede (até 25 caracteres).
- 5. Introduza 2G (GSM) ou 3G como tipo de rede.

### Editar a lista preferencial

### "Configurações" $\rightarrow$ "Definições rede" $\rightarrow$ "Escolher rede" $\rightarrow$ "Def. preferenciais"

- 1. Escolha o nome da rede que pretende editar.
- Escolha "Inserir" para inserir na posição escolhida, "Acrescentar fim" para a inserir no fim ou "Apagar" para apagar.

### Modo voo (M 12-3)

Com o Modo Voo definido para "Ligar", o telefone corta as ligações à rede e pára de procurar redes disponíveis para estabelecer ligação. Com este modo pode jogar jogos ou ouvir música durante o voo.

### "Configurações" $\rightarrow$ "Definições rede" $\rightarrow$ "Modo Voo"

1. Escolha "Ligar" ou "Desligar".

### Definições da Internet (M 12-4)

#### Nota

- Em funcionamento normal, não necessita de alterar as definições.
- As definições da Internet já foram efectuadas no telemóvel, dependendo do seu fornecedor de serviços. Pode ter restrições para a visualização, eliminação, cópia ou modificação das definições. Contacte o seu fornecedor de serviços para mais informações.

Definições WAP (M 12-4-1)

#### "Configurações" $\rightarrow$ "Definições rede" $\rightarrow$ "Definições Internet" $\rightarrow$ "Definições WAP" $\rightarrow$ "Criar novo"

| "Nome do perfil":                                                                                                    | nome do perfil WAP (nome unívoco)                                      |  |
|----------------------------------------------------------------------------------------------------|------------------------------------------------------------------------|--|
| "Proxy":                                                                                                    | definição do proxy WAP<br>(Quando "Usar Proxy"                         |  |
|                                                                                                    | estiver activada)                                                      |  |
| "Ponto de acesso":                                                                                                    | Ponto de Acesso para WAP<br>(Quando "Usar Proxy"<br>estiver Desligado) |  |
| "Usar Proxy":                                                                                                    | definição que liga ou desliga<br>o Proxy                               |  |
| Definições de streaming (M 12-4-2)                                                                                                    |                                                                        |  |
| "Configurações" $\rightarrow$ "Definições rede" $\rightarrow$ "Definições<br>Internet" $\rightarrow$ "Defs. de streaming" $\rightarrow$ "Criar novo" |                                                                        |  |
| "Nome do perfil":                                                                                                    | Nome do perfil para<br>streaming (nome único)                          |  |

"Endereço do proxy": Endereço do proxy

"Número porta proxy":Número do porto (1-65535)

"Ponto de acesso": Ponto de acesso

Definições Proxy (M 12-4-3)

#### "Configurações" $\rightarrow$ "Definições rede" $\rightarrow$ "Definições Internet" $\rightarrow$ "Definições do Proxy" $\rightarrow$ "Criar novo"

| · · · · · · · · · · · · · · · · · · ·                                                                                                    |                                                            |  |
|----------------------------------------------------------------------------------------------------|------------------------------------------------------------|--|
| "Nome do proxy":                                                                                                    | nome do proxy (nome único)                                 |  |
| "Endereço do proxy":                                                                                                    | endereço de IP                                             |  |
| "Ponto de acesso":                                                                                                    | ponto de acesso                                            |  |
| "Página inicial":                                                                                                    | URL da página inicial                                      |  |
| "Numero do porto":                                                                                                    | número da porta (1-65535)                                  |  |
| "Tipo de autenticação":                                                                                                    | tipo de autenticação<br>("HTTP-BASIC" ou<br>"HTTP-DIGEST") |  |
| "Utilizador":                                                                                                    | nome de utilizador para autenticação                       |  |
| "Palavra-passe":                                                                                                    | palavra-passe para<br>autenticação                         |  |
| Definições de ponto de acesso (M 12-4-4)                                                                                                    |                                                            |  |
| "Configurações" $\rightarrow$ "Definições rede" $\rightarrow$ "Definições<br>Internet" $\rightarrow$ "Definições APN" $\rightarrow$ "Criar novo" |                                                            |  |
| "Nome ponto acesso":                                                                                                    | nome do ponto de acesso                                    |  |
|                                                                                                    | (nome único)                                               |  |

"APN": definição APN

| "Tipo de autenticação" | : tipo de autenticação<br>("Nenhum", "PAP" ou<br>"CHAP") |
|------------------------|----------------------------------------------------------|
| "Utilizador":          | nome de utilizador para o ponto de acesso                |
| "Palavra-passe":       | palavra-passe para o ponto de acesso                     |
| "DNS":                 | DNS (Domain Name<br>System)                              |
| "Tempo de espera":     | Tempo de Espera (1-99999<br>seg.)                        |

Definições de novo serviço (M 12-4-5)

```
"Configurações" → "Definições rede" →
"Definições Internet" → "Defs. novo serviço" →
"Executar pendentes"
```

Apagar a cache DNS (M 12-4-6)

"Configurações" → "Definições rede" → "Definições Internet" → "Apagar cache DNS" Lista branqueada (M 12-4-7) "Configurações" → "Definições rede" → "Definições Internet" → "Lista branqueada" → "Criar novo"

"Endereço SMSC": endereço SMSC

"End. origem de SM": endereço de origem do SM

### Para activar o perfil WAP/Streaming

#### "Configurações" → "Definições rede" → "Definições Internet"

- 1. Escolha "Definições WAP" ou "Defs. de streaming".
- 2. Escolha o perfil que pretende activar.

Para editar/copiar/eliminar o perfil WAP/Proxy/ Streaming/Ponto de acesso

#### "Configurações" → "Definições rede" → "Definições Internet"

- Seleccione "Definições WAP", "Defs. de streaming", "Definições do Proxy" ou "Definições APN".
- 2. Seleccione o perfil pretendido.
- 3. Prima [Opções] e seleccione a opção pretendida.
  - "Editar": modifique o item desejado
  - "Copiar": introduza o nome do novo ficheiro
  - "Apagar": prima [Sim] para apagar

### Difusão celular (M 12-5)

Pode receber mensagens de difusão celular ou mensagens de carácter geral, como por exemplo boletins meteorológicos e notícias de trânsito. Esta informação é difundida pelos assinantes em determinadas áreas de rede.

Esta função pode não estar disponível em todas as redes de telemóveis. Contacte o seu fornecedor de serviços para mais informações.

Para activar/desactivar a difusão celular

"Configurações" → "Definições rede" → "Difusão celular" → "Ligar/desligar"

1. Escolha "Ligar" ou "Desligar".

Para ler mensagens de difusão celular

"Configurações"  $\rightarrow$  "Definições rede"  $\rightarrow$  "Difusão celular"  $\rightarrow$  "Ler mensagens"

- 1. Escolha o tema pretendido.
- 2. Desloque o ecrã para ler a mensagem.
- 3. Prima [Para trás].

Para definir idiomas para mensagens de difusão celular

### "Configurações" $\rightarrow$ "Definições rede" $\rightarrow$ "Difusão celular" $\rightarrow$ "Configurações" $\rightarrow$ "Idioma"

É visualizado o idioma actual.

- 1. Prima O para verificar.
- 2. Prima [Guardar].

Para assinar a Difusão celular

Escolha a página da mensagem de difusão celular que pretende.

# "Configurações" $\rightarrow$ "Definições rede" $\rightarrow$ "Difusão celular" $\rightarrow$ "Configurações" $\rightarrow$ "Def. Tópicos info" $\rightarrow$ [Opções]

- 1. Escolha "Adicionar/Apagar".
- 2. Escolha o tema pretendido.
- 3. Prima [Guardar].

#### Sugestão

 Se o tema pretendido não constar da lista que aparece na etapa 2, escolha "Criar assunto"na etapa 1, em seguida introduza o código do tema para acrescentar uma página. Para obter detalhes sobre o código do tema, contacte o fornecedor de serviço.

### Info Célula (M 12-6)

Info Célula são mensagens informativas, enviados pelo operador de rede aos assinantes, em certas áreas. Quando recebe Info Célula, a mensagem (código de área) é apresentada no visor em modo de espera.

Para activar/desactivar a Info Célula

### "Configurações" $\rightarrow$ "Definições rede" $\rightarrow$ "Info Célula"

1. Escolha "Ligar" ou "Desligar".

### Nota

- Esta função pode não estar disponível em todas as redes de telemóveis. Contacte o seu fornecedor de serviços para mais informações.
- Se Info Célula estiver em "Ligar", o tempo de espera do telefone diminui.

### Mostrar as informações da rede (M 12-7)

### "Configurações" $\rightarrow$ "Definições rede" $\rightarrow$ "Info. da rede"

São apresentadas informações como o nome do operador de rede, o pacote e os serviços.

### Registo das chamadas (M 9)

O telefone grava as últimas 30 chamadas não atendidas, as chamadas recebidas e os números marcados.

### Ver o registo de chamadas

### "Registo chamadas"

 Seleccione de "Todas as chamadas", "Números marcados", "Chamadas perdidas" ou "Chamadas recebidas".

A lista do registo de chamadas escolhido é visualizada.

Para alternar entre registos, prima ④ ou ④.

2. Escolha o número de telefone que pretende ver. Se quiser marcar o número, prima a para fazer uma chamada de voz ou para fazer uma videochamada.

### Sugestão

 Também pode confirmar os registos das chamadas premindo em modo de espera.

### Enviar uma mensagem

- Na lista dos registos de chamadas, escolha o número de telefone ou nome da pessoa para quem deseja enviar uma mensagem.
- Prima [Opções] e escolha "Criar mensagem". Para mais detalhes acerca da criação de mensagens, consulte "Criar uma mensagem nova" na página 55.

### Apagar um registo de chamadas

1. Na lista dos registos de chamadas, prima [Opções] e escolha "Apagar" ou "Apagar todas".

### Duração das chamadas (M 9-5)

Esta função permite-lhe verificar a duração das suas chamadas.

# Verificar a duração da última chamada e de todas as chamadas

### "Registo chamadas" $\rightarrow$ "Duração chamadas"

1. Seleccione "Chamadas recebidas" ou "Chamadas efectuad.".

### Repor a duração das chamadas (M 9-5-3)

### "Registo chamadas" $\rightarrow$ "Duração chamadas" $\rightarrow$ "Limpar registos"

1. Introduza o código do telefone.

Para obter mais informações sobre o código do telefone, consulte "Para alterar o código do telefone" na página 121.

### Contador de dados (M 9-6)

Pode confirmar o número de bytes usados na transmissão 3G (UMTS) e GSM.

### "Registo chamadas" $\rightarrow$ "Contador de dados"

1. Escolha "Últimos dados" ou "Todos os dados".

### Repor todos os dados do contador (M 9-6-3)

"Registo chamadas"  $\rightarrow$  "Contador de dados"  $\rightarrow$  "Limpar contador"

### Custo das chamadas (M 9-7)

Esta função permite-lhe verificar os custos das suas chamadas. <u>Algumas redes não suportam informações</u> sobre custos. Consulte o seu fornecedor de serviços para saber se este serviço está disponível.

### Verificar o custo da última chamada (M 9-7-1)

"Registo chamadas"  $\rightarrow$  "Custo chamadas"  $\rightarrow$  "Última chamada"

### Verificar o custo total das chamadas (M 9-7-2)

"Registo chamadas"  $\rightarrow$  "Custo chamadas"  $\rightarrow$  "Todas as chamadas"

### Definir a tarifa (M 9-7-5)

Defina a tarifa para calcular o custo das chamadas e definir o limite máximo de custos.

### "Registo chamadas" $\rightarrow$ "Custo chamadas" $\rightarrow$ "Unidades de custo" $\rightarrow$ "Definir unidades"

- 1. Introduza o código PIN2.
- 2. Introduza uma unidade monetária (até 3 caracteres).
- Introduza um custo por unidade.
   Para introduzir uma vírgula decimal, prima (\*\*\*\*).

### Definir o limite de custos (M 9-7-6)

Esta função é útil se pretender certificar-se de que não excede um determinado limite de custo.

### "Registo chamadas" $\rightarrow$ "Custo chamadas" $\rightarrow$ "Custo máximo" $\rightarrow$ "Definir limite"

- 1. Introduza o código PIN2.
- 2. Introduza um valor.

### Verificar o crédito restante (M 9-7-3)

"Registo chamadas"  $\rightarrow$  "Custo chamadas"  $\rightarrow$  "Crédito restante"

## Repor todos os custos das chamadas a zero (M 9-7-4)

```
"Registo chamadas" \rightarrow "Custo chamadas" \rightarrow "Limpar custos"
```

1. Introduza o código PIN2.

### Ligar o 770SH ao PC

Pode usar as funções seguintes ligando o 770SH ao seu PC através de uma porta USB ou porta da tecnologia sem fios *Bluetooth*:

- Modem 3G/GSM
- · Handset Manager para o 770SH
- Sync Manager para 770SH

### Requisitos de sistema

Sistema operativo:

Windows<sup>®</sup> 2000\*, Windows<sup>®</sup> XP\*\*

- \* Service Pack 4 ou superior
- \*\* Service Pack 1a ou superior

Software suportado:

Microsoft<sup>®</sup> Outlook/Outlook Express

Interface:

Porta USB ou porta de tecnologia sem fíos *Bluetooth* Unidade de CD-ROM

### Modem 3G/GSM

Pode utilizar o 770SH como um modem 3G/GSM para aceder à Internet a partir do PC. Ligue o telemóvel ao PC através da tecnologia sem fios *Bluetooth* ou interface USB. É necessário instalar software no computador pessoal. Para mais detalhes, consulte "Instalação do software" na página 144.

### Modem por cabo USB

Para utilizar a função de modem utilizando o cabo USB, utilize este cabo e consulte as instruções com ele fornecidas.

### Modem através de ligações por Bluetooth

Para utilizar a função de modem através da interface sem fios *Bluetooth*, consulte "Utilizar a função Bluetooth de ligação sem fios" na página 122 e ligue a função do modem.

### Nota

- Não é possível efectuar a comunicação por modem enquanto comunica com o Handset Manager através da tecnologia sem fios Bluetooth ou a interface USB.
- O telemóvel esgota a bateria quando ligado a um PC, mesmo quando não está em comunicação.

### Handset Manager

Pode transmitir os seguintes itens entre o telefone e o computador pessoal, bem como utilizar os registos da lista de contactos no computador pessoal:

- Ficheiros Os meus itens (Imagens/Toques & Sons/ Vídeos/Outros documentos)
- · Registos da lista de contactos

Para usar a função Gestor do Telefone (Handset Manager), consulte "Ligar o 770SH ao PC" na página 142 e coloque o seu telefone em espera.

### Sync Manager

Pode sincronizar a informação seguinte com a informação do Microsoft<sup>®</sup> Outlook ou Outlook Express no seu PC.

- Entradas da Lista de Contactos.
- · Entradas do calendário.

#### Sugestão

 Pode configurar o Sync Manager para executar e sincronizar automaticamente depois de ligar o seu telefone ao seu PC, através de um cabo de dados USB.
## Instalação do software

 Introduza na unidade de CD-ROM o CD-ROM que foi fornecido.

Aparece o ecrã do CD-ROM do 770SH. Se o ecrã do CD-ROM do 770SH não aparecer, clique duas vezes em [Launcher.exe], no CD-ROM.

- 2. Prima o botão desejado.
- **3.** Siga as instruções que aparecem no ecrã, para concluir a instalação.

## Nota

 O telemóvel pode não reconhecer o cabo de dados USB se este estiver ligado enquanto uma aplicação (Câmara, Os meus itens, etc.) estiver a ser executada. Ligue o cabo de dados USB no modo de espera.

#### Modem 3G/GSM

 Não se recomenda que efectue ou atenda chamadas quando utilizar o 770SH como um modem 3G/GSM. A operação pode ser interrompida.

#### Handset Manager, Sync Manager

- Não é aconselhável atender chamadas quando estiver a usar o 770SH com Handset Manager/Sync Manager.
- Pode não ser possível enviar do computador pessoal para o telefone alguns ficheiros de grandes dimensões.
- As aplicações (Câmara, Os meus itens, etc.) não funcionam quando o telefone está ligado ao PC através da interface da tecnologia sem fios Bluetooth, ou cabo de dados USB.
- Os dados protegidos pelos direitos de autor, não poderão ser enviados sucessivamente.

## Assistência de Software

Para obter informações sobre a assistência de software, consulte o sítio seguinte:

http://www.sharp-mobile.com

# Resolução de problemas

| Problema                        | Solução                                                                                                    |
|---------------------------------|----------------------------------------------------------------------------------------------------|
| O telefone não liga.            | <ul> <li>Certifique-se de que a bateria<br/>está bem inserida e carregada.</li> </ul>                                                                                                    |
| O PIN ou PIN2 não é<br>aceite.  | <ul> <li>Certifique-se de que introduziu o código correcto (4 a 8 dígitos).</li> <li>É activado o bloqueio das funções protegidas ou do cartão SIM, após três tentativas sem êxito.</li> <li>Contacte o fornecedor do seu cartão SIM se não possuir o PIN correcto.</li> </ul>                                     |
| O cartão SIM fica<br>bloqueado. | <ul> <li>Introduza o código PUK (8<br/>dígitos) fornecido pelo<br/>fornecedor de serviço (se<br/>suportado).</li> <li>Se a tentativa for bem sucedida,<br/>introduza o PIN novo e verifique<br/>se o seu telefone está<br/>novamente a funcionar bem.<br/>Caso contrário contacte o seu<br/>fornecedor.</li> </ul> |

| Problema                                                                  | Solução                                                                                                    |
|---------------------------------------------------------------------------|----------------------------------------------------------------------------------------------------|
| É difícil ler o visor.                                                    | <ul> <li>Regule a iluminação do visor.</li> </ul>                                                                                                    |
| As funções do<br>telefone não<br>funcionam depois de<br>ligar o telefone. | <ul> <li>Verifique o indicador da força do<br/>sinal, já que poderá estar numa<br/>área sem cobertura.</li> <li>Verifique se surge alguma<br/>mensagem de erro quando liga o<br/>telefone. Se isso acontecer,<br/>contacte o seu fornecedor.</li> <li>Verifique se o cartão SIM está<br/>bem introduzido.</li> </ul> |
| Chamada com fraca<br>qualidade.                                           | <ul> <li>O local onde está no momento<br/>pode não permitir uma chamada<br/>com boa qualidade (ex.: num<br/>automóvel ou num comboio).</li> <li>Desloque-se para um local onde<br/>o sinal seja mais forte.</li> </ul>                                                                                               |
| Não é possível<br>enviar ou receber<br>mensagens de texto.                | <ul> <li>Certifique-se de que a sua<br/>assinatura inclui o serviço de<br/>mensagens curtas (SMS) e de<br/>que a rede suporta este serviço;<br/>verifique se o número do centro<br/>de mensagens está bem<br/>configurado. Caso assim não<br/>seja, contacte o fornecedor de<br/>serviço de rede.</li> </ul>         |

| Problema                                                                                                    | Solução                                                                                                    | Problema                              |                                                                                                    | Solução                                                                                                    |
|----------------------------------------------------------------------------------------------------|----------------------------------------------------------------------------------------------------|---------------------------------------|----------------------------------------------------------------------------------------------------|----------------------------------------------------------------------------------------------------|
| Se a mensagem "Erro cartão<br>SIM" for apresentada quando se<br>liga o telefone, não é possível<br>utilizar o cartão SIM (ou então,<br>este encontra-se danificado).<br>Contacte o fornecedor do seu<br>equipamento ou do serviço de        | Não é possível<br>estabelecer ligação<br>ao fornecedor de<br>serviço MMS.                                                                                                    | •                                     | As definições e a configuração do<br>serviço MMS podem estar<br>incompletas ou erradas, ou a rede<br>não suportar este serviço. Verifique<br>o número do ponto de acesso do<br>fornecedor de serviço. Contacte o<br>fornecedor de serviço para<br>confirmar as definições correctas. |                                                                                                    |
| Não se consegue<br>fazer ou receber<br>chamadas.                                                                                                    | <ul> <li>Verifique as definições de<br/>barramento de chamadas, de<br/>marcação fixa e de reenvio de<br/>chamadas, certificando-se de<br/>que a bateria tem carga.</li> <li>Verifique se o seu telefone está a</li> </ul> | A chamada termina<br>inesperadamente. | •                                                                                                    | Objectos magnetizados, como<br>por exemplo colares magnéticos,<br>colocados perto de um telefone<br>podem fazer com que a chamada<br>termine inesperadamente.<br>Mantenha o telefone afastado<br>deste tipo de objectos. |
| <ul> <li>transmitir dados no momento<br/>usando a interface de tecnologia<br/>sem fios <i>Bluetooth</i> ou um cabo<br/>de dados USB.</li> <li>Se estiver a utilizar um cartão<br/>SIM pré-pago, verifique o saldo<br/>existente.</li> </ul> | Não é possível<br>visualizar quaisquer<br>registos na lista de<br>contactos.                                                                                                    | •                                     | Confirme que a definição da<br>Localiz. contactos (Telemóvel ou<br>SIM) está correcta.                                                                                                    |                                                                                                    |
|                                                                                                    | Não é possível<br>receber dados<br>através do protocolo<br>OBEX.                                                                                                    | •                                     | Só é possível receber dados<br>através do protocolo OBEX com<br>o telefone em modo de espera.                                                                                                    |                                                                                                    |
| Não se consegue<br>aceder ao serviço de<br>rede.                                                                                                    | <ul> <li>Verifique se a sua conta foi<br/>registada e se o serviço está<br/>disponível.</li> </ul>                                                                                                    |                                       |                                                                                                    |                                                                                                    |
| Pouca memória<br>disponível.                                                                                                    | <ul> <li>Apague quaisquer dados<br/>desnecessários.</li> </ul>                                                                                                    |                                       |                                                                                                    |                                                                                                    |

# Precauções de segurança e condições de utilização

O seu telefone respeita as normas internacionais desde que seja utilizado em condições normais e de acordo com as seguintes instruções.

# CONDIÇÕES DE UTILIZAÇÃO

#### Ondas electromagnéticas

- Não ligue o telefone a bordo de um avião, pois pode interferir com os sistemas electrónicos do avião. A legislação actual proíbe este tipo de utilização e o utilizador que não a respeite pode ser punido legalmente.
- Não ligue o seu telefone num hospital, excepto em áreas designadas para o efeito.
- No que se refere ao funcionamento junto ao corpo, este telefone foi testado e respeita as directivas de exposição a radiofrequência quando utilizado com um acessório que não contenha metal e que posicione o telefone a uma distância mínima de 15 mm do corpo. A utilização de outros acessórios pode não garantir a conformidade com as directivas de exposição de RF.

- A utilização do telefone pode afectar o funcionamento do equipamento médico electrónico (pacemakers, aparelhos de correcção auditiva, bombas de insulina, etc.). Quando o telefone estiver ligado, não o coloque junto de equipamento médico ou em áreas em que se utilize equipamento médico. Se possuir um aparelho de correcção auditiva ou um pacemaker, utilize o telefone do lado oposto ao lado em que esse dispositivo estiver instalado. O telefone deve ser mantido a, pelo menos, 15,24 cm de um pacemaker SEMPRE que estiver ligado.
- Não ligue o seu telefone perto de gás ou de substâncias inflamáveis.
- Cumpra as regras relativas à utilização de telemóveis em postos de abastecimento de combustível, instalações de produtos químicos e em todo e qualquer local em que exista risco de explosão.

#### Cuidados a ter com o seu telefone

- Não permita que as crianças utilizem o seu telefone sem supervisão.
- Não abra nem tente reparar o seu telefone. O equipamento só pode ser reparado por pessoal técnico autorizado.
- Não deixe cair o seu telefone nem o sujeite a impactos violentos. Dobrar o corpo do telefone e premir o visor ou as teclas com demasiada força pode causar danos no telefone.
- Não utilize solventes para limpar o telefone. Utilize apenas um pano seco e macio.
- Não coloque o seu telefone no bolso de trás das calças, pois poderá parti-lo quando se sentar. O visor é de vidro e é bastante frágil.
- Evite tocar na tomada para ligação externa na parte lateral do telefone, uma vez que os delicados componentes podem ser danificados por electricidade estática.

#### Bateria

- Utilize o seu telefone apenas com baterias, carregadores e acessórios recomendados pelo fabricante. O fabricante não aceita quaisquer responsabilidades por danos causados como consequência da utilização de outros carregadores, baterias ou acessórios.
- A configuração de rede e a utilização do telefone afectam o tempo de conversação e de espera. A utilização de jogos ou da câmara contribui para que a carga da bateria se esgote mais rapidamente.
- Quando surgir no visor a indicação de que deve carregar a bateria, carregue a bateria assim que seja possível. Se continuar a utilizar o telefone ignorando o alerta, o telefone pode deixar de funcionar e todos os dados e definições que tenha guardado podem perder-se a qualquer momento.
- Antes de retirar a bateria do telefone, certifique-se de que o telefone está desligado.
- Depois de retirar a bateria usada, substitua-a por uma nova e carregue essa bateria o mais rapidamente possível.

- Não toque nos terminais da bateria. As baterias podem causar danos, lesões ou queimaduras se um material condutor tocar nos terminais que estejam à vista. Quando retirar a bateria do telefone, cubra-a com um material não condutor para a manter e transportar de forma segura.
- A temperatura recomendada para a utilização e armazenamento de baterias é de aproximadamente 20 °C.
- O desempenho das baterias é particularmente reduzido a temperaturas baixas, especialmente a temperaturas inferiores a 0 °C e o telefone pode deixar de funcionar temporariamente, mesmo que a bateria tenha carga.
- A exposição do telefone a temperaturas extremas reduzirá a vida útil da bateria.
- A bateria pode ser carregada e descarregada centenas de vezes, mas a sua vida útil também chegará ao fim. Quando o tempo de autonomia (tempo de conversação e tempo de espera) se tornar visivelmente inferior ao normal, será altura de adquirir uma bateria nova.

#### ATENÇÃO

#### RISCO DE EXPLOSÃO SE A BATERIA FOR SUBSTITUÍDA POR UMA BATERIA DE TIPO ERRADO, ELIMINE AS BATERIAS USADAS EM CONFORMIDADE COM AS INSTRUÇÕES

Consulte "Eliminação da bateria" na página 13.

#### Cartão de memória

- Não retire nem introduza um cartão de memória enquanto estiverem a ser editados dados no cartão. Não desligue o telefone ou o dispositivo que contenha um cartão de memória enquanto os dados desse cartão estiverem a ser editados, já que isso poderá danificar os dados e fazer com que o cartão deixe de funcionar correctamente.
- · Podem perder-se dados nas seguintes circunstâncias:
  - Se o telefone cair, for abanado ou se for submetido a qualquer tipo de força com o cartão de memória introduzido.
  - Quando o telefone for utilizado em áreas expostas a electricidade estática ou a interferências eléctricas.
- Faça cópias de segurança dos dados importantes para que não perca informação em caso de perdas de dados nos cartões de memória devido a avarias.
- Não toque nos terminais de metal com as mãos ou objectos metálicos.
- Não dobre o cartão de memória nem o exponha a impactos violentos. A faste-o da água e temperaturas altas.
- A SHARP não se responsabiliza por perda ou danos nos dados contidos num cartão de memória.
- Mantenha todos os cartões de memória fora do alcance das crianças.

#### Cuidados a ter com a antena

- Não tape a parte inferior do telefone (p. 10, N.º 18) com a mão quando o utilizar, pois pode prejudicar o funcionamento da antena incorporada. A qualidade das chamadas pode ser afectada e o tempo de conversação e de espera podem tornar-se mais reduzidos, uma vez que o telemóvel tem de funcionar com uma potência superior à efectivamente necessária.
- Para o seu telemóvel, utilize apenas a antena fornecida ou uma antena aprovada pela Sharp. A utilização de antenas não autorizadas ou alteradas pode danificar o telemóvel. Além disso, o telemóvel poderá passar a violar as respectivas normas e apresentar um menor desempenho ou exceder os limites dos níveis SAR.
- Para evitar a limitação do desempenho, não danifique a antena do telemóvel.
- Para evitar interferências com operações que envolvam explosões, desligue o telemóvel em áreas de explosões ou em locais onde exista indicação para desligar rádios de duas vias.

### Funcionamento da câmara

- Estude os formatos dos ficheiros, a qualidade da imagem, etc. antecipadamente.
   As fotografías tiradas podem ser guardadas em formato IPEG
- Tenha cuidado para não mexer a mão enquanto estiver a tirar fotografías.

Se existir qualquer movimento do telefone enquanto tira a fotografia, a fotografia pode ficar tremida. Enquanto estiver a tirar uma fotografia, segure o telefone com firmeza para evitar que exista qualquer movimento do mesmo, ou utilize o temporizador.

• Limpe a tampa da lente antes de tirar uma fotografia. Impressões digitais, substâncias gordurosas e outras impurezas existentes na tampa da lente poderão impedir uma boa focagem. Elimine quaisquer marcas desse género com um pano macio antes de tirar a fotografia.

#### Outros

- À semelhança do que acontece com qualquer unidade de armazenamento electrónico, são várias as circunstâncias em que é possível perder ou danificar dados.
- Antes de ligar o telefone a um computador pessoal ou a uma unidade periférica, leia com atenção o manual de funcionamento do outro dispositivo.
- Se a bateria do telefone tiver estado separada do telefone durante algum tempo, ou se o telefone tiver sido reiniciado, é possível que o relógio e os dados do calendário tenham sido também reiniciados e colocados a zero. Numa situação dessas deverá acertar a data e a hora.
- O telefone utiliza um íman para reconhecer que o telefone está fechado. Não coloque cartões magnéticos perto do seu telefone nem permita que um cartão desse género fique preso no telefone, já que isso poderá danificar os dados gravados.

## AMBIENTE

 Mantenha o seu telefone afastado de calor extremo. Não o deixe no tablier de um automóvel nem perto de um aquecedor. Não o deixe em locais demasiado húmidos ou poeirentos.  Como este produto não é à prova de água, não o utilize nem o guarde em locais onde exista a possibilidade de derrame de líquidos. Entre outras coisas, pingos de chuva, salpicos de água, sumo, café, vapor e transpiração, também causarão avarias.

## CUIDADOS RELATIVAMENTE À UTILIZAÇÃO EM VEÍCULOS

- É da responsabilidade do utilizador verificar a legislação local em vigor relativamente à utilização de telemóveis em veículos. Preste total atenção à condução. Saia da faixa de rodagem, estacione o veículo e desligue o motor antes de fazer ou de atender uma chamada.
- A utilização do telefone pode interferir com os sistemas electrónicos do veículo, tais como ABS (sistema anti-bloqueio dos travões) ou airbags. Para se certificar de que não ocorrerão problemas desse género, consulte o seu concessionário ou o fabricante do automóvel antes de ligar o telefone.
- Confie a instalação de acessórios do veículo apenas a pessoal técnico de manutenção qualificado.

O fabricante não aceita qualquer responsabilidade por danos que possam surgir em resultado de utilização indevida ou contrária às instruções aqui contidas.

# SAR

O telemóvel é um transmissor e receptor de rádio. Foi concebido para não exceder os limites da exposição às ondas electromagnéticas recomendadas pelas directivas internacionais. Estas directivas foram elaboradas pelo organismo científico independente ICNIRP e estabelecem margens de segurança destinadas a garantir a protecção de todas as pessoas independentemente da idade ou estado de saúde.

As directivas utilizam uma unidade de medida conhecida por SAR (Taxa de absorção específica). O limite SAR para telemóveis é de 2 W/kg e o valor SAR mais alto deste telemóvel quando testado no ouvido foi de 0,360 W/kg\*. Como os telemóveis oferecem uma gama variada de funções, podem ser utilizados noutras posições, por exemplo, no corpo, como descrito neste manual do utilizador\*\*. Nesse caso, o valor mais alto de SAR testado é de 1,014 W/kg.

Como o valor SAR é medido utilizando a potência máxima de transmissão dos equipamentos o valor SAR real deste telemóvel durante o funcionamento está abaixo do valor indicado acima. Isto deve-se às alterações automáticas do nível de potência do telemóvel que garantem que é utilizada a potência mínima requerida para comunicação com a rede. A Organização Mundial de Saúde declarou que esta informação científica não indica a necessidade de precauções especiais para utilização de telemóveis. Referem que se desejar reduzir a exposição pode fazêlo limitando a duração das chamadas ou utilizando um equipamento 'mãos-livres' para afastar o telemóvel da cabeça e do corpo.

- \* Os testes são efectuados de acordo com as directivas internacionais de teste.
- \*\* Consulte a secção CONDIÇÕES DE UTILIZAÇÃO na página 147 para obter informações sobre a utilização junto ao corpo.

## INFORMAÇÃO SOBRE ELIMINAÇÃO DE PRODUTOS

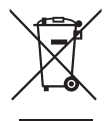

Atenção: O seu produto está identificado com este símbolo. Significa que os produtos eléctricos e electrónicos não devem ser misturados com o lixo doméstico comum. Existe um sistema de recolhas específico para estes produtos.

#### A. Informações sobre a Eliminação de Produtos para os Utilizadores (particulares)

#### 1. Na União Europeia

Atenção: Se quiser eliminar este equipamento, não o deve fazer juntamente com o lixo doméstico comum!

O equipamento eléctrico e electrónico deve ser tratado separadamente e ao abrigo da legislação aplicável que obriga a um tratamento, recuperação e reciclagem adequados de equipamentos eléctricos e electrónicos usados. Após a implementação desta legislação por parte dos Estados-membros, todos os cidadãos residentes na União Europeia poderão entregar o seu equipamento eléctrico e electrónico usado em estações de recolha específicas a título gratuito\*. Em alguns países\* o seu revendedor local também pode recolher o seu equipamento usado a título gratuito na compra de um novo equipamento.

\*) Contacte as entidades locais para mais informações. Se o seu equipamento eléctrico e electrónico usado funcionar a pilhas ou baterias, deverá eliminá-las em separado, conforme a legislação local, e antes de entregar o seu equipamento.

Ao eliminar este produto correctamente estará a contribuir para que o lixo seja submetido aos processos de tratamento, recuperação e reciclagem adequados. Desta forma é possível evitar os efeitos nocivos que o tratamento inadequado do lixo poderia provocar no ambiente e na saúde.

#### 2. Em outros Países fora da UE

Se quiser eliminar este produto, contacte as entidades locais e informe-se sobre o método correcto para proceder à sua eliminação.

Na Suíça: O equipamento eléctrico e electrónico é aceite, a título gratuito, em qualquer revendedor, mesmo que não tenha adquirido um novo produto. Poderá encontrar uma lista das estações de recolha destes equipamentos na página da Web www.swicho.ch ou www.sens.ch. B. Informações sobre a Eliminação de Produtos para Utilizadores-Empresas.

#### 1. Na União Europeia

Se o produto for usado para fins comerciais e quiser eliminá-lo:

Contacte o seu revendedor SHARP que irá informá-lo sobre a melhor forma de eliminar o produto. Poderá ter de pagar as despesas resultantes da recolha e reciclagem do produto. Alguns produtos mais pequenos (e em pequenas quantidades) poderão ser recolhidos pelas estações locais.

Na Espanha: Contacte o sistema de recolhas público ou as entidades locais para mais informações sobre a recolha de produtos usados.

#### 2. Em outros Países fora da UE

Se quiser desfazer-se deste produto, contacte as entidades locais e informe-se sobre o método correcto para proceder à sua eliminação.

# AVISO DA FCC

Este dispositivo cumpre a secção 15 das Regras da FCC. O funcionamento está sujeito às seguintes duas condições:

- (1) Este dispositivo não pode causar interferência nociva e
- (1) Este dispositivo nao pode causar interferência nociva e (2) este dispositivo tem de aceitar gualquer interferência
- recebida, incluindo interferência que possa causar um funcionamento indesejado.

Alterações ou modificações não expressamente aprovadas pelo fabricante responsável pelo cumprimento podem anular o direito de o utilizador operar o equipamento.

#### Exposição a ondas de rádio

#### ESTE MODELO DE TELEFONE CUMPRE OS REQUISITOS GOVERNAMENTAIS RELATIVOS A EXPOSIÇÃO A ONDAS DE RÁDIO

O seu telefone sem fios é um transmissor e receptor de rádio. Foi concebido e fabricado para não exceder os limites de emissões relativos a exposição a energia por radiofrequência (energia RF) recomendados pela Federal Communications Commission (FCC) do governo norteamericano. Estes limites fazem parte de directrizes muito completas que estabelecem os níveis de energia RF permitidos para a população em geral. As directrizes baseiam-se em normas desenvolvidas por organizações científicas independentes através da avaliação meticulosa e períódica de estudos científicos. As normas incluem uma substancial margem de segurança para garantir a segurança de todas as pessoas, independentemente da idade e do estado de saúde. A norma de exposição para telemóveis sem fios utiliza uma unidade de medida designada por taxa de absorção específica ou SAR (Specific Absorption Rate). O limite SAR estabelecido pela FCC é de 1,6 W/kg.\* Os testes para avaliar os níveis SAR são realizados utilizando posições de funcionamento normais especificadas pela FCC com o telefone a transmitir na respectiva potência máxima certificada em todas as bandas de frequência testadas. Apesar de a taxa de absorção específica (SAR) ser determinada quando o telemóvel se encontra na potência máxima certificada, o valor SAR real do telefone durante o funcionamento pode situar-se muito abaixo do valor máximo. Isto porque o telefone foi concebido para funcionar a diferentes potências e assim utilizar apenas a potência necessária para obter rede. De uma forma geral, quanto mais perto se encontrar de uma estação de antenas sem fios menor será a potência de saída do telefone. Qualquer modelo de telefone, antes de estar disponível para venda ao público, tem de ser testado e certificado segundo as regras da FCC e confirmar que não ultrapassa o limite estabelecido pelos requisitos governamentais em termos de exposição segura. Os testes são realizados nas posições e locais exigidos pela FCC para cada modelo (por exemplo, ao ouvido e junto ao corpo). O valor SAR mais elevado para este modelo de telefone quando testado para utilização junto ao ouvido é de 0,299 W/kg e quando testado para utilização junto ao corpo, conforme descrito neste Guia do Utilizador, é de 0,741 W/kg. Utilização junto ao corpo; Este dispositivo foi testado para operações normais junto ao corpo com a parte de trás do

telefone mantida a 1,5 cm do corpo. Para cumprir os requisitos relativos a exposição a radiofrequências da FCC, utilize acessórios que mantenham uma distância de 1,5 cm entre o corpo do utilizador e a parte de trás do telefone. Os suportes de aplicação em cintos, as bolsas e outros acessórios semelhantes não devem ter componentes metálicos. A utilização de acessórios que não satisfaçam estes requisitos pode não cumprir os requisitos da FCC no que respeita a exposição a radiofrequências e deve ser evitada. Apesar de poderem existir diferenças entre os níveis SAR registados pelos diferentes telefones e em diferentes posições, todos cumprem o requisito governamental relativo a exposição segura.

A FCC concedeu uma Autorização de Equipamento para este modelo de telefone, tendo todos os níveis SAR comunicados sido avaliados como cumprindo as directrizes de emissões de radiofrequências da FCC. A informação SAR relativa a este modelo de telefone está arquivada pela FCC e pode ser consultada na área "Display Grant" de http://www.fcc.gov/ oet/fccid, depois de procurar em FCC ID APYHRO00049. Para mais informações sobre a taxa de absorção específica (SAR), visitar o Website da Cellular Telecommunications & Internet Association (CTIA) em http://www.phonefacts.net.

\* Nos Estados Unidos da América e no Canadá o limite SAR para telemóveis utilizados pelo público é de 1,6 watts por quilograma (W/kg), medido sobre uma grama de tecido corporal. A norma inclui uma margem de segurança substancial para conceder protecção adicional para o público e para ter em conta quaisquer variações nas medições.

# <u>Índice remissivo</u>

## A

Agenda e ferramentas 97 Ajuda 106 Alarmes 97 Aplicação SIM 107

#### В

Bateria 12 Bloqueio de contactos 121 Bloqueio de funções 120 Bloqueio do teclado 18 Bloqueio do telemóvel 120

#### С

Calculadora 99 Calendário 92 Câmara 47 Ajustar o tempo de exposição 48 Alternar entre os modos Câmara Fotográfica e Câmara de Vídeo 49 Disparo contínuo 51 Escolher o som do obturador 52 Escolher o tamanho da imagem 51 Gravar clipes de vídeo 48

Seleccionar a Qualidade da imagem ou do vídeo 49 Seleccionar o tempo de gravação 53 Teclas de atalho comuns 50 Tirar fotografias 47 Caracteres 33 Alterar o modo de introdução 34 Utilizar Modelos 35 Cartão SIM 12 Chamadas de emergência 23 Chamadas internacionais 23 Código do telefone 121 Código PIN 119 Código PIN2 120 Conectividade 122 Bluetooth 122 Cartão de memória 126 Configurações 108 Contador de dados 140 Contador decrescente 104 Cronómetro 101 Custos das chamadas 140

#### D

Dados secretos 121

Definições de chamadas 127 Alarme a cada minuto 133 Chamada em espera 133 Duração e custo 130 Mostrar o meu número de telefone 130 Remarcação automática 133 Restrição de chamadas 130 Voice mail & Desvios 128 Definicões de rede 133 Definições de Internet 134 Difusão celular 137 Info Célula 138 Modo voo 134 Seleccionar uma rede 133 Definicões do telefone 108 Bloqueios 119 Configurar o visor 113 Data & hora 117 Definição do idioma 118 Perfis 108 Toques e Alertas 117 Duração das chamadas 140 Е E-Book 104

**F** Funções de navegação 22

#### G

Gravador de voz 100

#### I

Imagens 74 Indicador de carga da bateria 15

#### J

Jogos e Aplicações 83 Definir permissão 84 Info Java™ 88 Ver informações das aplicações 85

#### L

Leitor de música 71 Acrescentar um ficheiro à lista de reprodução 73 Adicionar uma nova Lista de reprodução 71 Ordenar ficheiros 73 Reproduzir ficheiros de som 71 Ligar ao PC 142 Ligar e desligar o telefone 17 Lista de contactos 37 Estado da memória 43 Gerir categoria 41 Grupos de Contactos 42 Lista de marcação rápida 43 Seleccionar a memória de armazenamento 38 Sincronizar registos da Lista de contactos com os da Internet 45 Ver os detalhes do meu contacto 39

#### М

Marcação rápida 24 Memo de despesas 105 Mensagens 54 Armazenar o número de telefone 59 Bloquear ou desbloquear 60 Definicões de E-mail 66 Definicões de MMS 65 Definicões de SMS 64 Definições gerais 63 Enviar num postal 61 Enviar uma mensagem a partir da caixa Rascunho 58 Enviar uma mensagem de clipe de voz ou uma mensagem de clipe de vídeo 58

Fazer uma chamada para o número de telefone 59 Reencaminhar 60 Transferir 59 Utilizar as opcões de envio 57 Menu durante a chamada (chamada de vídeo) 30 Alterar a sua imagem 30 Definições das videochamadas 31 Ligar e desligar o altifalante 30 Silenciar o microfone 30 Trocar imagens 30 Menu durante a chamada (chamada de voz) 25 Aceder ao menu SMS/MMS durante uma chamada 26 Ajustar o volume do auscultador 25 Conferência 26 Ligar e desligar o altifalante 25 Para efectuar uma chamada no decurso de outra 25 Silenciar o microfone 27 Meus modelos 82

## 0

Os meus itens 74 Outros documentos 77

#### Ρ

Precauções de segurança 145

#### R

Registo das chamadas 139 Relógio mundial 103 Remarcação 24 Repor as predefinições 121 Resolução de problemas 145

#### S

Screensavers 87

#### Т

Tarefas 101 Temas 77 Toques & Sons 75

#### ۷

Vídeos 76, 89 Vodafone live! 67 Navegar numa página WAP 68

# Lista das funções dos menus

| N.º do menu/Menu principal | Nº do menu./Submenu1                                                                                                    |
|----------------------------|----------------------------------------------------------------------------------------------------|
| 1 Lazer                    | <ol> <li>Jogos e Aplicações</li> <li>TV Móvel</li> <li>Streaming</li> <li>Vídeo</li> </ol>                                                                                                    |
| 2 Vodafone live!           | 1       Vodafone live!         2       Ir para URL         3       Favoritos         4       Mensagens Push         5       Páginas guardadas         6       Histórico         7       Configurações         8       Novidades         9       Música         10       Jogos         11       Toques         12       Imagens         13       Notícias         14       Desporto |
| 3 Música                   | <ol> <li>Última música tocada/<br/>Em reprodução</li> <li>Minhas músicas</li> <li>Ver Música Guardada</li> </ol>                                                                                                    |
| 4 Câmara                   |                                                                                                    |

| N.º do menu/Menu principal | Nº do menu./Submenu1                                                                                                    |
|----------------------------|----------------------------------------------------------------------------------------------------|
| 5 Mensagens                | 1       Nova mensagem         2       Caixa de entrada         3       Rascunhos         4       Caixa de saída         5       Guardadas         6       Modelos         7       Álbum Multimedia         8       Definições mensagens         9       Estado memória |
| 6 Os meus itens            | 1     Imagens       2     Toques & Sons       3     Jogos       4     Vídeos       5     Aplicações       6     Temas       7     Meus Modelos       8     Outros documentos       9     Estado memória                                                                |

| N.º do menu/Menu principal | Nº do menu./Submenu1                                                                                                    |
|----------------------------|----------------------------------------------------------------------------------------------------|
| 7 Agenda e ferramentas     | 1       Alarmes         2       Calculadora         3       Gravador de voz         4       Cronómetro         5       Tarefas         6       Relógio mundial         7       Contador decresc.         8       E-Book         9       Memo de despesas         10       Ajuda |
| 8 Contactos                | Lista de Contactos     Chamar voice mail     Gerir categoria     Lista marcação rápida     Detal. meu contacto     Grupos de Contactos     Sincronizar     Configurações     Gerir Contactos     Nº marcação serv.*                                                             |
| 9 Registo chamadas         | 1       Todas as chamadas         2       Números marcados         3       Chamadas perdidas         4       Chamadas recebidas         5       Duração chamadas         6       Contador de dados         7       Custo chamadas*                                              |
| 10 Aplicação SIM*          |                                                                                                    |
| * Depende do conteúdo (    | do cartão SIM                                                                                                    |

| Depende do conteúdo d | lo cartão SIM. |
|-----------------------|----------------|
|-----------------------|----------------|

| N.º do menu/Menu principal | Nº do menu./Submenu1                                                                                                    |
|----------------------------|----------------------------------------------------------------------------------------------------|
| 11 Calendário              |                                                                                                    |
| 12 Configurações           | (Separador 1: Def. do telefone)         1       Perfis         2       Visor         3       Toques e Alertas         4       Data&Hora         5       Idioma         6       Atalhos         7       Bloqueios         8       Repor predefinições         (Separador 2: Conectividade)       1         1       Bletooth         2       Cartão de memória         (Separador 3: Definições         chamadas)       1         1       Defin. videochamadas         2       Voice mail & Desviar         3       Mostrar Meu número         4       Duração e custo         5       Restringir cham.         6       Alarme minuto         7       Chamada em espera         8       Remarc. automática         (Separador 4: Definições rede)       1         1       Seleccionar serviço         2       Escolher rede         3       Modo Voo         4       Definições Internet         5       Difusão celular         6       Info Célula |